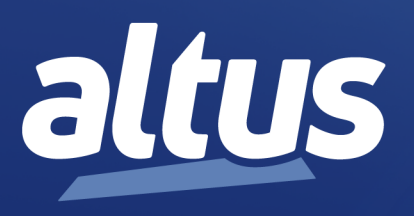

# Manual de Política de Segurança Cibernética

MU214004 Rev. B

14 de abril de 2025

www.altus.com.br

Nenhuma parte deste documento pode ser copiada ou reproduzida sem o consentimento prévio e por escrito da Altus Sistemas de Automação S.A., que se reserva o direito de efetuar alterações sem prévio comunicado.

Conforme o Código de Defesa do Consumidor vigente no Brasil, informamos, a seguir, aos clientes que utilizam nossos produtos, aspectos relacionados com a segurança de pessoas e instalações.

Os equipamentos de automação industrial fabricados pela Altus são robustos e confiáveis devido ao rígido controle de qualidade a que são submetidos. No entanto, equipamentos eletrônicos de controle industrial (controladores programáveis, comandos numéricos, etc.) podem causar danos às máquinas ou processos por eles controlados em caso de defeito em seus componentes e/ou de erros de programação ou instalação, podendo inclusive colocar em risco vidas humanas.

O usuário deve analisar as possíveis consequências destes defeitos e providenciar instalações adicionais externas de segurança que, em caso de necessidade, sirvam para preservar a segurança do sistema, principalmente nos casos da instalação inicial e de testes.

Os equipamentos fabricados pela Altus não trazem riscos ambientais diretos, não emitindo nenhum tipo de poluente durante sua utilização. No entanto, no que se refere ao descarte dos equipamentos, é importante salientar que quaisquer componentes eletrônicos incorporados em produtos contêm materiais nocivos à natureza quando descartados de forma inadequada. Recomenda-se, portanto, que quando da inutilização deste tipo de produto, o mesmo seja encaminhado para usinas de reciclagem que deem o devido tratamento para os resíduos.

É imprescindível a leitura completa dos manuais e/ou características técnicas do produto antes da instalação ou utilização do mesmo.

Os exemplos e figuras deste documento são apresentados apenas para fins ilustrativos. Devido às possíveis atualizações e melhorias que os produtos possam incorrer, a Altus não assume a responsabilidade pelo uso destes exemplos e figuras em aplicações reais. Os mesmos devem ser utilizados apenas para auxiliar na familiarização e treinamento do usuário com os produtos e suas características.

A Altus garante os seus equipamentos conforme descrito nas Condições Gerais de Fornecimento, anexada às propostas comerciais.

A Altus garante que seus equipamentos funcionam de acordo com as descrições contidas explicitamente em seus manuais e/ou características técnicas, não garantindo a satisfação de algum tipo particular de aplicação dos equipamentos.

A Altus desconsiderará qualquer outra garantia, direta ou implícita, principalmente quando se tratar de fornecimento de terceiros.

Os pedidos de informações adicionais sobre o fornecimento e/ou características dos equipamentos e serviços Altus devem ser feitos por escrito. A Altus não se responsabiliza por informações fornecidas sobre seus equipamentos sem registro formal.

Alguns produtos utilizam tecnologia EtherCAT (www.ethercat.org).

## **DIREITOS AUTORAIS**

Nexto, MasterTool, Grano e WebPLC são marcas registradas da Altus Sistemas de Automação S.A.

Windows, Windows NT e Windows Vista são marcas registradas da Microsoft Corporation.

## NOTIFICAÇÃO DE USO DE SOFTWARE ABERTO

Para obter o código fonte de componentes de software contidos neste produto que estejam sob licença GPL, LGPL, MPL, entre outras, favor entrar em contato através do e-mail opensource@altus.com.br. Adicionalmente ao código fonte, todos os termos da licença, condições de garantia e informações sobre direitos autorais podem ser disponibilizadas sob requisição.

# Sumário

| 1. | Introdução | ção                                                                    | 1  |
|----|------------|------------------------------------------------------------------------|----|
| 2. | Termos e   | e Definições                                                           |    |
|    | 2.1.       | Vulnerabilidades                                                       |    |
|    | 2.2.       | Ameaça                                                                 |    |
|    | 2.3.       | Níveis de Proteção                                                     |    |
|    | 2.4.       | Controlador Programável                                                |    |
|    | 2.5.       | MasterTool                                                             | 3  |
|    | 2.6.       | Ambiente protegido                                                     | 3  |
| 3. | Responsal  | sabilidades de diferentes agentes na segurança de sistemas industriais | 4  |
| 4. | Proteções  | es gerais para Sistemas de Automação Industrial                        | 5  |
|    | 4.1.       | Uso em um ambiente protegido                                           | 5  |
|    | 4.2.       | Usuários atentos à segurança                                           | 5  |
| 5. | Medidas d  | s de Segurança Presentes no MasterTool                                 | 6  |
|    | 5.1.       | Gerenciamento de Usuários                                              | 6  |
|    | 5.         | 5.1.1. Gerenciamento de usuários nos níveis de projeto                 | 6  |
|    | 5.         | 5.1.2. Gerenciamento de Usuários da Visualização Integrada             |    |
|    | 5.2.       | Configuração do IP do CLP                                              |    |
|    | 5.3.       | Encriptação da Comunicação com WebVisu                                 | 13 |
|    | 5.4.       | Assinatura de bibliotecas IEC Compiladas                               |    |
|    | 5.5.       | Encriptação do código fonte da aplicação                               | 15 |
|    | 5.6.       | Logs                                                                   | 15 |
|    | 5.7.       | Saídas Predeterminadas                                                 |    |
|    | 5.8.       | Visualização de Erros                                                  |    |
|    | 5.9.       | Backup do Sistema de Controle                                          |    |
|    | 5.10.      | Inventário de componentes instalados                                   |    |
|    | 5.11.      | Proteção contra códigos maliciosos                                     |    |
|    | 5.12.      | Métodos de proteção do projeto                                         |    |
| 6. | Medidas d  | s de Segurança dos CLPs Altus                                          |    |
|    | 6.1.       | Gerenciamento de Usuários e Direitos de Acesso da UCP                  |    |
|    | 6.         | 6.1.1. Usuários e Grupos                                               |    |
|    |            | 6.1.1.1. Comum                                                         |    |
|    |            | 6.1.1.2. Usando a Caixa de Diálogo de Configuração                     |    |
|    |            | 6.1.1.2.1. Usuários                                                    |    |
|    |            | 6.1.1.2.2. Grupos                                                      |    |
|    |            | 6.1.1.3. Aplicando e Armazenando a Configuração Atual                  |    |
|    |            | 6.1.1.4. Considerações sobre Usuários e Grupos Padrão                  |    |
|    |            | 6.1.1.4.1. Grupo Administrator                                         |    |
|    |            | 6.1.1.4.2. Grupo Developer                                             |    |

|      |        | 6.1.1.4      | 4.3.                     | Grupo Everyone                                               | 27 |
|------|--------|--------------|--------------------------|--------------------------------------------------------------|----|
|      |        | 6.1.1.       | 4.4.                     | Grupo Service                                                | 27 |
|      |        | 6.1.1.       | 4.5.                     | Grupo Watch                                                  | 27 |
|      |        | 6.1.1.4      | 4.6.                     | Usuário Administrator                                        | 27 |
|      |        | 6.1.1.       | 4.7.                     | Usuário Evervone                                             | 27 |
|      |        | 6.1.1.5.     | Usuái                    | rios e Grupos de Projetos Antigos                            | 27 |
|      | 612    | Direitos     | de Ace                   | 2880                                                         | 27 |
|      | 0.1.2. | 6121         | Defin                    | indo os Direitos de Acesso                                   | 28 |
|      |        | 612          | 1 1                      | Objetos                                                      | 20 |
|      |        | 6.1.2.       | 1.1.                     |                                                              | 20 |
|      |        | 6122         | 1.2.                     | Dictios                                                      | 29 |
|      |        | 0.1.2.2.     | Apric                    |                                                              | 29 |
|      | (10    | 6.1.2.3.     | Direit                   |                                                              | 29 |
|      | 6.1.3. | Acesso       | ao Siste                 | ema de Runtime com gerenciamento de permissões/Autenticações | 30 |
| 6.2. | Prot   | eção contra  | ataques                  | s tipo flood                                                 | 30 |
| 6.3. | Arn    | nazenamento  | o dos lo                 | gs                                                           | 30 |
| 6.4. | Fun    | cionalidades | s página                 | a web                                                        | 31 |
|      | 6.4.1. | Atualiza     | ar CLP                   |                                                              | 31 |
|      | 6.4.2. | Mudanç       | a do IP                  | do CLP                                                       | 31 |
| 6.5. | Fire   | wall         |                          |                                                              | 32 |
|      | 6.5.1. | Configu      | ração .                  |                                                              | 32 |
|      | 6.5.2. | Configu      | rações                   | Gerais                                                       | 33 |
|      | 6.5.3. | Regras of    | le Usuá                  | írio                                                         | 34 |
| 6.6. | Ope    | nVPN         |                          |                                                              | 36 |
|      | 6.6.1. | Importa      | cão de (                 | Configurações                                                | 37 |
|      | 6.6.2. | Configu      | racão d                  | o OpenVPN                                                    | 37 |
|      | 0.0.2. | 6621         | Confi                    | gurações Comuns                                              | 38 |
|      |        | 662          | 1 1                      | Modo                                                         | 38 |
|      |        | 662          | 1.1.                     | Protocolo                                                    | 38 |
|      |        | 662          | 1.2.                     |                                                              | 38 |
|      |        | 662          | 1.5.                     |                                                              | 30 |
|      |        | 6.6.2        | 1. <del>4</del> .<br>1.5 |                                                              | 20 |
|      |        | 0.0.2.       | 1.J.                     |                                                              | 29 |
|      |        | 6.6.2.       | 1.0.                     | Arquivos de Segurança                                        | 39 |
|      |        | 6.6.2.       | 1.7.                     |                                                              | 39 |
|      |        | 6.6.2.2.     | Confi                    |                                                              | 39 |
|      |        | 6.6.2.       | 2.1.                     | Endereço de Rede                                             | 39 |
|      |        | 6.6.2.       | 2.2.                     | Comunicação entre Clientes                                   | 40 |
|      |        | 6.6.2.       | 2.3.                     | Máximos Clientes Conectados                                  | 40 |
|      |        | 6.6.2.       | 2.4.                     | Redes Privadas                                               | 40 |
|      |        | 6.6.2.3.     | Confi                    | gurações Exclusivas de Cliente                               | 41 |
|      |        | 6.6.2.       | 3.1.                     | IP Remoto                                                    | 41 |
|      |        | 6.6.2.4.     | Aplic                    | ação de Configurações                                        | 41 |
|      | 6.6.3. | Arquivo      | s de Se                  | gurança                                                      | 42 |
|      | 6.6.4. | Tabela d     | le Statu                 | s                                                            | 42 |
|      | 6.6.5. | Arquivo      | s para l                 | Baixar                                                       | 44 |
|      | 6.6.6. | Configu      | ração d                  | e Arquiteturas                                               | 44 |
|      |        | 6.6.6.1.     | Host-                    | to-Host                                                      | 44 |
|      |        | 6.6.6.2.     | Host-                    | to-Site                                                      | 45 |
|      |        | 6.6.6.3      | Site-t                   | o-Site                                                       | 46 |
|      |        |              |                          |                                                              |    |

|     | 6.7. Se     | vidor OPC UA Seguro                                                  | 46 |
|-----|-------------|----------------------------------------------------------------------|----|
|     | 6.7.1       | Servidor OPC UA: Gerenciamento de usuários disponível                | 46 |
|     | 6.7.2       | Servidor OPC UA: Suporte à comunicação baseada em certificados X.509 | 47 |
|     | 6.8. G      | renciamento de Recursos                                              | 48 |
|     | 6.9. R      | cuperação do sistema                                                 | 49 |
|     | 6.9.1       | Configurações de usuários                                            | 49 |
|     | 6.9.2       | Exportação de dados online                                           | 50 |
|     | 6.9.3       | Exportação de dados de configuração                                  | 51 |
|     | 6.9.4       | Exportar Firmware                                                    | 51 |
|     | 6.10. Po    | ssíveis fontes de riscos                                             | 51 |
|     | 6.11. Po    | tas TCP/UDP Reservadas                                               | 51 |
| 7.  | Atendimento | da IEC 62443-4-2                                                     | 53 |
|     | 7.1. N      | vel de Segurança 1                                                   | 56 |
|     | 7.2. N      | vel de Segurança 2                                                   | 56 |
|     | 7.3. N      | vel de Segurança 3                                                   | 56 |
|     | 7.4. N      | vel de Segurança 4                                                   | 56 |
| 8.  | Adequação a | Manual de Procedimentos da Operação - ONS                            | 57 |
| 9.  | Componente  | e Produtos CODESYS                                                   | 62 |
| 10. | Conclusão . |                                                                      | 64 |
| 11. | Apêndices . |                                                                      | 65 |
|     | 11.1. G     | renciamento de Certificados e Chaves TLS                             | 65 |
|     | 11.1        | 1. Geração de Certificados por Easy-RSA                              | 65 |
|     | 11.1        | 2. Geração de Certificados por OpenSSL                               | 69 |
|     | 11.1        | 3. Geração de Chave TA pelo OpenVPN                                  | 71 |

# 1. Introdução

A segurança cibernética desempenha um papel crucial no ambiente de automação industrial. Com o aumento alarmante de incidentes de segurança em fábricas, plantas e outras aplicações automatizadas, medidas efetivas para proteger esses sistemas tornaram-se imperativas. Este documento tem como propósito apresentar e justificar as medidas de cibersegurança implementadas nos produtos da Altus, notadamente o MasterTool, ambiente de desenvolvimento para controladores lógicos programáveis (CLPs), e as séries Nexto, Nexto Xpress e Hadron Xtorm.

Instituições governamentais, como a ICS-Cert e o Departamento Federal Alemão para Segurança da Informação (BSI), têm acompanhado de perto o aumento desses incidentes. Diante desse cenário, a elaboração de metodologias que assegurem a integridade e proteção dos sistemas tornou-se uma necessidade urgente. Um marco importante nesse sentido é a diretriz de padrão internacional IEC 62443, inicialmente publicada pelo comitê de segurança de sistemas de controle e automação industrial (ISA99) da Sociedade de Automação Industrial (ISA) e frequentemente referida como norma ISA/IEC 62443.

O escopo das medidas de cibersegurança abrange a proteção de vários aspectos, incluindo a disponibilidade das funcionalidades do controlador, a funcionalidade da aplicação, a confidencialidade do código fonte e da aplicação, a integridade das funções de aplicação, do sistema de desenvolvimento e dos componentes empregados, além da autenticidade do controlador e seus dados.

Neste contexto, este documento destaca as estratégias de cibersegurança adotadas pela Altus e seus produtos, visando proteger os clientes e suas operações industriais de ameaças cada vez mais sofisticadas e persistentes. O uso da norma ISA/IEC 62443 como referência sólida reflete o compromisso com a excelência na proteção do ambiente de automação industrial contra potenciais riscos cibernéticos.

Adicionalmente a adequação do produtos a norma ISA/IEC 62443, foi realizado um estudo envolvendo outro importante documento relacionado com cibersegurança, o módulo 5 do Manual de Procedimentos da Operação do ONS (Operador Nacional do Sistema). No capítulo 8, é possível encontrar a descrição de como cada requisito proposto se relaciona com os produtos Altus.

O conteúdo presente neste documento abrange as funcionalidades dos seguintes produtos: Mastertool IEC XE, NX3003, NX3004, NX3005, NX3008, NX3010, NX3020, NX3030, XP300, XP315, XP325, XP340, XP350, XP351, HX3040 e NL717.

# 2. Termos e Definições

# 2.1. Vulnerabilidades

Sistemas de automação podem sofrer ataques em diversos pontos de sua estrutura:

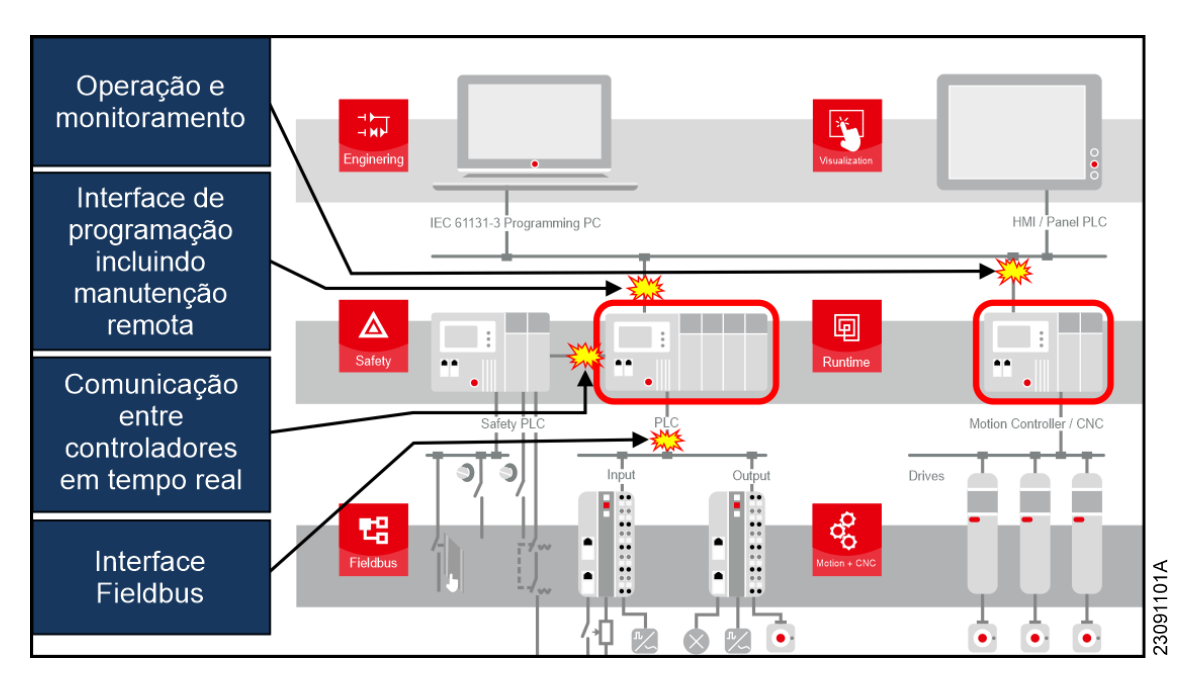

Figura 1: Possíveis vulnerabilidades de um típico sistema de automação.

# 2.2. Ameaça

Se refere a um conjunto de circunstâncias e sequência de eventos associados, com potencial para afetar negativamente as operações (incluindo missão, funções, imagem ou reputação), ativos, sistemas de controle ou indivíduos, através de acesso não autorizado, destruição, divulgação, modificação de dados e/ou negação de serviço. Em suma, é a possibilidade de ocorrência de eventos maliciosos ou indesejados que comprometam a integridade, confidencialidade ou disponibilidade dos recursos e informações em um ambiente de automação industrial.

# 2.3. Níveis de Proteção

Para atender a essa ampla abordagem, a norma ISA/IEC 62443 estabelece quatro principais níveis de proteção em escala crescente, cada um adaptado para enfrentar diferentes ameaças:

- Nível 1: Ameaças ocasionais e acidentais;
- Exemplos: Falha no disco rígido, erro operacional
- Nível 2: Ameaças intencionais por vias simples; Exemplo: Senha adivinhada com sucesso
- Nível 3: Ameaças intencionais por vias elaboradas; Exemplo: Uso de ferramental hacker
- Nível 4: Ameaças intencionais por vias elaboradas e recursos vastos.
   Exemplos: Desenvolvimento especializado, conhecimento da aplicação ou corrupção de funcionários

# 2.4. Controlador Programável

Um computador industrial usado na automação de sistema, que pode também ser chamado de CP ou apenas Controlador. Estes equipamentos podem ser alvos de ataques por suas características próprias e também dependem de uma programação projetada para a aplicação específica, que pode ser uma fonte de vulnerabilidades. Os controladores da Altus, tratados neste documento, são os pertencentes às linhas Nexto, Nexto Xpress ou Hadron Xtorm.

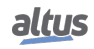

# 2.5. MasterTool

O MasterTool IEC XE é uma ferramenta completa para programação, depuração, configuração e simulação das aplicações do usuário. O software é baseado no conceito de ferramenta integrada, provendo flexibilidade e facilidade de uso permitindo aos usuários a programação em seis linguagens definidas pela norma IEC 61131-3: Texto Estruturado (ST), Sequenciamento Gráfico de Funções (SFC), Diagrama de Blocos Funcionais (FBD), Diagrama Ladder (LD) e Gráfico Contínuo de Funções (CFC).

# 2.6. Ambiente protegido

Todo sistema e equipamento precisa ser acessado durante sua instalação, operação e manutenção, porém o seu acesso não pode ser irrestrito para evitar falhas de operação e danos ao produto, intencional ou não. Para isso, é necessário que o sistema seja dividido em subsistemas para que cada subsistema tenha seu acesso controlado e apenas agentes autorizados os acessem, protegendo o ambiente.

# **3.** Responsabilidades de diferentes agentes na segurança de sistemas industriais

Na configuração de aplicações de controle industrial, várias partes ativas e fornecedores estão envolvidos: os fornecedores de componentes de software e hardware, o integrador de sistemas ou construtor das aplicações de controle industrial e o operador. Como a segurança da tecnologia da informação é uma tarefa abrangente, todas as partes mencionadas devem realizar um esforço significativo para proteger a aplicação contra ataques.

- Fornecedor do Software:
  - analisar ativos e ameaças;
  - fornecer medidas de segurança aprovadas;
  - fornecer documentação técnica;
- Fornecedor de Componentes de Automação:
  - analisar ativos e ameaças;
  - implementar medidas de segurança de software e hardware;
  - fornecer documentação técnica;
- Integrador de Sistemas e Fabricante de Maquinário:
  - analisar ativos e ameaças;
  - implementar medidas de segurança de software e hardware;
  - implementar medidas de segurança de sistema;
  - fornecer documentação técnica;
- Operador/Gerente da Planta:
  - analisar ativos e ameaças;
  - implementar medidas de segurança de software, hardware e sistema;
  - testar, auditar e certificar sistema;
  - treinar funcionários;

# 4. Proteções gerais para Sistemas de Automação Industrial

Primeiramente, todas as medidas de segurança comumente conhecidas para computadores devem ser aplicadas em redes com equipamentos de automação industrial, tais como:

- Proteção contra vírus
- Senhas fortes que são regularmente alteradas
- Proteção de firewall
- Uso de túneis VPN para conexões entre redes
- Cautela ao lidar com dispositivos de armazenamento removíveis, como dispositivos de mídia USB

Além disso, é obrigatório ter um gerenciamento de usuários e permissões bem definido para o acesso aos controladores e suas redes interconectadas.

# 4.1. Uso em um ambiente protegido

Localizar o controlador em um ambiente protegido é absolutamente necessário para evitar acessos acidentais ou intencionais não autorizados ao controlador ou sua aplicação, que é executada para o funcionamento da máquina ou instalação.

Esse ambiente protegido pode ser, por exemplo, dentro de:

- Armários de controle elétrico trancados sem acesso de comunicação externa,
- Uma rede intranet com direitos de usuário bem definidos sem acesso externo, ou
- Uma rede com acesso à internet somente por meio de um firewall bem configurado via um túnel VPN.

Obviamente, o grau de proteção diminui ao longo desta lista.

Para criar um ambiente protegido como esse, várias regras devem ser seguidas:

- Manter a rede confiável o menor possível e independente de outras redes.
- Proteger a comunicação cruzada entre controladores e a comunicação entre controladores e dispositivos de campo por meio de protocolos de comunicação padrão (sistemas fieldbus) por medidas apropriadas.
- Bloquear essas redes e separá-las estritamente de acessos comuns.
- Usar sistemas de barramento de campo apenas em ambientes protegidos, pois eles não estão protegidos por medidas adicionais, como criptografia. O acesso físico ou de dados aberto aos sistemas de barramento de campo e seus componentes é um sério risco de segurança.

# 4.2. Usuários atentos à segurança

Usuários com conscientização sobre segurança desempenham um papel fundamental na proteção cibernética, visto que a maioria dos incidentes de segurança relatados ocorre sem intenção, devido a erros de manipulação ou de dispositivos. Portanto, tanto os fabricantes de máquinas e instalações quanto os operadores precisam estar cientes das possíveis ameaças e das medidas infraestruturais necessárias para evitá-las. Para alcançar esse objetivo, é recomendável aos usuários participar de treinamentos especiais ministrados por especialistas em segurança, seja dentro da empresa ou por profissionais externos. Esses treinamentos visam capacitar os usuários a adotarem práticas adequadas de segurança e a compreenderem como aplicar as medidas de proteção adequadas no desenvolvimento e operação dos controladores industriais.

# 5. Medidas de Segurança Presentes no MasterTool

Este capítulo informa sobre os recursos de segurança cibernética no programa MasterTool, informando sua importância e como encontrá-las nos manuais do produto. Abaixo dos títulos dos subcapítulos, são informados os requisitos de componente (RC) da norma IEC 62443-4-2:2019-02 à qual ela diz respeito.

# 5.1. Gerenciamento de Usuários

A configuração dos usuários e grupos (CR 1.3 da norma) é feita no diálogo *Projeto* na janela *Configurações do Projeto*. Na aba de *Usuários e Grupos*, pode ser cadastrado um usuário para cada pessoa que for trabalhar no projeto, e organizar estes usuários em grupos. Durante a criação dos usuários, as senhas não são avaliadas baseada em força, mas uma política de senhas fortes, se respeitada, atende ao requisito CR 1.7 da norma. Nesta tela, também é possível configurar o número máximo de tentativas de autenticação, atendendo ao requisito CR 1.11 da norma.

Informações mais detalhadas a respeito da utilização de cada ferramenta apresentada neste capítulo podem ser encontradas no Capítulo "Gerenciamento de Usuários e Direitos de Acesso" do Manual do Mastertool.

## 5.1.1. Gerenciamento de usuários nos níveis de projeto

RC 1.1, RE (1), 1.3, 1.4, 1.5, 1.7, 1.10, 1.11, 2.1, RE(1), RE(2), 2.5, 2.6 e 3.3 da norma IEC 62443-4-2

MasterTool oferece a capacidade de proteção de leitura/gravação de objetos individuais no projeto com uma administração de usuário. Essa proteção pode ser definida para comandos de menu, bem como para tipos de objeto específicos (por exemplo, criação de tarefas, POUs, métodos, GVLs etc.) ou objetos existentes no projeto (como configurações do projeto ou POUs ou tarefas dedicadas).

Através da administração de usuário, é possível limitar a gama de funcionalidades de uma forma mais profunda. Permitindo direito de acesso adaptados a necessidades de segurança específicas, protegendo assim a confidencialidade da propriedade intelectual, bem como a integridade do código do aplicativo.

O gerenciamento de usuários em um projeto somente é útil se combinado com o gerenciamento dos direitos de acesso. Em um novo projeto, basicamente todos os direitos de acesso não são definidos automaticamente, mas configurados para um valor padrão, ou seja, normalmente os direitos estão "garantidos". Durante a execução do projeto, cada direito pode ser explicitamente garantido ou negado e configurado novamente para o padrão. O gerenciamento dos direitos de acesso é feito no diálogo *Permissões* ou - para os direitos de acesso aos objetos - no diálogo *Controle de Acesso* (que faz parte do diálogo *Propriedades do Objeto*).

Depois do acesso a alguma função ser restrito ao grupo *Everyone*, para acessá-lo é necessário realizar login em algum usuário com permissão de acesso. Durante o login, os caracteres da senha são ocultados por asteriscos.

| Log in |                                               | ×                                                          |
|--------|-----------------------------------------------|------------------------------------------------------------|
| P      | Selecione o projeto o<br>nome de usuário e se | ou biblioteca que deseja fazer login e digite seu<br>enha: |
|        | Projeto/Biblioteca                            | Projeto: Manual 🗸                                          |
|        | Nome de Usuário                               | joaosilva                                                  |
|        | Senha                                         | ******                                                     |
|        | 8                                             | OK Cancelar                                                |

Figura 2: Tela de login.

## Criando Usuários e Adicionando-os a Grupos

Em *Projeto > Configurações do Projeto > Usuários e Grupos > Usuários > Adicionar...* é possível adicionar um novo usuário ao projeto. Nesse mesmo menu, pode-se anexá-lo a um grupo, desta forma, todas as configurações do grupo serão aplicadas a este novo usuário. A partir dos grupos, pode-se definir as permissões daqueles usuários dentro do projeto. O usuário é unicamente identificado pelo seu *Nome de Login*.

A força das senhas utilizadas não é avaliada pelo software, mas ter e reforçar uma norma interna pode assegurar a segurança dos usuários para atender ao item 1.7 da norma.

| Acrescentar Usuário        |                          | Х |
|----------------------------|--------------------------|---|
| Propriedades da conta      |                          |   |
| Nome de Login              | joaoSilva                |   |
| Nome completo              | João Silva               |   |
| Descrição                  |                          |   |
| Senha antiga               |                          | 7 |
| Senha                      | ******                   |   |
| Confirmar senha            | ******                   | Ī |
| Ativo                      |                          |   |
| Membro de                  |                          |   |
| Engenheiros                |                          |   |
| Owner                      |                          |   |
|                            |                          |   |
|                            |                          |   |
|                            |                          | _ |
| Este usuário também é memb | oro do grupo 'Everyone'. |   |
|                            | OK Cancelar              |   |

Figura 3: Criação de novo usuário.

A criação dos usuários, deve ser feita por um usuário do grupo *Owner*. No Mastertool, o projeto é iniciado com um usuário Owner que, por padrão, vem com senha vazia.

## Gestão de usuários

É possível, através do Gerenciador de Usuários, definir o nível de acesso de usuário e fazer alterações, além de incluí-lo em grupos definidos pelo administrador. Para garantir nível de acesso a determinado usuário, deve-se adicioná-lo a um grupo que, por sua vez, terá diferentes níveis de acesso. Dessa forma, se o usuário tentar realizar uma operação no projeto que dependa de autorização, o Mastertool pedirá credenciais autorizadas para confirmar o acesso ou alteração.

No Mastertool, o usuário administrador é o Owner que, por padrão, vem com senha vazia. Dessa forma, para fazer login neste usuário deve-se acessar *Projeto > Gerenciamento de Usuário > Login do Usuário...* . Apenas usuários do grupo *Owner* podem adicionar ou editar as configurações de usuários e grupos, assim como editar as senhas de usuários.

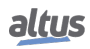

| Acrescentar Usuário X      |                                         |  |  |
|----------------------------|-----------------------------------------|--|--|
| Propriedades da conta      |                                         |  |  |
| Nome de Login              | joaoSilva                               |  |  |
| Nome completo              | João Silva                              |  |  |
| Descrição                  |                                         |  |  |
| Senha antiga               |                                         |  |  |
| Senha                      | ******                                  |  |  |
| Confirmar senha            | *****                                   |  |  |
| Ativo                      |                                         |  |  |
| Membro de                  |                                         |  |  |
| Engenheiros                |                                         |  |  |
| Este usuário também é memb | oro do grupo 'Everyone'.<br>OK Cancelar |  |  |

Figura 4: Criação de novo usuário.

| Configurações do Projeto                                                                                                    |                                                            | × |
|----------------------------------------------------------------------------------------------------|------------------------------------------------------------|---|
| • Avisos do compilador                                                                                                    | Usuários e Grupos                                          |   |
| Configurações da Página Desenvolvimento de biblioteca                                                                                                    | Usuários Grupos Configurações                              |   |
| Download do Código Fonte                                                                                                    | Nome Nome Completo Descrição                               |   |
| <ul> <li>Opções de compilação</li> <li>Perfil de visualização</li> <li>Segurança</li> <li>SFC</li> <li>SoftMotion</li> <li>Static Analysis Light</li> </ul> | in solution joaosilva joão Silva<br>⊡ Solution Silva Owner |   |
| Se Grupos                                                                                                    | Exportar/Importar Adicionar Editar Remover                 |   |
| < >                                                                                                    |                                                            |   |
|                                                                                                    | OK Cancelar                                                | r |

Figura 5: Botão de edição de usuário.

A ativação do usuário também ocorre na tela de edição, ao clicar na caixa de seleção *Ativo*. O usuário pode se encontrar desativado por configuração ou por ter excedido o limite de tentativas login. Esta configuração deve ser feita por um administrador do sistema.

| Editar Usuário X                                  |             |  |
|---------------------------------------------------|-------------|--|
| Propriedades da conta                             |             |  |
| Nome de Login                                     | joaosilva   |  |
| Nome completo                                     | João Silva  |  |
| Descrição                                         | 1           |  |
| Senha antiga                                      | *****       |  |
| Senha                                             | *****       |  |
| Confirmar senha                                   | *****       |  |
| Ativo                                             |             |  |
| Membro de                                         |             |  |
| Engenheiros     Owner                             |             |  |
|                                                   |             |  |
| Este usuário também é membro do grupo 'Everyone'. |             |  |
|                                                   | OK Cancelar |  |

Figura 6: Edição de usuário.

Uma vez logado em Owner, crie um grupo em Projeto > Configurações do Projeto > Usuários e Grupos > Grupos > Adicionar...

| Adicionar Grupo X                                                                        |                |  |
|------------------------------------------------------------------------------------------|----------------|--|
| Propriedades das Contas                                                                  | 3              |  |
| Nome                                                                                     | Operadores     |  |
| Descrição                                                                                |                |  |
| Membros<br>Grupo 'Engenheiros<br>Grupo 'Owner'<br>Usuário 'joaosilva'<br>Usuário 'Owner' | 3 <sup>1</sup> |  |
|                                                                                          | OK Cancelar    |  |

Figura 7: Adição de grupos.

Para verificar as permissões do projeto para determinado grupo de usuários, deve-se acessar *Projeto > Gerenciamento de Usuário > Permissões*. Neste menu é possível conceder e remover permissões a usuários. Dentro das pastas, estão contidos todos os comandos referentes a permissões do projeto. Ao clicar em cima de algum deles, uma aba é aberta na direita da tela, possibilitando permitir ou negar aquele comando aos grupos cadastrados no projeto.

| Permissões                                                                                                    | ×          |
|----------------------------------------------------------------------------------------------------|------------|
| Ações<br>Ações<br>Object types<br>Project objects<br>Add or remove children<br>Add or remove children<br>Add or re | Permissões |
| Exportar/Importar                                                                                                    | Fechar     |

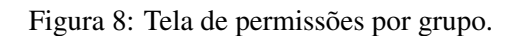

## Configurando opções de login

Para evitar ataques de força bruta por tentativas de logins, através do menu *Projeto > Configurações do projeto > Usuários e Grupos > Configurações* é possível configurar o número máximo de tentativas de autenticação. Caso esse limite seja ultrapassado, o usuário é desativado e permanecerá assim até algum administrador ativá-lo novamente. Na seção *Gestão de Usuário*, do capítulo 5.1.1 é indicado como ativar um usuário.

| Configurações do Projeto                                                                                                    |                               | ×   |
|----------------------------------------------------------------------------------------------------|-------------------------------|-----|
| <ul> <li>Avisos do compilador</li> <li>Configurações da Página</li> <li>Desenvolvimento de biblioteca</li> <li>Download do Código Fonte</li> <li>Monitoramento</li> <li>Opções de compilação</li> <li>Perfil de visualização</li> <li>Segurança</li> <li>SFC</li> <li>SoftMotion</li> <li>Static Analysis Light</li> <li>Usuários e Grupos</li> <li>Visualização</li> </ul> | Usuários Grupos Configurações |     |
|                                                                                                    | OK Cance                      | lar |

Figura 9: Tela de Configuração de Usuários e Grupos.

Na mesma tela é possível determinar um tempo máximo que o usuário pode ficar inativo logado no projeto até que tenha que realizar o login novamente. Esta configuração também vale para acessos remotos aos dispositivos.

## Verificação da identificação e controle de uso ao tentar acesso com uma conta sem autorização

Para verificar que um usuário sem autorização não consegue acessar o projeto, pode-se acessar Projeto > *Gerenciamento de Usuário* > *Login do usuário* e inserir os dados de um usuário que não existe. A seguinte mensagem deve aparecer na tela.

| MasterTo  | ol IEC XE                                   | × |
|-----------|---------------------------------------------|---|
| $\otimes$ | O nome de usuário ou senha está incorretos. |   |
|           | ОК                                          |   |

Figura 10: Mensagem de erro ao inserir credenciais inválidas.

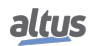

# 5.1.2. Gerenciamento de Usuários da Visualização Integrada

RC 2.1 da norma IEC 62443-4-2

A visualização integrada do MasterTool permite uma operação direta do controlador e da aplicação. Recomenda-se fortemente separar a operação em diferentes partes ou telas de acordo com seu nível de influência funcional e de segurança. O MasterTool fornece a capacidade de proteger elementos de visualização individuais, bem como telas de visualização inteiras do projeto por meio de um gerenciamento de usuário de visualização especial.

Este gerenciamento de usuários permite a limitação do alcance de funcionalidade para determinados operadores. Modos de operação de segurança crítica, como a exportação de dados de produção, o processo de inicialização e parada da planta, e o acesso a funções de serviço dedicadas, pode ser restrito a operadores com permissões explicitamente atribuídas, garantindo sigilo da propriedade intelectual, bem como a disponibilidade e confiabilidade da máquina ou processo da planta.

# 5.2. Configuração do IP do CLP

RC 1.2 da norma IEC 62443-4-2

A funcionalidade Easy Connection permite fazer um scan em todos os PLCs conectados aquele computador.

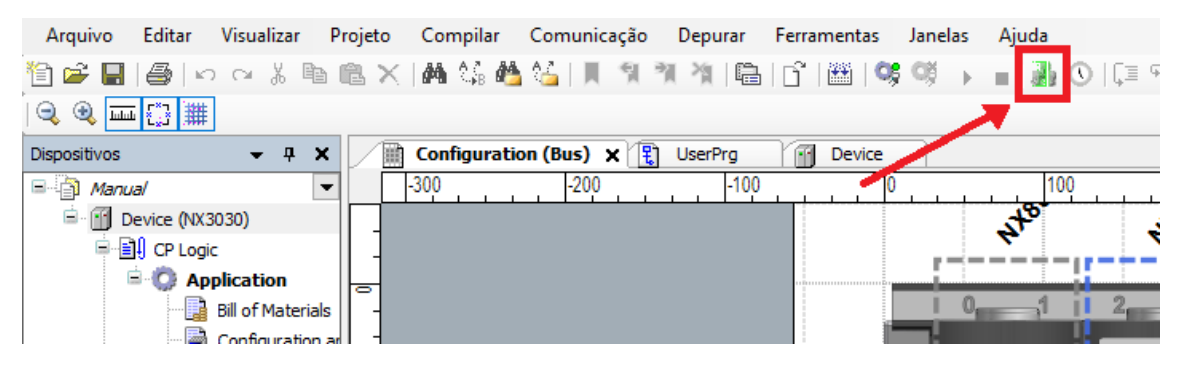

Figura 11: Botão do Easy Connection.

Após o scan, uma lista com os PLCs conectados irá aparecer. Por meio dela, é possível fazer a identificação da peça a partir do IP ou ao clicar em *Identificar dispositivo*. Ao utilizar o *Identificar dispositivo*, o LED DG do PLC começará a piscar rapidamente sendo possível garantir fisicamente qual é o PLC antes de realizar o login.

| ispositivos (24/24):                                                                |      | Configuração Atual do Dispos | itivo                                |
|-------------------------------------------------------------------------------------|------|------------------------------|--------------------------------------|
| NX3008_192.168.18.135<br>NX3008_192.168.18.166_Rafael                               |      | Modelo do Dispositivo        | NX3030                               |
| IX3008_192.168.17.221<br>IX3008_192.168.17.231                                      |      | Versão do Dispositivo        | 1.9.6.0                              |
| IX3008_192.168.20.93_Jiga_Ha<br>IX3004_192.168.19.113_Mtool<br>IX3030_192.168.18.36 | art_ | Obter um endereço IP aut     | omaticamente                         |
| NX3030_192.168.17.22_BNelson<br>XP300_192.168.19.106_mtool                          |      | Endereço IP                  | 192 . 168 . 18 . 36                  |
| IX3008_192.168.19.150_Mtool<br>(P340_CODESYS                                        |      | Máscara de Sub-rede          | 255 . 255 . 248 . 0                  |
| (P340_192.168.19.108                                                                |      | Endereço do Gateway          | 192 . 168 . 16 . 253                 |
| (P340_192.168.16.22<br>(P340_192.168.16.22                                          | A    | Endereço MAC                 | 00:80:A0:05:53:02                    |
| KP340_192.168.17.126_Julio<br>KP340_0.0.0.0<br>KP340_192.168.17.4_Nelson            |      | Login Aplic                  | car na NET 1 Identificar dispositivo |
| IX3030_CPA_Berwas                                                                   |      | Nova Configuração de Dispos  | sitivo                               |
| IX3030_JigaRedundante_A                                                             |      | Obter um endereço IP auto    | omaticamente                         |
| IX3030_Furtado_18.33_PLCA                                                           |      | Endereço IP                  | 192 . 168 . 18 . 36                  |
|                                                                                     |      | Máscara de Sub-rede          | 255 . 255 . 248 . 0                  |
|                                                                                     |      | Endereco do Gateway          | 192 . 168 . 16 . 253                 |

Figura 12: Easy Connection.

Para um controlador da série NX da Altus, outra forma de verificar o endereço de IP é por meio do botão na sua parte superior, que mostra diferentes informações de diagnóstico na tela, incluindo o endereço de IP.

Para alterar o IP do dispositivo, configure o novo endereco, subrede e gateway na interface NET (1, 2 ou 3), e depois fazer o Login no dispositivo, com o IP atual que está sendo utilizado na comunicação com o computador ainda configurado nas propriedades do Device.

| ispositivos 👻           | <b>д X</b> | Configuration (B        | us) 🔥 👌 NET 1 🗙 🔐 Devic      |
|-------------------------|------------|-------------------------|------------------------------|
| 😑 🌃 Task Configuration  | •          | Habilitar Interface     |                              |
| 🖻 🛞 MainTask            |            | Obter um endereço If    | <sup>o</sup> automaticamente |
| 🖻 🔟 Configuration (Bus) |            | -Parâmetros da Porta Et | hernet                       |
| 🖮 🔟 NX3008 (NX3008)     |            | Endereço IP             | 192 . 168 . 15 . 1           |
| COM 1                   |            | Máscara de Subrede      | 255 . 255 . 255 . 0          |
|                         | -11        | Endereço do Gateway     | 192 . 168 . 15 . 253         |
| 诸 NET 3                 |            |                         |                              |
| CAN                     | 1          |                         |                              |

Figura 13: Alteração de configurações de rede pelo Mastertool.

Outra forma de editar as configurações de rede é pela interface Web do dispositivo, descrito na Seção 6.4.2.

# Encriptação da Comunicação com WebVisu RC 3.1 da norma IEC 62443-4-2 5.3.

D

Para prevenir a interceptação da comunicação entre o controlador e o navegador web no computador, é possível utilizar uma conexão com encriptação HTTPS. Esta pode ser configurada com certificado auto-assinado ou com um gerado por uma

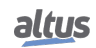

autoridade certificadora CA. Na tela de Device Security Settings, o uso de HTTPS pode ser configurado como obrigatório, ou permitir também conexões HTTP.

Esta funcionalidade está implementada no menu *Device > Configurações de comunicação > Dispositivo > Configurações de Segurança...* 

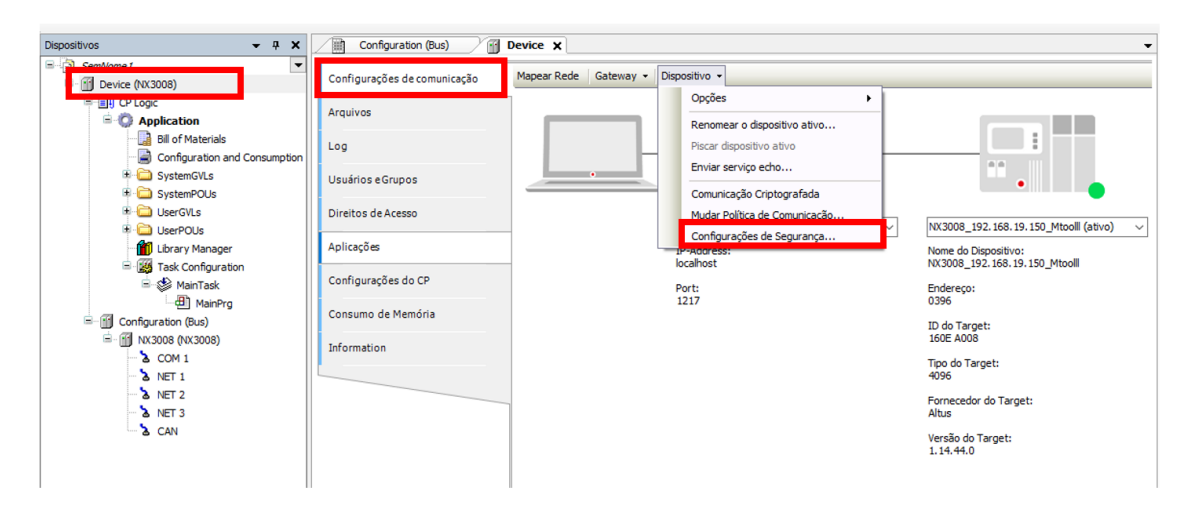

Figura 14: Exportando permissões do usuário

A opção CommunicationMode permite selecionar o protocolo de comunicação do Webvisu.

| Arquivo Ed   | itar Visualizar Projeto                                        | Compilar Comunio                                                        | ação Depurar                                                                       | Ferramentas                                                    | Janelas Ajuda |
|--------------|----------------------------------------------------------------|-------------------------------------------------------------------------|------------------------------------------------------------------------------------|----------------------------------------------------------------|---------------|
| 10 🗳 🖬 🖉     | Device Security Settings                                       |                                                                         |                                                                                    |                                                                |               |
| Dispositivos | Setting<br>Description: Setting     Setting     CmpOPCUAServer | Value                                                                   | Description                                                                        |                                                                |               |
| SemNome      | 🗉 🚞 CmpOpenSSL<br>🗉 🚞 CmpUserMgr                               |                                                                         |                                                                                    |                                                                |               |
| Ē∎ļ c        | ■ 🔄 CmpApp<br>■ 🚞 CmpSecureChannel                             |                                                                         |                                                                                    |                                                                |               |
|              | CmpWebServer CommunicationMo                                   | de HTTP, HTTPS                                                          | HTTP and HTTP                                                                      | S connections sup                                              | ported        |
| 6            | CreateSelfSignedC                                              | Eert HTTPS: Only HT<br>REDIRECT_HTT<br>HTTP, HTTPS: H<br>HTTP: Only HTT | TPS connections sup<br>P_TO_HTTPS: Red<br>ITTP and HTTPS co<br>P connections suppo | pported<br>lirection of HTTP to<br>onnections support<br>orted | ed            |

Figura 15: Exportando permissões do usuário

# 5.4. Assinatura de bibliotecas IEC Compiladas

RC 4.1 da norma IEC 62443-4-2

Uma biblioteca IEC pode ser assinada com um certificado X.509 se for salva como uma biblioteca compilada. Enquanto as bibliotecas compiladas garantem a proteção do código-fonte, a assinatura permite uma verificação da autenticidade da mesma.

O status das assinaturas das bibliotecas pode ser observado pelos ícones no *Gerenciar de Biblioteca* ou pelos Detalhes no menu de *Adicionar a biblioteca*.

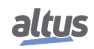

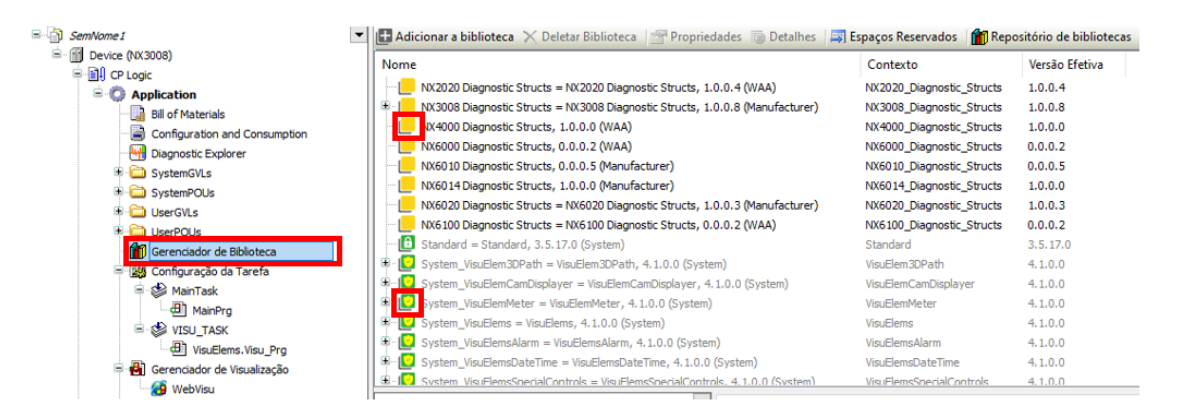

Figura 16: Bibliotecas assinadas e compiladas

O ícone em verde indica que aquela é uma biblioteca assinada por um certificado confiável. Caso o ícone seja amarela, significa que não é uma biblioteca assinada.

# 5.5. Encriptação do código fonte da aplicação

RC 4.1 da norma IEC 62443-4-2

O código-fonte da aplicação contém as informações detalhadas sobre o sistema abordado e, portanto, a propriedade intelectual de seu fabricante. Dessa forma, a proteção do código-fonte da aplicação é prioritário na presença de informações confidenciais.

O MasterTool permite para todo o projeto a criptografia por senhas ou chaves de segurança físicas tipo USB Dongle. Descrito na norma IEC 62443-4-2 em "Requisito de componente 4.3", a criptografia de senha é baseada nos métodos AES (Advanced Encryption Standard), já as soluções embasadas em chaves de seguranças são fornecidas pela empresa WIBU Systems. A utilização de senhas tem como principal vantagem dispensar um hardware adicional, porém, a utilização das chaves tornam o nível de proteção muito maior, uma vez que uma senha pode ser hackeada ou publicada.

Possibilita-se também o vínculo de várias chaves diferentes ao mesmo tempo a um projeto, limitando o acesso do códigofonte ao número de chaves e minimizando o risco à privação de acesso ao código, caso alguma chave seja destruída ou perdida. Para esse fim, recomenda-se a associação de uma chave a mais do que o que seria necessário.

O código-fonte também pode ser protegido usando certificados X.509. Nesse cenário, o código-fonte será criptografado simetricamente (algoritmo AES). A chave simétrica será então criptografada assimétricamente (algoritmo RSA) usando a chave pública de cada usuário que compartilha o código-fonte. Opcionalmente, o código-fonte também pode ser assinado digitalmente usando a chave privada associada ao certificado X.509 do usuário atual. A assinatura será salva lado a lado com o código-fonte em um arquivo com o extensão ".p7s" seguindo o formato PKCS #7 para assinaturas digitais.

Caso não seja possível utilizar criptografia, é estabelecido que o arquivo do projeto é salvo em um formato proprietário e sua integridade será verificada cada vez que o projeto é carregado, protegendo o sigilo da propriedade intelectual.

A seção 5.12 descreve com mais detalhes a configuração de criptografia no projeto.

# 5.6. Logs

RC 2.8, 2.9, RE(1), 2.11, RE(1), RE(2), 2.12, 3.3 da norma IEC 62443-4-2

Logs são fornecidos e podem identificar erros, falhas, advertências, informações do projeto e ações tomadas por usuários. Para verificar os logs do dispositivo conectado, deve-se abrir o *Device* pela treeview do projeto. Em seguida, clicar em *Log*, no menu lateral da janela de *Device*.

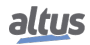

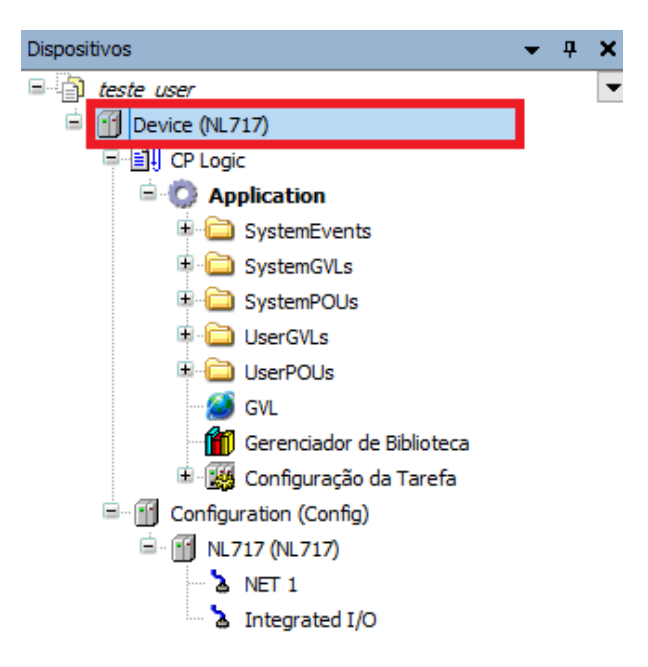

Figura 17: Treeview do projeto.

Através de cartões SDs, é possivel salvar os logs do sistema e caso haja preenchimento total, é notificado. Os logs do dispositivo são armazenados na memória interna. É possível exportar um arquivo contendo todos os registros, dessa forma, podendo ser salvo em qualquer outro lugar que o usuário desejar.

Para realizar a exportação, acessar os logs do dispositivo e clicar no ícone marcado na imagem abaixo.

| 🕈 371 adver | tência(s) 😳 691 erro(s) 🦲 | 0 exceção(s) 0 informação(s) <todos componentes="">   Logger: <li>logger: </li></todos> | gger padrão > 🔹 🔂 📄 🛣 |
|-------------|---------------------------|-----------------------------------------------------------------------------------------|-----------------------|
| Severidade  | Marca de Tempo            | Descrição                                                                               | Componente            |
| 0           | 2/15/2012 7:05 AM:21:0    | Log de Teste                                                                            | CM                    |
| ۲           | 2/15/2012 7:05 AM:21:0    | Log de Teste                                                                            | СМ                    |
| 0           | 2/15/2012 7:05 AM:21:0    | Log de Teste                                                                            | CM                    |
| ۲           | 2/15/2012 7:05 AM:21:0    | Log de Teste                                                                            | CM                    |
| 0           | 2/15/2012 7:05 AM:20:0    | Log de Teste                                                                            | СМ                    |
| ۲           | 2/15/2012 7:05 AM:20:0    | Log de Teste                                                                            | СМ                    |
| 0           | 2/15/2012 7:05 AM:20:0    | Log de Teste                                                                            | CM                    |
| ۲           | 2/15/2012 7:05 AM:20:0    | Log de Teste                                                                            | СМ                    |
| 0           | 2/15/2012 7:05 AM:20:0    | Log de Teste                                                                            | СМ                    |
| ۲           | 2/15/2012 7:05 AM:20:0    | Log de Teste                                                                            | CM                    |
| 0           | 2/15/2012 7:05 AM:20:0    | Log de Teste                                                                            | СМ                    |
| ۲           | 2/15/2012 7:05 AM:20:0    | Log de Teste                                                                            | CM                    |
| 0           | 2/15/2012 7:05 AM:20:0    | Log de Teste                                                                            | CM                    |
| ۲           | 2/15/2012 7:05 AM:20:0    | Log de Teste                                                                            | CM                    |
| 0           | 2/15/2012 7:05 AM:20:0    | Log de Teste                                                                            | CM                    |
| ۲           | 2/15/2012 7:05 AM:20:0    | Log de Teste                                                                            | CM                    |
| 0           | 2/15/2012 7:05 AM:20:0    | Log de Teste                                                                            | CM                    |
| ۲           | 2/15/2012 7:05 AM:20:0    | Log de Teste                                                                            | CM                    |
| 0           | 2/15/2012 7:05 AM:20:0    | Log de Teste                                                                            | CM                    |
| ۲           | 2/15/2012 7:05 AM:20:0    | Log de Teste                                                                            | CM                    |
| 0           | 2/15/2012 7:05 AM:20:0    | Log de Teste                                                                            | CM                    |

Figura 18: Tela de logs.

A assinatura de tempo do RTC do dispositivo é informada para cada log, e o RTC do dispositivo pode ser configurado pelo botão de *Configuração de Relógio*, ao lado do *Easy Connection*.

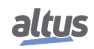

| ▶ Configuração de Relógio  |            |        |      | ×               |
|----------------------------|------------|--------|------|-----------------|
| Configuração de Relógio    |            |        |      |                 |
| Data e Hora do CLP:        | 12/11/2024 |        | 21 🌲 |                 |
| Data e Hora do Computador: | 12/11/2024 | 13:34: | 46 🜲 | Escrever no CLP |
| Setar Data e Hora:         | 01/01/2000 |        | 25 🚖 | Escrever no CLP |
|                            |            |        |      | ОК              |

Figura 19: Configuração de relógio.

Os logs são salvos de forma circular, ou seja, uma vez que é atingido o limite de memória disponível, os registros mais antigos começam a ser sobrescritos.

## Proteção das funções de configuração do RTC

A proteção das funções de configuração do RTC podem ser feitas através do gerenciamento de acesso a biblioteca de configuração do mesmo. É possível bloquear a mudança das configurações de RTC a partir do menu *Device*. Primeiramente, deve-se criar um grupo e adicionar a esse grupo, um usuário.

| itivos 👻                                                                                                    | X X Configuration (Config)                                                                        | 🔮 Tela de Segurança 🖉 🗑 Device 🗙                                                                                                    |                                   |
|----------------------------------------------------------------------------------------------------|---------------------------------------------------------------------------------------------------|----------------------------------------------------------------------------------------------------|-----------------------------------|
| Intel Jone         Betwein Connectably (#J717)           Bit Of Connectably (#J717)         Bit Of Logical           Bit Of Logical         Bit Displantion           Bit Displantion         Bit Displantion           Bit Displantion         Bit Displantion <th>Configuraçães de conunicação<br/>Arquivos<br/>Lop<br/>Dureitos de Acesso<br/>Aplicaçães<br/>Informação</th> <th>Image: The state of adaptative: user_1         Mode analysis and adaptative: user_1         Mode analysis adaptative: user_1         Unadros         Unadros         Image: User adaptative: user_1</th> <th>O Ada<br/>⊙ Ingo<br/>⊙ En</th> | Configuraçães de conunicação<br>Arquivos<br>Lop<br>Dureitos de Acesso<br>Aplicaçães<br>Informação | Image: The state of adaptative: user_1         Mode analysis and adaptative: user_1         Mode analysis adaptative: user_1         Unadros         Unadros         Image: User adaptative: user_1                                                                                                    | O Ada<br>⊙ Ingo<br>⊙ En           |
|                                                                                                    |                                                                                                   | Crupos  Crupos Crupos  Crupos  Crupos  Crupos | O Adox<br>O Impo<br>2 Eat<br>O En |

Figura 20: Adicionando um usuário ao dispositivo.

Na página *Direitos de acesso*, é onde se garante ou nega a execução de determinadas ações aos usuários cadastrados. Para bloquear mudança nas configurações do RTC, deve-se negar a modificação do parâmetro *Application* para o grupo desejado, como destacado na imagem.

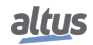

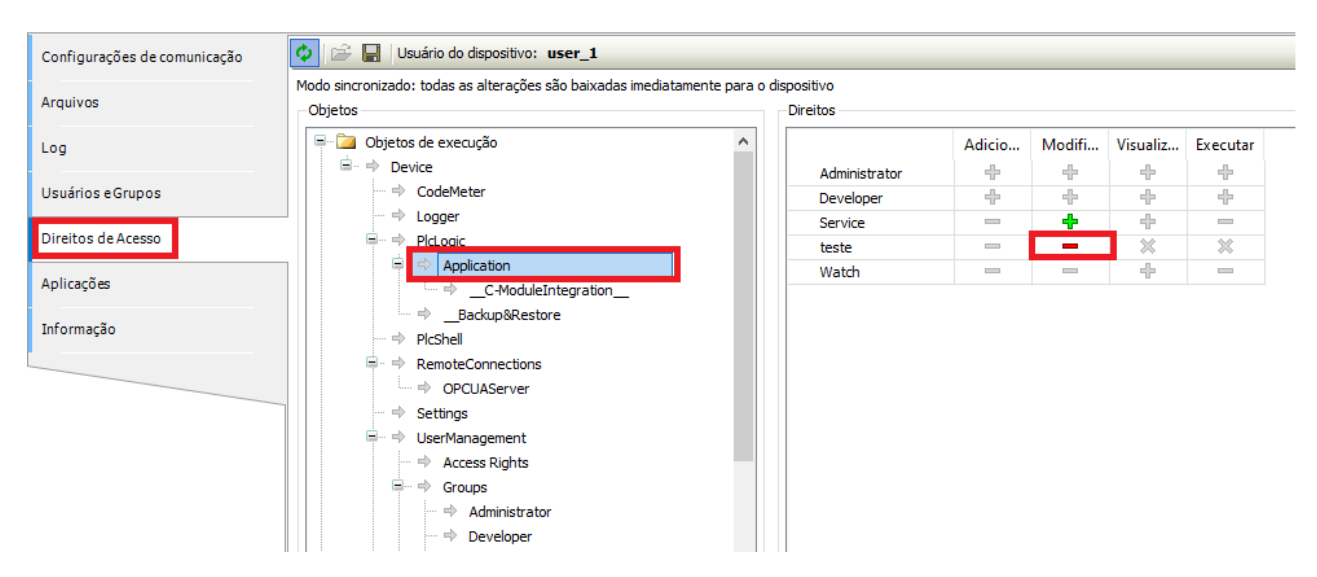

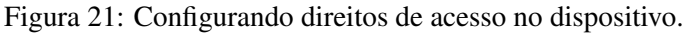

## Confirmação de que os logs do dispositivo continuam sendo salvos

Pode-se confirmar que os logs do dispositivo continuam ocorrendo ao acessar *Device > Log* e verificar a entrada de dados atualizados na lista. Uma forma de forçar ocorrências é realizar login no PLC, dessa forma ira ser apresentada a mensagem *"User logged in"* no topo da lista.

| Arquivo Editar Visualizar Projeto Compilar Co | omunicação Depurar Ferramentas | Janela | s Ajuda             |                                               |                        |           |
|-----------------------------------------------|--------------------------------|--------|---------------------|-----------------------------------------------|------------------------|-----------|
| Ê 🖆 🖬 🕼 🗠 🗠 🖇 🖻 🛍 🗙 🛤 🌿                       | ▲   ●  ◇◇◇●                    |        |                     |                                               |                        |           |
| ,                                             |                                |        |                     |                                               |                        |           |
| Dispositivos 🗸 🕂 🗙                            | Configuration (Config)         | Device | X NET 1             |                                               |                        |           |
| ■ iteste2 ▼                                   |                                | -      |                     |                                               |                        |           |
| 🖹 😏 🗊 Device [Conectado] (NL717)              | Configurações de comunicação   | Comp   | ponentes 🔹 🔮 🔮 🖣    | 1001 Q 0 0 0 0 0 /usr/                        | log/StdLogger          | Tempo UTC |
| E I CP Logic                                  | Arquives                       | Sever  | Marca de Tempo      | Descrição                                     | Componente             | _         |
| Application [Executar]                        | Arquivos                       | •      | 21.01.2025 16:52:11 | User logged in                                | CmpNextoAppInfo        |           |
| SystemEvents                                  | Log                            | ۲      | 21.01.2025 16:52:06 | User logged out                               | CmpNextoAppInfo        |           |
| SystemGVLs                                    | -                              | •      | 21.01.2025 16:50:25 | New maximum cycle time for MainTask: 798us    | CmpNextoAppInfo        |           |
| SystemPOUs                                    | Usuários e Grupos              | ۲      | 21.01.2025 16:50:13 | New maximum cycle time for MainTask: 782us    | CmpNextoAppInfo        |           |
| UserGVLs                                      |                                | ۲      | 21.01.2025 16:49:20 | New maximum cycle time for MainTask: 734us    | CmpNextoAppInfo        |           |
| I UserPOUs                                    | Direitos de Acesso             | ۲      | 21.01.2025 16:48:40 | New maximum cycle time for MainTask: 708us    | CmpNextoAppInfo        |           |
| - 🙆 GVL                                       |                                | ۲      | 21.01.2025 16:48:01 | New maximum cycle time for MainTask: 694us    | CmpNextoAppInfo        |           |
| Gerenciador de Biblioteca                     | Aplicações                     | ۲      | 21.01.2025 16:47:49 | User logged in                                | CmpNextoAppInfo        |           |
| 🗏 🎇 Configuração da Tarefa                    | Informação                     | ۲      | 21.01.2025 16:47:43 | User logged out                               | CmpNextoAppInfo        |           |
| 🗏 🧐 💝 MainTask                                | Informação                     | ۲      | 21.01.2025 16:46:29 | New maximum cycle time for MainTask: 692us    | CmpNextoAppInfo        |           |
| d MainPrg                                     |                                | ۲      | 21.01.2025 16:46:16 | Date/Time updated to 01/21/2025 16:46:16 from | CmpNextoCustomServices |           |
| Configuration (Config)                        |                                | •      | 04.12.2023 20:49:56 | NET1 Ethernet Link is Down                    | CmpEthernet            |           |
| □ · • • · · · · · · · · · · · · · · · ·       |                                | ٠      | 04.12.2023 16:45:02 | New maximum cycle time for MainTask: 32758us  | CmpNextoAppInfo        |           |
| -5 & NET 1                                    |                                | •      | 04.12.2023 13:45:02 | New maximum cycle time for MainTask: 31908us  | CmpNextoAppInfo        |           |

Figura 22: Demonstração dos logs sendo salvos.

# 5.7. Saídas Predeterminadas

RC 3.6 da norma IEC 62443-4-2

Dentro do Mastertool, é possível configurar o comportamento das saídas do componente após mau funcionamento ou falha. Isto é feito no menu *Device > Configurações do CP* na opção *Comportamento para saídas em STOP*.

- Manter os valores atuais: Os valores atuais são mantidos.
- Configurar todas as saídas para o padrão: Os valores padrão derivados do mapeamento de I/O são atribuídos.
- Executar programa: O gerenciamento dos valores de saída é regido por um programa incluído no projeto, que é executado no modo STOP. Insira o nome do programa no campo à direita.

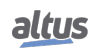

# 5. MEDIDAS DE SEGURANÇA PRESENTES NO MASTERTOOL

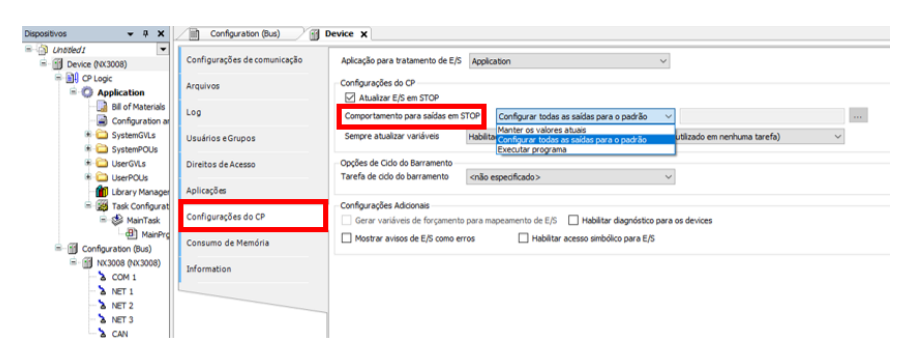

Figura 23: Configurações das saídas

# 5.8. Visualização de Erros

RC 3.7 da norma IEC 62443-4-2

Os erros ocorridos no sistema são apresentados de forma clara, objetiva e rápida, informando ao usuário as informações necessárias para sua correção ou diagnostico mais aprofundado. Além disso, não fornece dados tão detalhados a ponto de servirem de ajuda para ataques.

Existem dois lugares onde o sistema apresenta ao usuário os erros. Nos Logs (como apresenta a seção 5.6) e na janela de mensagens do Mastertool.

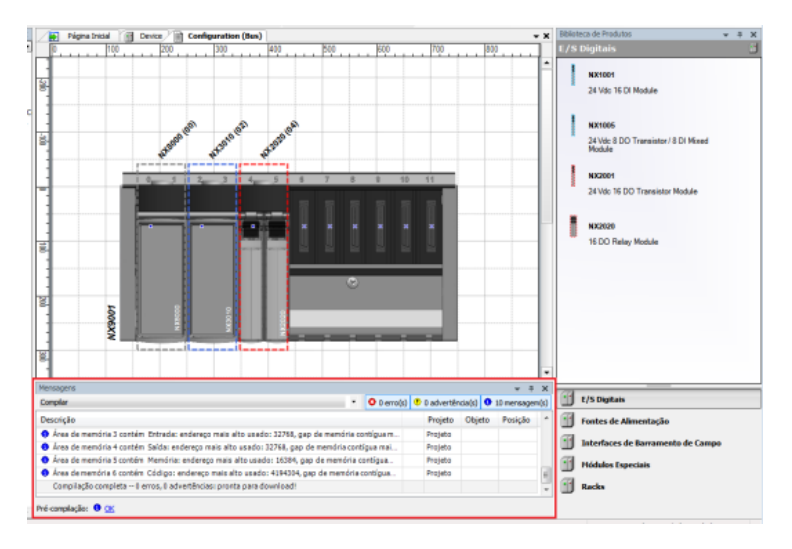

Figura 24: Janela de mensagens

Na janela de mensagens são exibidos os erros referentes ao desenvolvimento da aplicação, como erros de configuração ou sintaxe e má utilização de bibliotecas. Além disso, nesta aba também aparecem mensagens e advertências referentes ao projeto.

# 5.9. Backup do Sistema de Controle

**RC 7.3 da norma IEC 62443-4-2** 

É possível realizar o download do código fonte dentro da memória interna da CPU para fins de backup.

Ao tentar fazer login no PLC, será exibida uma caixa de seleção mudança online ou download das alterações e, após isso, é solicitado ao usuário se ele deseja fazer download do código fonte. Isso garante que o código fonte da aplicação seja armazenado em backup dentro do PLC.

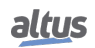

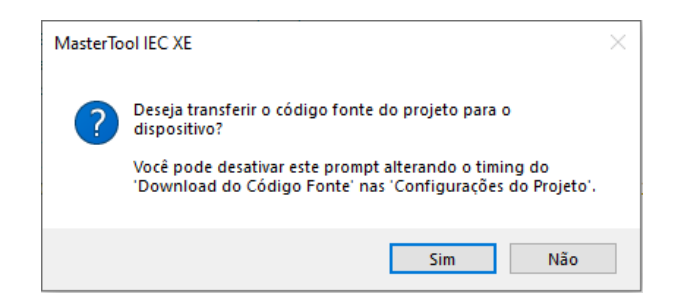

Figura 25: Opção de Download para o PLC.

Outra forma de manter uma cópia completa do código é através da extração do Arquivamento do Projeto. Isso irá gerar um arquivo que contém, além do código, todas as bibliotecas utilizadas para rodar a aplicação.

|   | ኡ Ne     | xtoLoggerPrj.project - MasterTool IEC | XE           |                      |                                    |
|---|----------|---------------------------------------|--------------|----------------------|------------------------------------|
|   | Arq      | uivo Editar Visualizar Projeto        | Compilar Com | unicação Depurar Fe  | rramentas Janelas Ajuda            |
|   | 管        | Novo Projeto                          | Ctrl+N       | 1 1 1 1 1 1 1        | ĵ   🔠   😋 🧐 → 📲 📳 🕚                |
|   | <b>2</b> | Abrir projeto                         | Ctrl+O       |                      |                                    |
| İ |          | Fechar Projeto                        |              | iguration (Config)   | Device 🗙 🚷 Tela de Segurança       |
| Γ |          | Salvar Projeto                        | Ctrl+S       |                      |                                    |
|   |          | Salvar Projeto como                   |              | ões de comunicação   | Caminho de rede para o controlador |
|   |          | Arquivo de Projeto                    | •            | Extrair Arquivo      | y-1:0091                           |
|   |          | Upload do Código Fonte                |              | Salvar/Enviar Arquiv | vo Gateway-2                       |
|   |          | Download do Código Fonte              |              |                      | 🖹 💑 Gateway-1                      |
|   | _        | Imprimir                              |              | Grupos               | NL717_192.168.15.1                 |
|   | -        | Prévia de Impressão                   |              |                      | ML717_192.168.16                   |
|   | m        | Configurações da Página               |              | Acesso               |                                    |
|   | -        |                                       |              |                      |                                    |
|   |          | Projetos Recentes                     | •            |                      |                                    |
| L |          | e :                                   | A IA . E 4   |                      |                                    |

Figura 26: Arquivamento de PRojeto.

Para armazenar o firmware do PLC em backup, é necessário acessar https://www.altus.com.br/suporte#suportedownload e baixar o arquivo. Não é possível manter o firmware em backup na memória interna do PLC.

A atualização do firmware pode ser feita pela página web da peça. Para acessá-la, digitar o IP na barra de pesquisa do navegador. Em seguida, acessar *Gerenciamento da UCP*. Será necessário fazer login para executar essa ação (admin/admin). Deve-se carregar o arquivo baixado anteriormente. A atualização pode levar alguns minutos.

# 5.10. Inventário de componentes instalados

RC 7.8 da norma IEC 62443-4-2

É possivel verificar o inventário de componentes instalados no Mastertool ao acessar o menu Ajuda.

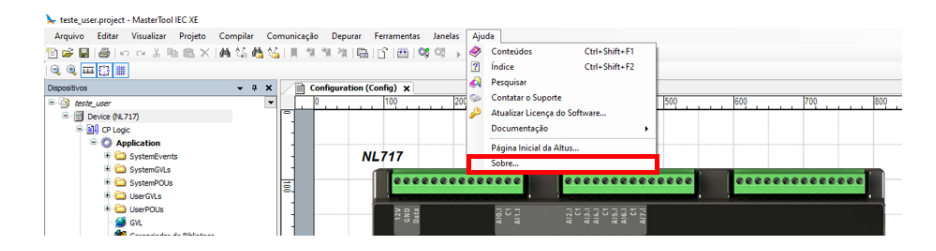

Figura 27: Inventário de Componentes instalados

Nesta página pode-se verificar todos os componentes instalados no Mastertool.

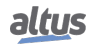

| Sobre MasterTool IEC XE     |                        |                       |      | ×  |
|-----------------------------|------------------------|-----------------------|------|----|
| altus sobre                 | e MasterTool IE        | CXE                   |      |    |
| Componentes Atuais          |                        | Informação da Licença |      |    |
| Nome                        | Versão 🔨               | Versão do software:   | 3.50 |    |
| Action Editor               | 3.5.17.20              | Tipo da licenca:      | Lite |    |
| Action Object               | 3.5.17.20              | npo da licença.       | 210  |    |
| Alarm Configuration Editors | 4.1.0.0                |                       |      |    |
| Alarm Configuration Objects | 4.1.0.0                |                       |      |    |
| Application Object          | 3.5.17.20              |                       |      |    |
| ARM Codegenerator           | 4.0.0.0                |                       |      |    |
| ARM64 Codegenerator         | 4.0.0.0                |                       |      |    |
| AutoDeclare                 | 3.5.17.20              |                       |      |    |
| AxisGroup Editor            | 4.11.0.0               |                       |      |    |
| AxisGroup Object            | 4.11.0.0               |                       |      |    |
| Binary Archive              | 3.5.17.20 🗸            |                       |      |    |
| C .                         | >                      |                       |      |    |
| nformação do Sistema        |                        |                       |      |    |
| Versão OS                   | Microsoft Windows 10 P | ro (10.0.19045)       |      |    |
| Versão .NET                 | v4.0.30319             |                       |      |    |
|                             |                        |                       |      |    |
|                             |                        |                       |      | ОК |

Figura 28: Componentes instalados

#### 5.11. Proteção contra códigos maliciosos

RC 3.2 da norma IEC 62443-4-2

Por ser um sistema fechado, as formas de se carregar código malicioso são feitas através de carga de aplicativo ou atualização de firmware. A carga de aplicativo possui as proteções de usuário citadas anteriormente e, para atualização de firmware, o arquivo é encriptado e possui consistência de conteúdo.

# Métodos de proteção do projeto RC 4.3 da norma IEC 62443-4-2 5.12.

É possível acessar as configurações de segurança do projeto no menu Projeto > Configurações do projeto > Segurança. Nesta tela, o usuário pode selecionar o método de segurança do projeto. O método padrão é Verificação de integridade, onde o arquivo é salvo em um formato proprietário e sua integridade é verificada a cada carregamento do projeto.

O método mais seguro é com utilização de criptografia, onde o usuário pode configurar uma senha usada para codificar o conteúdo do arquivo do projeto. Será necessário digitar a senha toda vez que o projeto for aberto. Também existe a possibilidade de configuração de encriptação a partir de certificados, sendo necessário que os certificados de todos os usuário que compartilham o projeto estejam salvos no armazenamento local.

| Configurações do projeto                                                                                                    | ×                                                                                                    |
|----------------------------------------------------------------------------------------------------|----------------------------------------------------------------------------------------------------|
| • Avisos do compilador                                                                                                    | Seguranca                                                                                                    |
| 🞒 Configurações da Página                                                                                                    |                                                                                                    |
| 前 Desenvolvimento de biblioteca                                                                                                    | Sem proteção O Verificação de integridade O Encriptação                                                                                        |
| Download do Código Fonte                                                                                                    | 🔿 Senha 🔹 Dongle 💿 Certificados                                                                                                    |
| Opções de compilação                                                                                                    | Seu arquivo de projeto está salvo em um formato proprietário e sua integridade será                                                            |
| Perfil de Visualização                                                                                                    | verificada a cada carregamento do projeto. Isso deve ser incompatível com versões<br>antigas do sistema de programação                         |
| 👸 Segurança                                                                                                    | anagas do sistema de programação.                                                                                                    |
| E SFC                                                                                                    | Por favor, observe que o arquivo de projeto não está criptografado. Para proteger seus<br>dados, ative uma das funcionalidades de crintografia |
| SoftMotion                                                                                                    | dadas, dave and das fancionalidades de criptogrania.                                                                                           |
| Sustational States States Stat |                                                                                                    |
| 🕘 Visualização                                                                                                    |                                                                                                    |
|                                                                                                    |                                                                                                    |
|                                                                                                    |                                                                                                    |
|                                                                                                    |                                                                                                    |
|                                                                                                    |                                                                                                    |
|                                                                                                    |                                                                                                    |
|                                                                                                    |                                                                                                    |
|                                                                                                    |                                                                                                    |
| < >>                                                                                                    |                                                                                                    |
|                                                                                                    |                                                                                                    |
|                                                                                                    | OK Cancelar                                                                                                    |

Figura 29: Menu segurança.

Para realizar a importação e demais configurações dos certificados de proteção do projeto, deve-se acessar o menu *Visuali*zar > Tela de Segurança.

| Configuration (Config) | 🗈 Configuration (Config) 🖉 Tela de Segurança 🗙 📼                                                                    |  |  |  |  |
|------------------------|----------------------------------------------------------------------------------------------------|--|--|--|--|
| Usuário                | Perfil de usuário e seleção de certificado                                                                          |  |  |  |  |
| Deviate                | usuario_1 V 🕂 🗙                                                                                                    |  |  |  |  |
| Projeto                | Assinatura digital                                                                                                  |  |  |  |  |
| Dispositivos           | Că         Enviado para         Enviado por         Valido a partir de         Válido até         Impressão digital |  |  |  |  |
|                        | Descriptografia do arquivo do projeto                                                                               |  |  |  |  |
|                        | Enviado para         Enviado por         Valido a partir de         Válido até         Impressão digital            |  |  |  |  |
|                        | Nivel de segurança                                                                                                  |  |  |  |  |
|                        | Ative o uso de certificados para segurança aprimorada                                                               |  |  |  |  |
|                        | Reforçar a comunicação criptografada                                                                                |  |  |  |  |
|                        | Aplicar criptografia de arquivos do projeto                                                                         |  |  |  |  |
|                        | Impor a assinatura de arquivos de projeto                                                                           |  |  |  |  |
|                        | Reforçar a criptografia de downloads, alterações online e aplicações de inicialização                               |  |  |  |  |
|                        | Reforçar a assinatura de downloads, alterações online e aplicativos de inicialização                                |  |  |  |  |
|                        | Forçar assinatura de bibliotedas compiladas                                                                         |  |  |  |  |
|                        | Aplicar carimbo de data/hora de bibliotecas compiladas assinadas                                                    |  |  |  |  |
|                        | Servidor de carimbo de data/hora:                                                                                   |  |  |  |  |
|                        |                                                                                                    |  |  |  |  |
|                        |                                                                                                    |  |  |  |  |
|                        |                                                                                                    |  |  |  |  |
|                        | ·                                                                                                    |  |  |  |  |
|                        |                                                                                                    |  |  |  |  |

Figura 30: Menu segurança.

# 6. Medidas de Segurança dos CLPs Altus

Os CLPs da Altus são equipados com diferentes dispositivos de segurança para evitar vulnerabilidades durante sua operação. Algumas medidas são presentes em apenas alguns modelos de controladores, então sempre cheque no manual específico do produto pelo recurso de segurança desejado. Abaixo dos títulos dos subcapítulos, é informado o requisito de componente (RC) ou o Requisito de Dispositivo Embarcado (EDR) da norma IEC 62443-4-2:2019-02 à qual ela diz respeito.

# 6.1. Gerenciamento de Usuários e Direitos de Acesso da UCP

RC 1.1, RE (1), 1.3, 1.4, 1.5, 1.7, 2.1, RE(1), RE(2) da norma IEC 62443-4-2

As UCPs Nexto possuem um sistema de gerenciamento de permissões de usuário, que bloqueia ou permite certas ações para cada grupo de usuários na UCP. Para editar estes direitos na UCP, o usuário necessita acessar um projeto no MasterTool IEC XE não sendo necessário estar logado na UCP. Deverá então clicar na Árvore de Dispositivos, localizada à esquerda do programa, dar dois cliques no item *Device* e, após, selecionar a UCP na aba *Configurações de Comunicação* que será aberta. Apenas as abas *Usuários e Grupos* e *Direitos de Acesso* se relacionam com este tópico. A figura abaixo ilustra os passos para acessar esta aba da CPU.

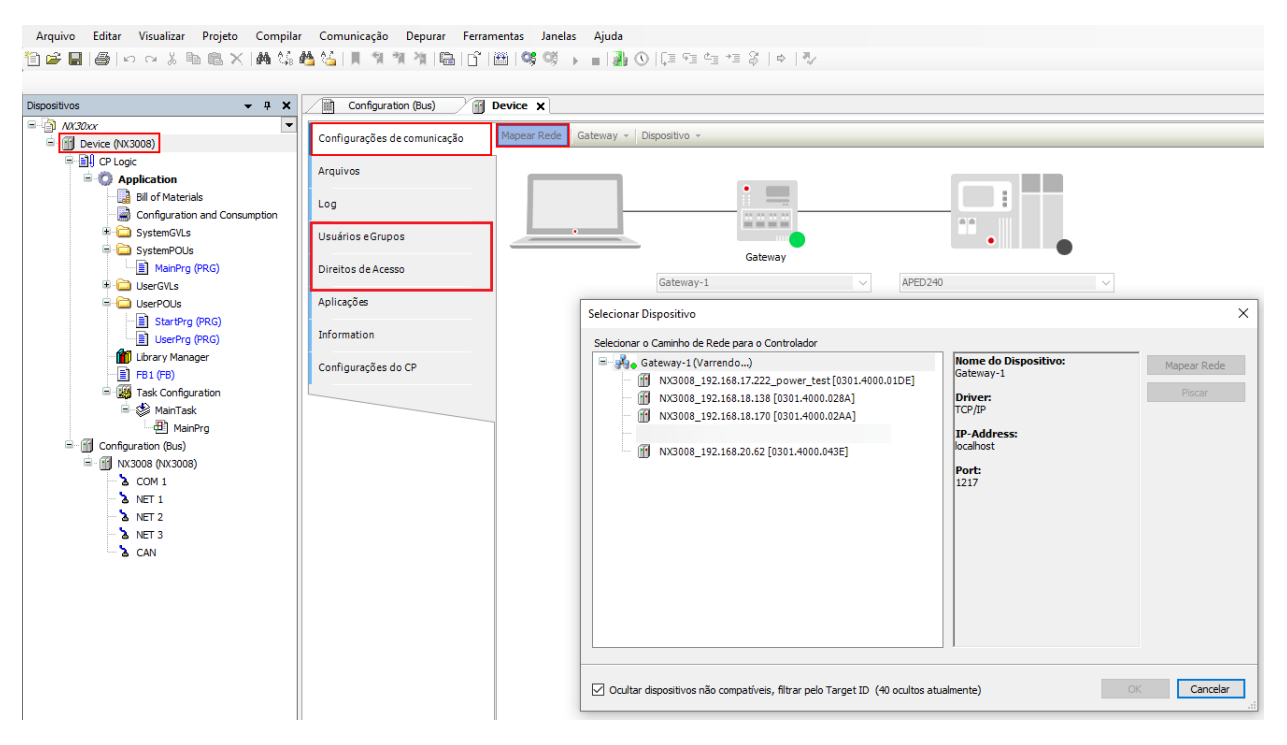

Figura 31: Acesso às Abas de Usuários, Grupos e Direitos de Acesso

# ATENÇÃO

Caso o usuário esqueça a(s) senha(s) da(s) conta(s) com acesso à UCP, o único modo de recuperar este acesso será atualizando o firmware da mesma.

# ATENÇÃO

Após executar o comando Logoff de um usuário da UCP, deve-se fechar a aba *Device* desse mesmo projeto para efetivamente encerrar os seus direitos de acesso.

## 6.1.1. Usuários e Grupos

O diálogo Usuários e Grupos é fornecido em uma guia do diálogo Devices. Ele permite configurar contas de usuários e grupos que, em conjunto com o gerenciamento dos direitos de acesso, controlam o acesso aos objetos no CP no modo online.

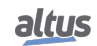

#### 6.1.1.1. Comum

Para que algumas funções de um controlador possam ser executadas apenas por usuários autorizado, utiliza-se o *Gerenciamento de Usuário Online*. Esta opção fornece a possibilidade de definir contas de usuários, atribuir direitos de acesso para grupos e forçar a autenticação do usuário no login.

O gerenciamento de usuários específico do dispositivo pode ser predefinido pela descrição do dispositivo e também depende dessa descrição até que ponto as definições podem ser editadas nas caixas de diálogo de configuração no sistema de programação.

Da mesma forma que no gerenciamento de usuários do projeto, os usuários devem ser membros dos grupos e somente grupos de usuários podem obter determinados direitos de acesso.

## 6.1.1.2. Usando a Caixa de Diálogo de Configuração

Basicamente, o tratamento dos diálogos de gerenciamento de usuários online é similar ao do gerenciamento de usuários do projeto. Há a possibilidade de *importar* definições de contas de usuários a partir do gerenciamento de usuários do projeto.

| Configuration (Bus)                      | Device X                                                                                                    |                               |
|------------------------------------------|----------------------------------------------------------------------------------------------------|-------------------------------|
| Configurações de comunicação             | 🙋 😂 🔚 Usuário do dispositivo: admin                                                                                                |                               |
| Arquivos                                 | Modo sincronizado: todas as alterações são baixadas imediatamente para o dispositivo Esse modo não suporta retroação.<br>Usuários: |                               |
| Log                                      | 🗷 😫 admin                                                                                                    | <ul> <li>Adicionar</li> </ul> |
| Usuários e Grupos                        |                                                                                                    | Importar                      |
| n an an an an an an an an an an an an an |                                                                                                    | 🗹 Editar                      |
| Direitos de Acesso                       |                                                                                                    | © Excluir                     |
| Aplicações                               |                                                                                                    |                               |
| Information                              |                                                                                                    |                               |
| Configurações do CP                      |                                                                                                    |                               |
|                                          |                                                                                                    |                               |
|                                          |                                                                                                    |                               |
|                                          | Carper                                                                                                    |                               |
|                                          | Administrator                                                                                                    | <ul> <li>Adicionar</li> </ul> |
|                                          | - Seveloper                                                                                                    | Importar                      |
|                                          | Service                                                                                                    | 2 Editar                      |
|                                          |                                                                                                    | © Excluir                     |
|                                          |                                                                                                    |                               |

Figura 32: Caixa de Diálogo de Dispositivo, Usuários e Grupos

## 6.1.1.2.1. Usuários

Os seguintes botões estão disponíveis para configurar contas de usuários:

• Adicionar: O diálogo Adicionar usuário abre onde você pode definir um nome de usuário e uma senha. A senha deve ser repetida no campo Confirmar senha.

## ATENÇÃO

Ao abrir esse diálogo os campos *Senha* e *Confirmar Senha* estarão preenchidos com caracteres fictícios, o usuário deve substituir esses caracteres por uma senha válida.

| Acrescentar Usuário |                                             |            | Х                |
|---------------------|---------------------------------------------|------------|------------------|
| Nome                | user 1                                      |            |                  |
| Grupo padrão        | Developer                                   |            | ~                |
|                     |                                             |            |                  |
| Senha               | •••••                                       |            | $\odot$          |
| Confirmar senha     | •••••                                       |            |                  |
| Força da senha      | Better                                      |            |                  |
|                     | A senha pode ser alterada pelo usuário      |            |                  |
|                     | A senha deve ser alterada no primeiro login |            |                  |
|                     |                                             | <u>O</u> K | <u>C</u> ancelar |

Figura 33: Adicionar Usuário (Caixa de Diálogo)

*Importar*: o diálogo *Importar Usuários* mostra todos os nomes de usuários atualmente definidos no gerenciamento de usuários do projeto. Selecione um ou mais itens e confirme com *OK*. No diálogo tecle *ENTER* a senha abrirá onde você deverá inserir a senha correspondente, conforme definido no gerenciamento de usuários do projeto, para importar a conta de usuário para o gerenciamento de usuários.

*Editar*: A conta de usuário atualmente selecionada pode ser modificada quanto ao nome de usuário e senha. Este diálogo *Editar Usuário* <nome do usuário> corresponde ao diálogo *Adicionar Usuário*.

*Editar*: a conta de usuário atualmente selecionada pode ser modificada quanto ao nome de usuário e senha. Este diálogo *Editar Usuário* <nome de usuário> corresponde ao diálogo *Adicionar Usuário*.

• *Excluir*: A conta de usuário atualmente selecionada será excluída. • *Excluir*: a conta de usuário atualmente selecionada será deletada.

#### 6.1.1.2.2. Grupos

Adicionar: O diálogo Adicionar Grupo abre onde você pode definir um novo nome de grupo e selecionar entre os usuários atualmente definidos e aqueles que devem ser membros deste grupo.

| Adiciona          | r Grupo                                     |            |                 | ×  |
|-------------------|---------------------------------------------|------------|-----------------|----|
| <u>N</u> ome      | Dev2                                        |            |                 |    |
| Membro            | os do grupo                                 |            |                 |    |
| Usu<br>Usu<br>Usu | uário admin<br>uário user 1<br>uário user 2 |            |                 |    |
|                   |                                             | <u>O</u> K | <u>C</u> ancela | ar |

Figura 34: Adicionar Grupo (Caixa de Diálogo)

*Importar*: o diálogo *Importar Grupos* apresenta uma lista com os grupos atualmente definidos no gerenciamento de usuários do projeto. Selecione um ou mais itens e confirme com *OK* para integrá-los à lista de grupos do gerenciamento de usuários específico do dispositivo.

*Editar*: o grupo atualmente selecionado pode ser modificado no que se refere ao seu nome e usuários associados. Para tanto, usa-se o diálogo *Editar Grupo Service* <nome do grupo>, o qual corresponde ao diálogo *Adicionar Grupo*.

*Excluir*: o grupo atualmente selecionado será excluído.

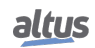

## 6.1.1.3. Aplicando e Armazenando a Configuração Atual

🚰 Ativa ou desativa a sincronização entre o editor e o sistema de gerenciamento de usuários do dispositivo.

Quando o botão não está ativado, o editor permanece em branco ou exibe uma configuração que você carregou do disco rígido.

Se você ativar a sincronização enquanto o editor contiver uma configuração de usuário que não foi sincronizada com o dispositivo, será solicitado a decidir como tratar o conteúdo do editor. Você tem as seguintes opções:

- Carregar do dispositivo e substituir o conteúdo do editor: Isto irá carregar a configuração do dispositivo para o editor, substituindo o conteúdo atual.
- Baixar o conteúdo do editor para o dispositivo e substituir o gerenciamento de usuários lá: Isto transferirá a configuração do editor para o dispositivo, aplicando-a e substituindo as configurações de gerenciamento de usuários existentes.

salvar em Disco, carregar do Disco: A configuração atual pode ser armazenada em um arquivo \*.dum2 e recarregada a partir deste arquivo, o que é útil para configurar a mesma configuração de usuários em vários sistemas. O diálogo padrão para procurar arquivos no sistema será fornecido com esta finalidade. O filtro do arquivo é configurado automaticamente para \*.dum2, o qual significa arquivos específicos de *Gerenciamento de usuários do dispositivo*.

**Nota:** Antes do CODESYS V3.5 SP16, o tipo de arquivo de gerenciamento de usuários do dispositivo (\*.dum) era utilizado, o qual não exigia nenhuma criptografia.

As configurações atuais podem ser impressas ou documentadas através dos comandos *Imprimir...* (menu *Arquivo*) ou *Documento...* (menu *Projeto*).

#### 6.1.1.4. Considerações sobre Usuários e Grupos Padrão

Nas versões 1.3.x.x ou inferiores do firmware existem os usuários e grupos: Everyone e Owner, conforme visto na tabela abaixo:

| Usuários     | Grupos       |
|--------------|--------------|
| Todos        | Todos        |
| Proprietário | Proprietário |

Tabela 1: Usuários e grupos nas versões 1.3.x.x

Já nas versões, ou superiores do firmware existem os usuários: Administrator e Everyone; e os grupos: Administrator, Developer, Everyone, Service e Watch. Como visto na tabela abaixo:

| Usuários      | Grupos        |
|---------------|---------------|
| Administrador | Administrator |
| Todos         | Developer     |
|               | Everyone      |
|               | Service       |
|               | Watch         |

Tabela 2: Usuários e grupos nas versões 1.4.x.x

#### 6.1.1.4.1. Grupo Administrator

Este grupo possui todos os privilégios e não é possível removê-lo nas versões de firmware 1.4.x.x ou superiores. O grupo Developer faz parte deste grupo.

#### 6.1.1.4.2. Grupo Developer

Grupo criado para definir direitos de acesso a usuários que são desenvolvedores de aplicações. O grupo Service faz parte deste grupo. Se não for utilizado, este grupo pode ser removido.

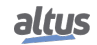

#### 6.1.1.4.3. Grupo Everyone

Para versões de firmware 1.3.x.x ou inferiores: Este é o grupo padrão para realizar acessos em uma CPU enquanto não houver usuários e grupos definidos.

Para versões de firmware 1.4.x.x ou superiores: Este é o grupo padrão para realizar acessos em uma CPU enquanto não houver usuários e grupos definidos.

#### 6.1.1.4.4. Grupo Service

Grupo criado para definir direitos de acesso a usuários que fornecem algum tipo de serviço no CP, por exemplo, equipes de manutenção. O grupo Watch faz parte deste grupo. Se não for utilizado, este grupo pode ser removido.

#### 6.1.1.4.5. Grupo Watch

Grupo criado para definir direitos de acesso a usuários que apenas podem visualizar sem realizar nenhum tipo de modificação na aplicação, se não for utilizado este grupo pode ser excluído.

#### 6.1.1.4.6. Usuário Administrator

O usuário Administrator está definido nos grupos Everyone e Administrator. A senha padrão do usuário Administrator é *Administrator* e pode ser modificada.

#### 6.1.1.4.7. Usuário Everyone

Para versões de firmware 1.3.x.x ou inferiores: O usuário Everyone está definido no grupo Everyone. Este usuário não tem uma senha definida.

**Para versões de firmware 1.4.x.x ou superiores**: O usuário Everyone está definido nos grupos Everyone e Administrator. Este usuário não tem uma senha definida.

## 6.1.1.5. Usuários e Grupos de Projetos Antigos

Para manter esses dados de projetos antigos em um novo projeto após a atualização do firmware da CPU ou em uma nova

CPU Nexto, é necessário executar o comando *Sincronização* () no projeto antigo com o firmware original, assim obtendo a configuração da CPU, e então executar o comando *Exportar para o disco*, salvando a configuração atual em um arquivo.

Na nova UCP Nexto ou na UCP atualizada, executar o comando *Importar do disco*, e selecionar o arquivo gerado anteriormente, execute o comando *Sincronização* de novo, enviando assim as configurações para a UCP.

#### ATENÇÃO

Caso o projeto antigo esteja com as versões 1.3.x.x ou inferiores do firmware deve-se, antes de salvar a configuração em um arquivo, um usuário e um grupo com o nome *Administra-tor* devem ser criados antes de salvar as configurações em um arquivo. Este procedimento garante que a configuração será carregada em projetos com versões 1.4.x.x ou superiores do firmware.

## 6.1.2. Direitos de Acesso

Este diálogo é fornecido em uma guia do diálogo *Device* (Editor do dispositivo). Ele faz parte do *Gerenciamento de Usuários Online* e é utilizado para conceder ou negar certas permissões aos grupos de usuários atualmente definidos, definindo assim os direitos de acesso do usuário a arquivos ou objetos (como uma aplicação) no CP em tempo de execução.

Observe que estas permissões somente podem ser atribuídas a grupos e não a usuários únicos. Por isto, um usuário deve estar definido como membro de um grupo. A configuração dos usuários e grupos é feita na guia *Usuários e Grupos* do editor do dispositivo.

A figura abaixo mostra os direitos de adicionar e remover filhos para o objeto Device para os grupos de usuários Administrator, Developer, Service e Watch.

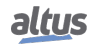

| figurações de comunicação | 📀 🖙 💂 Usuário do dispositivo: admin                                                                                                    |               |                   |           |            |          |  |
|---------------------------|----------------------------------------------------------------------------------------------------|---------------|-------------------|-----------|------------|----------|--|
| uivos                     | Modo sincronizado: todas as alterações são baixadas imediatamente para o dispositiv<br>Objetos                                               | Direitos      | Direitos          |           |            |          |  |
| ,                         | P-Ca Objetos de execução                                                                                                    |               | Adicionar/Remover | Modificar | Visualizar | Executar |  |
|                           | 🖹 🗇 Device                                                                                                    | Administrator | +                 | +         | +          | +        |  |
| uários e Grupos           |                                                                                                    | Developer     | +                 | -         | +          | -        |  |
|                           | PicLogic                                                                                                    | Service       | +                 | -         | +          | -        |  |
| eitos de Acesso           |                                                                                                    | Watch         | -                 | -         | +          | -        |  |
|                           | ··· III Settings                                                                                                    |               |                   |           |            |          |  |
| licações                  | ⇒ ⇒ UserManagement                                                                                                    |               |                   |           |            |          |  |
| ormation                  | Access Rights                                                                                                    |               |                   |           |            |          |  |
| viniación -               | 🖃 🔿 Groups                                                                                                    |               |                   |           |            |          |  |
| ofigurações do CP         | Administrator                                                                                                    |               |                   |           |            |          |  |
|                           |                                                                                                    |               |                   |           |            |          |  |
|                           | ··· · · Service                                                                                                    |               |                   |           |            |          |  |
|                           | → Watch                                                                                                    |               |                   |           |            |          |  |
|                           | 🔶 Users                                                                                                    |               |                   |           |            |          |  |
|                           | ⊟- → X509                                                                                                    |               |                   |           |            |          |  |
|                           | CreateCertificateSigningRequest                                                                                                    |               |                   |           |            |          |  |
|                           | → CreateSelfSignedCertificate                                                                                                    |               |                   |           |            |          |  |
|                           |                                                                                                    |               |                   |           |            |          |  |
|                           |                                                                                                    |               |                   |           |            |          |  |
|                           | ⇒ ExportPkcs12Keystore                                                                                                    |               |                   |           |            |          |  |
|                           | → GetStatus                                                                                                    |               |                   |           |            |          |  |
|                           | -      ImportCertificate                                                                                                    |               |                   |           |            |          |  |
|                           | ImportPkcs12Keystore                                                                                                    |               |                   |           |            |          |  |
|                           | ListCertificates                                                                                                    |               |                   |           |            |          |  |
|                           | ⇒ ListUseCases                                                                                                    |               |                   |           |            |          |  |
|                           | MoveCertificate                                                                                                    |               |                   |           |            |          |  |
|                           | 😑 🦳 Objetos do Sistema de Arquivos                                                                                                    |               |                   |           |            |          |  |
|                           | <u><u><u></u><u></u><u></u><u></u><u></u><u></u><u></u><u></u><u></u><u></u><u></u><u></u><u></u><u></u><u></u><u></u><u></u><u></u></u></u> |               |                   |           |            |          |  |
|                           | iii-⇒ cert                                                                                                    |               |                   |           |            |          |  |
|                           | → export                                                                                                    |               |                   |           |            |          |  |
|                           | → import                                                                                                    |               |                   |           |            |          |  |
|                           | ⇒ PicLogic                                                                                                    |               |                   |           |            |          |  |
|                           | ⇒ ac persistence                                                                                                    |               |                   |           |            |          |  |
|                           | ⇒ alarms                                                                                                    |               |                   |           |            |          |  |
|                           | ⇒ trend                                                                                                    |               |                   |           |            |          |  |
|                           | - ⇒ visu                                                                                                    |               |                   |           |            |          |  |
|                           | ⇒ onc                                                                                                    |               |                   |           |            |          |  |
|                           |                                                                                                    |               |                   |           |            |          |  |
|                           |                                                                                                    |               |                   |           |            |          |  |
|                           |                                                                                                    |               |                   |           |            |          |  |
|                           |                                                                                                    |               |                   |           |            |          |  |
|                           |                                                                                                    |               |                   |           |            |          |  |
|                           |                                                                                                    |               |                   |           |            |          |  |

Figura 35: Direitos de Acesso ao Dispositivo

Veja a seguir como definir as permissões de acesso e como carregá-las para o dispositivo ou armazená-las em um arquivo recarregável.

## 6.1.2.1. Definindo os Direitos de Acesso

Para definir a permissão para executar uma ação em um ou vários objetos, selecione-os abaixo do tipo de ação desejada na janela *Objetos*, em seguida, selecione o grupo desejado no *Direitos de Acesso*, e clique no botão *Adicionar* ou *remover* (também na janela *Direitos de Acesso*).

Veja a seguir a descrição das janelas de diálogo específicas.

## 6.1.2.1.1. Objetos

Esta parte do diálogo lista as ações que podem ser realizadas durante a execução em arquivos no sistema de arquivos do CP e objetos de execução, como por exemplo, aplicações. A árvore é estruturada da seguinte forma:

- 💴:

• No nível superior, para fins de estruturação, encontram-se as *pastas* referentes aos objetos do sistema de arquivos e objetos de execução.

■ *8*:

- Nesta pasta, existem nós para os quatro tipos de ações passíveis de execução nos objetos específicos. Estes nós servem apenas para fins estruturais:
- Adicionar/remover secundários (adição ou remoção de objetos secundários para um objeto existente).
- *S* Executar (por exemplo, iniciar/parar aplicações, configuração de breakpoints, etc.)
- 🖉 Modificar (por exemplo, envio de aplicações, etc.)
- 🖉 Visualizar (monitoração)
- Objetos (ação *dispositivos*)

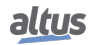

# ATENÇÃO

Atribuindo uma definição de direito de acesso a um *objeto principal* na árvore de objetos, geralmente significa que o *objeto secundário* vai herdar esta definição enquanto não receber uma definição específica própria. Entretanto, dependendo do dispositivo, isto pode ser tratado diferentemente. De qualquer forma, as heranças não são visualizadas nos diálogos.

# 6.1.2.1.2. Direitos

Este campo mostra os grupos de usuários definidos e seus direitos. Ao selecionar um objeto na aba *Objetos*, você pode alterar seus direitos usando os seguintes botões:

- **+**: as ações selecionadas no momento na janela *Objetos* são concedidas para o grupo.
- =: as ações selecionadas no momento na janela *Objetos* são negadas para o grupo.
- 🐺: não há definição explícita de direito de acesso para as ações selecionadas no momento, na janela *Objetos*.

# 6.1.2.2. Aplicando e Armazenando a Configuração Atual

Ativa ou desativa a sincronização entre o editor e o sistema de gerenciamento de usuários do dispositivo.

Quando o botão não está ativado, o editor permanece em branco ou exibe uma configuração que você carregou do disco rígido.

Se você ativar a sincronização enquanto o editor contiver uma configuração de usuário que não foi sincronizada com o dispositivo, será solicitado a decidir como tratar o conteúdo do editor. Você tem as seguintes opções:

- **Carregar do dispositivo e substituir o conteúdo do editor**: Isto irá carregar a configuração do dispositivo para o editor, substituindo o conteúdo atual.
- Baixar o conteúdo do editor para o dispositivo e substituir o gerenciamento de usuários lá: Isto transferirá a configuração do editor para o dispositivo, aplicando-a e substituindo as configurações de gerenciamento de usuários existentes.

Salvar no disco, *Carregar do disco: a configuração atual pode ser armazenada em um arquivo xml (\*.drm) e recarregada a partir deste arquivo, o qual é útil para definir a mesma configuração de usuário em vários sistemas. O diálogo padrão para navegação no sistema de arquivos será fornecido para este propósito. O filtro do arquivo automaticamente é configurado para \*.drm, o qual quer dizer <i>direitos de acesso de dispositivo.* 

As configurações atuais podem também ser documentadas em versões impressas via comando *Imprimir...* (menu *Arquivo*) ou *Documento...* (menu *Projeto*).

# 6.1.2.3. Direitos de Acesso de Projetos Antigos

Para manter os direitos de acesso de projetos antigos em novos projetos após a atualização de firmware da UCP ou em

novas UCPs Nexto, é necessário no projeto antigo com o firmware original executar o comando *Sincronização* () no projeto antigo com o firmware original, assim, obtendo a configuração da UCP, e após, o comando *Salvar em Disco*, salvando assim a configuração atual em um arquivo.

Na nova UCP Nexto ou na UCP atualizada, executar o comando *Carregar do Disco*, e selecionar o arquivo gerado anteriormente, executar o comando *Sincronização* de novo, assim, enviando a configuração para a CPU.

# ATENÇÃO

Se o projeto antigo estiver com versões de firmware 1.3.x.x ou inferiores, um usuário e um grupo com o nome *Administrator* devem ser criados antes de salvar as configurações em um arquivo. Este procedimento garante que a configuração será carregada em projetos com versões de firmware 1.4.x.x ou superiores.

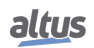

# 6.1.3. Acesso ao Sistema de Runtime com gerenciamento de permissões/Autenticações

RC 1.4 e 1.5 da norma IEC 62443-4-2

Existem diferentes fases de uma aplicação industrial: desde o início do desenvolvimento do código-fonte para seu comissionamento até a produção com a máquina ou planta e sua manutenção. Essas fases são normalmente operadas por diferentes técnicos com níveis de qualificação adequados.

Ao considerar esses níveis de qualificação, bem como as ameaças de um possível uso além da tarefa ou competência, faz sentido limitar o uso para determinados grupos de usuários.

O MasterTool suporta autenticação e gerenciamento de permissão para um usuário ou grupo de usuários administradores. Dependendo da política de segurança do sistema de runtime, o gerenciamento de usuários pode ser aplicado por padrão ou não. Caso não seja, todos são membros do grupo de administradores e têm direitos ilimitados no controlador até que o gerenciamento de usuários seja ativado. Ao utilizá-lo é necessário que sua primeira ativação seja durante o primeiro login, especificando um usuário administrador.

Assim que pelo menos um novo usuário é adicionado, todos os usuários devem se autenticar com seus nomes de usuário e senhas para cada conexão online com o controlador. As senhas são transferidas criptografadas (por padrão, usando criptografia assimétrica) e armazenadas codificadas como hashes de criptografía no sistema de runtime.

Esta medida reduz a ameaça de acesso acidental ou pretendido ao controlador em execução, o que poderia afetar a disponibilidade ou a integridade da aplicação compilada executada em o controlador.

O Login Seguro no controlador programável provê uma maneira de proteger a aplicação do usuário de qualquer acesso não autorizado. Habilitando esta característica, a UCP da Série Nexto irá solicitar uma senha de usuário antes de executar quaisquer comandos entre MasterTool IEC XE e a UCP, como parar e programar a aplicação ou forçar pontos de saída em um módulo.

# 6.2. Proteção contra ataques tipo flood

RC 7.1 da norma IEC 62443-4-2

Os controladores NX3035, NX3008, HX3040 e o módulo NX5000 são equipados com uma proteção contra ataques tipo flood. Esse recurso essencial de segurança é projetado para detectar e mitigar efetivamente ataques de inundação, nos quais uma grande quantidade de dados é enviada simultaneamente para sobrecarregar o sistema e causar indisponibilidade ou interrupção do serviço. Entretanto, sempre é recomendado o uso de regras de firewall para permitir tráfego apenas de endereços conhecidos, para aumentar esta proteção.

# 6.3. Armazenamento dos logs

RC 2.9 da norma IEC 62443-4-2

Os logs do dispositivo são armazenados na memória interna. É possível exportar um arquivo contendo todos os registros, dessa forma, podendo ser salvo em qualquer outro lugar que o usuário desejar. Para realizar a exportação, deve-se acessar os logs do dispositivo e clicar no ícone marcado na imagem

|                | Severidade | Marca de Tempo      | Descrição                                                                                | Componente      |
|----------------|------------|---------------------|------------------------------------------------------------------------------------------|-----------------|
| vos            | ۲          | 02.04.2025 16:27:57 | RSA key length for asymmetric authentication algorithm adapted to minimum RSA key length | CmpUserMgr      |
|                | ۲          | 01.04.2025 16:27:57 | RSA key length for asymmetric authentication algorithm adapted to minimum RSA key length | CmpUserMgr      |
|                | ۲          | 31.03.2025 17:24:17 | New maximum cycle time for MainTask: 1043us                                              | CmpNextoAppInfo |
| rios e Grupos  | ۲          | 31.03.2025 16:27:57 | RSA key length for asymmetric authentication algorithm adapted to minimum RSA key length | CmpUserMgr      |
|                | ۲          | 31.03.2025 15:53:30 | New maximum cycle time for MainTask: 847us                                               | CmpNextoAppInfo |
| tos de Acesso  | ۲          | 30.03.2025 16:27:57 | RSA key length for asymmetric authentication algorithm adapted to minimum RSA key length | CmpUserMgr      |
|                | ۲          | 29.03.2025 16:27:57 | RSA key length for asymmetric authentication algorithm adapted to minimum RSA key length | CmpUserMgr      |
| ações          | ۲          | 29.03.2025 13:10:23 | User logged out                                                                          | CmpNextoAppInfo |
| ñ - 1 - 1      | ۲          | 28.03.2025 18:52:41 | New maximum cycle time for MainTask: 811us                                               | CmpNextoAppInfo |
| gurações do CP | ۲          | 28.03.2025 16:27:57 | RSA key length for asymmetric authentication algorithm adapted to minimum RSA key length | CmpUserMgr      |
| uma da Maméria | ۲          | 28.03.2025 13:25:55 | User logged in                                                                           | CmpNextoAppInfo |
| umo de Memoria | ۲          | 28.03.2025 13:23:53 | User logged out                                                                          | CmpNextoAppInfo |
| mation         | ۲          | 28.03.2025 13:22:53 | User logged in                                                                           | CmpNextoAppInfo |
|                | ۲          | 28.03.2025 13:05:09 | User logged out                                                                          | CmpNextoAppInfo |
|                | ۲          | 28.03.2025 12:23:00 | New maximum cycle time for MainTask: 784us                                               | CmpNextoAppInfo |
|                | ۲          | 28.03.2025 11:31:03 | New maximum cycle time for MainTask: 727us                                               | CmpNextoAppInfo |
|                | ۲          | 28.03.2025 11:29:47 | New maximum cycle time for MainTask: 655us                                               | CmpNextoAppInfo |
|                | ۲          | 28.03.2025 11:16:48 | New maximum cycle time for MainTask: 649us                                               | CmpNextoAppInfo |
|                | ۲          | 28.03.2025 10:40:30 | New maximum cycle time for MainTask: 633us                                               | CmpNextoAppInfo |
|                | ۲          | 28.03.2025 10:38:32 | New maximum cycle time for MainTask: 604us                                               | CmpNextoAppInfo |
|                | ۲          | 28.03.2025 10:35:33 | New maximum cycle time for MainTask: 506us                                               | CmpNextoAppInfo |
|                | ۲          | 28.03.2025 10:35:25 | New maximum cycle time for MainTask: 462us                                               | CmpNextoAppInfo |
|                | ۲          | 28.03.2025 10:35:24 | Application State: RUN                                                                   | CmpNextoIPC     |
|                | ۲          | 28.03.2025 10:35:19 | New maximum cycle time for MainTask: 441us                                               | CmpNextoAppInfo |
|                | ۲          | 28.03.2025 10:35:17 | New maximum cycle time for MainTask: 316us                                               | CmpNextoAppInfo |
|                | ۲          | 28.03.2025 10:35:17 | Application State: STOP                                                                  | CmpNextoIPC     |
|                | ۲          | 28.03.2025 10:35:16 | Boot application created                                                                 | CmpNextoAppInfo |
|                | ۲          | 28.03.2025 10:35:16 | Application downloaded                                                                   | CmpNextoAppInfo |
|                | ۲          | 28.03.2025 10:35:16 | Using network configuration defined by the application.                                  | CmpEthernet     |
|                | ۲          | 28.03.2025 10:35:01 | User logged in                                                                           | CmpNextoAppInfo |
|                | ۲          | 28.03.2025 10:34:39 | User logged out                                                                          | CmpNextoAppInfo |
|                | ۲          | 28.03.2025 09:30:17 | New maximum cycle time for MainTask: 737us                                               | CmpNextoAppInfo |
|                | ۲          | 28.03.2025 09:24:32 | New maximum cycle time for MainTask: 622us                                               | CmpNextoAppInfo |
|                | ۲          | 28.03.2025 09:21:41 | New maximum cycle time for MainTask: 596us                                               | CmpNextoAppInfo |

Figura 36: Exportar Logs

Os logs são salvos de forma circular, ou seja, uma vez que é atingido o limite de memória disponível, os registros mais antigos começam a ser sobrescritos.

# 6.4. Funcionalidades página web

EDR 3.10 e RE(1) e RC 5.1 da norma IEC 62443-4-2

Os produtos oferecem uma página de configuração acessível através do navegador, basta digitar o endereço IP do equipamento na barra de pesquisa. Por lá, é possível configurar e monitorar diversas funcionalidades, a depender do produto.

# 6.4.1. Atualizar CLP

É possível fazer atualização de firmware dos PLC a partir da página web. Para acessá-la, digite o IP na barra de pesquisa do navegador. Em seguida, acesse *Gerenciamento da UCP*. Será necessário fazer login para executar essa ação (admin/admin por padrão).

Deve-se carregar o arquivo de firmware disponível em https://www.altus.com.br/suporte#suportedownload. A atualização pode levar alguns minutos.

Antes de efetivamente ser feita a gravação do firmware novo, são realizadas etapas de verificação de integridade do arquivo e da sessão. Primeiramente, é solicitado que o usuário realize login com senha no PLC, garantindo que apenas pessoas autorizadas tenham acesso. Após isso, o firmware passa por série de verificações em cima do binário passado, verificando modelo, CRC e quantidade de arquivos.

Após isso, os arquivos de firmware presentes no binário são descompactados e descriptografados, sendo também submetidos à verificação de CRC. Só depois disso são gravados.

# 6.4.2. Mudança do IP do CLP

Na página web do dispositivo, acesse o menu *Gerenciamento* e encontre a tela de *Configurações de rede*. Nesta tela, modifique os valores e salve as alterações.

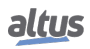
| altus NX3008       |                            | English   Português        |
|--------------------|----------------------------|----------------------------|
| Informações Gerais | Informações do Barramento  | Gerenciamento              |
| Sistema            | Configuração               | Aplicar                    |
| Rede               | Modo                       | Definido pela página web 🗸 |
| HA SNMP            | NE                         | m –                        |
| Dispositivos USB   | Endereço IP                | 192168.18.69               |
| firewall           | Mascara de Rede<br>Gateway | 192.168.16.253             |
| (VPN) OpenVPN      | NE                         | TT2 +                      |
| FTP Servidor FTP   |                            |                            |
|                    | Sniffer                    | 🛃 Baixar 🌘 Executar        |

Figura 37: Alteração de configurações de rede pela página web do dispositivo.

## 6.5. Firewall

**RDR 5.2 da norma IEC 62443-4-2** 

O Firewall foi desenvolvido para aumentar a segurança do dispositivo durante a sua utilização. A principal função do Firewall é realizar um filtro sobre os pacotes de dados que chegam e que saem do dispositivo. O filtro implementado utiliza informações de cada pacote de dados para decidir se aquele pacote é permitido ou não. Os principais parâmetros utilizados são as interfaces de entrada/saída, a porta, o protocolo da camada de transporte e os endereços de origem e destino.

## 6.5.1. Configuração

A configuração do Firewall é feita através de uma seção dedicada localizada na aba *Gerenciamento* da Página Web de Sistema do controlador, conforme mostrado abaixo:

| altus NX3008       | 1                                | English   Portug    |
|--------------------|----------------------------------|---------------------|
| Informações Gerais | Informações do Barramento        | Gerenciamento       |
|                    | Última modificação •             |                     |
| Sistema            | Configurações Gerais             |                     |
| Rede               |                                  |                     |
|                    | Habilitar Firewall               |                     |
| 몸 snmp             | Desabilitar ICMP (Ping)          |                     |
|                    | Habilitar Filtro de Pacotes UDP  |                     |
| Dispositivos USB   | Habilitar Filtro de Pacotes TCP  |                     |
|                    | Política para Pacotes de Entrada | DROP V              |
| Filewali           | Política para Pacotes de Saída   | ACCEPT ~            |
| VPN OpenVPN        |                                  |                     |
| FTP Servidor FTP   | Regras de Usuário                | + Adicionar à lista |
|                    | Tipo da Origem                   | IP ¥                |
|                    | Endereço de Origem               |                     |
|                    | Máscara de Origem                |                     |
|                    | Endereço de Destino              |                     |

Figura 38: Tela de Configuração do Firewall

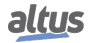

O Firewall trata-se de uma funcionalidade à parte ao MasterTool IEC XE, isto é, não necessita de interação alguma com a ferramenta de programação. As configurações aplicadas na Página Web de Sistema passam a valer quando confirmadas através do botão *Aplicar* e, são salvas automaticamente no controlador. Contanto que a funcionalidade esteja habilitada, voltará a operar mesmo após a reinicialização do dispositivo.

As proximas seções descrevem as possíveis configurações para o Firewall, divididas de acordo com as tabelas da seção *Firewall*.

#### 6.5.2. Configurações Gerais

A imagem abaixo exibe todas as configurações da tabela *Configurações Gerais*:

| altus NX3008       | 1                                | D s           |
|--------------------|----------------------------------|---------------|
| Informações Gerais | Informações do Barramento        | Gerenciamento |
|                    | Última modificação -             |               |
| Sistema            | Configurações Gerais             |               |
| Rede               |                                  |               |
|                    | Habilitar Firewall               |               |
| E SNMP             | Desabilitar ICMP (Ping)          |               |
| <b>A</b>           | Habilitar Filtro de Pacotes UDP  |               |
| 🕑 Dispositivos USB | Filtrar UDP por IP               |               |
|                    | Pacotes UDP por Segundo          | 0             |
|                    | Estouro de Pacotes UDP           | 0             |
| OpenVPN            | Habilitar Filtro de Pacotes TCP  |               |
| ¥                  | Filtrar TCP por IP               |               |
| FTP Servidor FTP   | Pacotes TCP por Segundo          | 0             |
|                    | Estouro de Pacotes TCP           | 0             |
|                    | Política para Pacotes de Entrada | ACCEPT ~      |
|                    | Política para Pacotes de Saída   | ACCEPT ~      |
|                    |                                  |               |

Figura 39: Tabela de Configurações Gerais do Firewall

Esta tabela expande de forma dinâmica ao selecionar as opções de habilitar filtros de pacotes UDP e TCP, revelando todos os itens possíveis de serem configurados. O primeiro item desta tabela, *Habilitar Firewall*, serve para habilitar e desabilitar esta funcionalidade. Quando o Firewall está habilitado, as configurações da seção, ao serem submetidas ao dispositivo, serão aplicadas nos arquivos de configurações e então, o Firewall passará a filtrar o que foi configurado. Caso o Firewall esteja desabilitado, a configuração que foi realizada é armazenada, porém as regras não são aplicadas no controlador.

O campo *Desabilitar ICMP (Ping)* habilita ou desabilita a proteção contra o protocolo ICMP. Quando selecionado, o controlador passa a não responder as requisições de *Ping*, uma vez que a proteção irá realizar o descarte de pacotes que utilizarem o protocolo ICMP. Já quando desativada, o funcionamento do dispositivo em relação a respostas de *Ping* mantém seu comportamento normal.

Os campos que habilitam o filtro de pacotes UDP e TCP, quando habilitado, realizam o filtro destes protocolos dentro dos limites configurados nos seus respectivos campos. A regra que realiza a filtragem dos pacotes possuí o seguinte funcionamento: para que um pacote seja aceito, é necessário que existam "créditos" disponíveis, um crédito é utilizado para aceitar um pacote de dado.

A configuração do campo *Estouro de Pacotes XXX* configura o valor inicial de pacotes, ou créditos, que serão aceitos. Dessa forma, é possível configurar um limite de estouro destes pacotes, onde caso haja um fluxo muito grande de pacotes, somente serão aceitos a quantidade configurada. O campo de *Pacotes XXX por Segundo*, configura quantos créditos aquela regra irá ganhar por segundo, ou seja, se for configurado o valor 5, a cada segundo a regra receberá cinco novos créditos, logo poderá aceitar mais cinco pacotes. A limitação para esse incremento no número de créditos é a própria configuração de *Estouro de Pacotes XXX*, o limite estabelecido aqui não é ultrapassado, mesmo com o incremento de pacotes a cada segundo. Estas configurações são aplicadas como um *estoque*, onde ao receber um pacote de dados, primeiro é verificado se há algum crédito disponível no estoque e então é tomada a decisão de aceitar ou não o pacote. Se o pacote é aceito neste filtro de quantidade, ele é direcionado para o filtro das demais regras de Firewall.

A configuração Habilitar Filtro por IP, faz com que a regra diferencie os endereços de origem de cada pacote e aplique os filtros de estouro e de pacotes por segundo de forma individual para cada endereço. Assim, retomando o exemplo anterior,

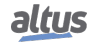

pode ser considerado que cada endereço de origem possuí o seu *estoque* de créditos e um endereço não pode utilizar os créditos que estão no *estoque* reservados para outro.

## ATENÇÃO

Não é permitido a configuração de valores negativos para os campos de *Pacotes XXX por Segundo* e *Estouro de Pacotes XXX*. Caso sejam configurados valores negativos, ao aplicar as configurações será exibido uma mensagem de erro na tela indicando o campo que houve algum conflito. Caso o filtro seja habilitado, porém, os valores nestes campos sejam deixados em 0, o filtro não é aplicado.

As configurações desta tabela são aplicadas com o botão de Aplicar que aparece na figura 41.

Os campos para selecionar ambas as políticas, de entrada e de saída, possuem as opções de *Accept*, aceitar, e de *Drop*, descartar. As políticas possuem o seguinte funcionamento: se o Firewall estiver ativo, quando os pacotes de dados chegam, todas as regras que foram configuradas são verificadas, então será aplicada a política configurada para estes pacotes, seja ela de *Accept* ou *Drop*. Assim, se for configurado uma política de aceitação, *Accept*, todos os pacotes que não combinarem com nenhuma regra configurada, serão aceitos pelo Firewall e se configurado uma política de rejeição, *Drop*, os mesmos seriam todos descartados.

#### 6.5.3. Regras de Usuário

A tabela *Regras de Usuário* foi criada para permitir um controle maior sobre as configurações de regras do Firewall. Com ela é possível configurar diferentes regras de forma dinâmica e com filtros mais precisos.

|                    | English   Po                   |                     |
|--------------------|--------------------------------|---------------------|
| Informações Gerais | Informações do Barramento      | Gerenciamento       |
| 💮 Sistema          | Política para Pacotes de Saída | ACCEPT              |
| Rede               | Regras de Usuário              | + Adicionar à lista |
| 뮴 SNMP             | Tipo da Origem                 |                     |
| Dispositivos USB   | Endereço de Origem             |                     |
|                    | Máscara de Origem              |                     |
| Firewall           | Endereço de Destino            |                     |
| OpenVPN OpenVPN    | Mascara de Destino             |                     |
|                    | Acão                           |                     |
| FTP Servidor FTP   | Porta do Serviço               |                     |
|                    | Protocolo                      |                     |
|                    | Direção                        |                     |
|                    |                                |                     |
|                    |                                |                     |

Figura 40: Tabela de Configuração de Regras de Usuário do Firewall

Esta tabela altera o seu formato de acordo com o *Tipo de Origem* selecionado, podendo ser IP ou MAC. Quando o tipo é *IP*, a tabela possuí os itens exibidos na figura acima, porém, quando é selecionado o tipo como *MAC* os campos de máscaras de origem e destinos desaparecem, assim como o campo de *Endereço do Destino*. O item *Endereço de Origem* passa a aceitar um endereço MAC como entrada. Além disso, uma regra com base em endereço *MAC* somente pode ser configurada como uma regra de entrada, ou seja, o campo *Direção* será forçado com o valor *INPUT*.

Com os campos de *Endereço de Origem* e *Endereço de Destino*, é possível informar os endereços que serão configurados para aquela regra específica e com o uso dos campos *Máscara de Origem* e *Máscara de Destino* é possível configurar uma faixa de rede para esta regra. A definição de um endereço e uma máscara resulta em um grupo de IP's que será atribuído a regra que está sendo configurada. Se for realizada somente a configuração do endereço, este único endereço será atribuído à regra, porém com diferentes configurações de máscara de rede é possível obter grupos de IP's de diversos tamanhos, que serão aplicados a regra.

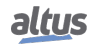

A configuração de interface possibilita a seleção de cada interface física ou virtual disponível para o controlador, de forma individual. Além disso, existe a opção *Qualquer*. Com base na interface que for selecionada para determinada regra, somente os pacotes de dados que estiverem entrando ou saindo por ela, serão filtrados pelo Firewall. Se utilizado a opção *Qualquer*, a regra não possuíra filtro de interface, logo, a regra passa a valer para todas as disponíveis.

O campo Ação possuí três opções de configuração: ACCEPT, DROP e REJECT. A ação configura o que deve ser feito com o pacote cujas características conferem com a regra aplicada. Caso a ação escolhida seja ACCEPT, o pacote de dados que tiver suas características de acordo com a regra, será aceito. Caso seja DROP, o pacote será descartado e nenhuma resposta será enviada a quem enviou o pacote. Por último, caso seja configurado como REJECT, o pacote será rejeitado e será encaminhada uma resposta para quem enviou o pacote, informando que o host solicitado está inacessível.

O campo *Porta de Serviço* serve para indicar quais as portas serão configuradas nesta regra. Todas as portas de serviços que possuem um determinado protocolo ou comunicação *padrão* para o controlador, como por exemplo o protocolo MODBUS que tem a porta padrão 502, estão disponíveis com o nome do serviço e a porta utilizada ao lado. Assim, caso seja configurada a regra para o protocolo MODBUS, será aplicada a porta 502, caso seja configurada a regra para o serviço webvisu, será aplicada a porta 8080 e assim segue para os demais protocolos listados no campo de seleção. Este campo também possuí outras duas configurações, que são *Qualquer* e *Outra*. Quando é selecionada a opção *Qualquer*, a regra é aplicada para todas as portas de serviços, exceto a porta 80, então são criadas duas regras utilizando as seguintes faixas de portas: *1:79* e *81:65535*. Caso seja selecionada a opção *Outra*, será exibido uma caixa de texto na qual é possível configurar a porta que deseja, exceto a porta 80. Para configurar uma porta, basta escrever o seu número na caixa de texto, se desejar adicionar mais de uma única porta, é necessário utilizar o separador "&" e caso queira inserir uma faixa de portas, basta informar a porta inicial e final utilizando o separador ":".

Exemplo de configuração das portas 120, 144, e da faixa de 1300 a 1450 no mesmo campo: 120 & 144 & 1300:1450.

Este campo não aceita valores fora da faixa 1:65535, a porta 80 ou repetições de portas.

A porta HTTP, 80, somente pode ser configurada através da seleção na lista de protocolos conhecidos e não pode ser aplicada a interface NET1. Sendo assim, caso o protocolo HTTP seja escolhido, os campos *NET1* e *Qualquer* do campo de Interface não serão possíveis de serem selecionados.

No campo de *Protocolo* é possível selecionar entre os protocolos *UDP*, *TCP* e *UDP*|*TCP*. Caso seja selecionado a opção *UDP*|*TCP*, serão criadas duas regras no Firewall, uma para cada protocolo de transporte.

No campo de *Direção* é possível selecionar entre *INPUT*, *OUTPUT* e *INPUT*|*OUTPUT*. Estas opções fazem com que a regra seja aplicada para os pacotes que estão chegando no dispositivo, opção de *INPUT*, ou que estão saindo do dispositivo, opção de *OUTPUT*. Caso seja configurado a opção conjunta, serão criadas duas regras, uma com cada opção de direção.

A figura abaixo demonstra como é feita a aplicação de uma regra:

| altus NX300        | 8     |                   |                       |                        |                  | English   Porte     |
|--------------------|-------|-------------------|-----------------------|------------------------|------------------|---------------------|
| Informações Gerais |       | Informações o     | lo Barramento         |                        | Gere             | nciamento           |
| 一 Sistema          | Regra | as de Usuário     |                       |                        |                  | + Adicionar à lista |
| Sistema            | Тір   | oo da Origem      |                       | IP                     | ~                |                     |
| Rede               | En    | dereço de Origem  |                       | 192.168.18.12          | 0                | ]                   |
|                    | Má    | áscara de Origem  |                       | 255.255.248.0          | 1                | ]                   |
| 舌舌 SNMP            | En    | dereço de Destino |                       | 192.168.18.17          |                  | ]                   |
| Dispositivos USB   | Má    | áscara de Destino |                       | 255.255.248.0          |                  | ]                   |
| <b>.</b>           | Int   | terface           |                       | Qualquer               | ~                |                     |
| 🚯 Firewall         | Aç    | ão                |                       | ACCEPT                 | ~                |                     |
|                    | Po    | orta do Serviço   |                       | WebVisu - 808          | 30 ~             |                     |
| OpenVPN OpenVPN    | Pro   | otocolo           |                       | UDPITCP                | ~                |                     |
| FTP Servidor FTP   | Di    | reção             |                       | INPUT                  | ~                |                     |
|                    | Lista | de Regras         |                       |                        | _                | Aplicar             |
|                    | ID    | Ação              | Regras de Usuár       | rio                    |                  |                     |
|                    | 0     | Aceita na entrada | Fonte é 192,168,18,12 | 0/21 destino é 192.168 | 3.18.17/21 na po | rta 8080 s 🗙        |

Figura 41: Tabela de Aplicação de Regras de Usuário do Firewall

Após preencher os campos conforme deseja configurar a regra de Firewall, deve-se clicar no botão Adicionar à lista. Ao fazer isso todas as configurações serão analisadas para conferir se há valores inválidos ou se há alguma regra duplicada. Não

é possível adicionar duas regras com os mesmos parâmetros de endereços, máscaras, interface, portas e direção. Caso algum conflito seja encontrado, será exibido uma mensagem indicando o campo que houve uma configuração inválida, ou ainda, o ID da regra presente na tabela cujas configurações ocasionaram o conflito com a nova regra configurada.

Após serem verificados todos os parâmetros, a regra será adicionada à lista abaixo da tabela de configuração. Esta lista se expande de forma automática, conforme são adicionadas ou excluídas regras. Caso queira excluir uma regra da lista, basta posicionar o mouse sobre a regra que deseja excluir. Ao fazer isto, será exibido um botão *X*, da cor vermelha, conforme mostrado na figura anterior. Ao clicar nele, a regra será excluída da tabela.

Ao adicionar novas regras, ou excluir uma existente na tabela das regras, deve-se clicar no botão de *Aplicar*, que aparece mais abaixo, para que a configuração seja aplicada no dispositivo.

#### ATENÇÃO

Durante a aplicação das regras de firewall, pode haver uma momentânea instabilidade na comunicação Ethernet.

## 6.6. **OpenVPN**

RDR 5.3 da norma IEC 62443-4-2

VPN (Virtual Private Network) é uma sigla para Rede Virtual Privada, utilizada para navegar em redes não seguras, trafegando dados importantes ou, simplesmente, realizando o acesso à internet com um nível elevado de privacidade. A rede virtual da VPN pode ser compreendida como um túnel no qual as informações trafegam de forma segura, protegidas por certificados e chaves de segurança. O OpenVPN é um serviço do tipo *open source*, ou seja, gratuito para ser utilizado e distribuído, e com o seu código fonte aberto para que sejam realizadas modificações, caso sejam necessárias.

O principal objetivo da VPN é realizar uma comunicação de forma segura através de uma rede não segura. Para que isso seja possível, é utilizada a encriptação dos dados com base em certificados e chaves gerados utilizando o TLS, Transport Layer Security, um protocolo que realiza encriptações de 256 bits, uma das mais seguras.

Para realizar a configuração de um cliente ou servidor OpenVPN, foi criada a página OpenVPN, na aba *Gerenciamento* da página Web de Sistema da CPU. Conforme é mostrado na figura abaixo.

| altus NX3008       | 3                              | English   Portug |
|--------------------|--------------------------------|------------------|
| Informações Gerais | Informações do Barramento      | Gerenciamento    |
| ) Sistema          | Ativado                        |                  |
| Rede               |                                |                  |
| 뭄 SNMP             | Configurações Gerais           | Aplicar Importar |
| Dispositivos USB   | Modo<br>Endereco de IP         | Servidor V       |
|                    | Endereço de Máscara            | 255.255.255.0    |
| Firewall           | Comunicação entre Clientes     | Desativado 🗸     |
| OpenVPN            | Máximo de Conexões Simultâneas | 3                |
| ~                  | Protocolo                      | TCP              |
| FTP Servidor FTP   | Nível de Logs                  | 3                |
|                    | Keep Alive Ping                | 10               |
|                    | Keep Alive Timeout             | 60               |
|                    | Certificado CA                 | Selecionar 👻     |
|                    | Certificado de Dispositivo     | Selecionar 🗸     |

Figura 42: Tela de Configuração de OpenVPN

Por estar localizada dentro da aba *Gerenciamento*, o acesso a esta página é protegido por senha. As próximas seções descrevem as configurações e funcionalidades desta página.

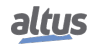

#### 6.6.1. Importação de Configurações

Para realizar a configuração da VPN de forma rápida e fácil no seu dispositivo, pode-se utilizar o botão *Importar* que aparece na figura 42 no canto superior direito da página. Ao clicar sobre este botão, é aberta uma janela, do explorador de arquivos, para que seja feita a seleção de um arquivo de configuração. Devem ser selecionados os arquivos com extensão *conf* ou *ovpn*. Ao selecionar um arquivo, o seu conteúdo será lido e os parâmetros de configuração que estiverem presentes preencherão os seus respectivos campos de configuração na página web.

Para que os parâmetros, do arquivo, sejam interpretados corretamente, eles devem seguir o padrão de sintaxe de arquivos de configuração do OpenVPN.

Caso existam arquivos de segurança, certificados ou chaves, escritos no arquivo de configuração, junto aos demais parâmetros, eles serão lidos e separados em arquivos distintos dentro do controlador para serem utilizados.

#### ATENÇÃO

Não devem ser utilizados espaços para separação das palavras no nome dos arquivos ".conf". Em vez disso, utilize "\_" para separá-las.

## 6.6.2. Configuração do OpenVPN

| altus NX3008       |                                |                        |
|--------------------|--------------------------------|------------------------|
| Informações Gerais | Informações do Barramento      | Gerenciamento          |
| Sistema            | Configurações Gerais           | 🖉 Aplicar 🔄 Importar   |
| Rede               | Modo                           | Servidor 🗸             |
|                    | Endereço de IP                 | 10.8.100.0             |
| 뭅 SNMP             | Endereço de Máscara            | 255.255.255.0          |
|                    | Comunicação entre Clientes     | Desativado 🗸           |
| Dispositivos USB   | Máximo de Conexões Simultâneas | 5                      |
| (A) Firewall       | Protocolo                      | TCP 🗸                  |
|                    | Nível de Logs                  | 3                      |
| OpenVPN            | Keep Alive Ping                | 10                     |
|                    | Keep Alive Timeout             | 60                     |
| FTP Servidor FTP   | Certificado CA                 | Server_inline_ca 🗸     |
|                    | Certificado de Dispositivo     | Server_inline_device   |
|                    | Chave de Dispositivo           | Server_inline_device ~ |
|                    | Chave TA                       | Server_inline_device   |
|                    | Chave do TA                    | SHA256                 |

Figura 43: Tabela de Configurações de Servidor OpenVPN

| altus NX3008       | 3                          | English   Portu         |
|--------------------|----------------------------|-------------------------|
| Informações Gerais | Informações do Barramento  | Gerenciamento           |
| Sistema            | Ativado                    |                         |
| Rede               | Configurações Gerais       | O Aplicar Importar      |
| R SNMP             | Modo                       | Cliente ~               |
| Dispositivos USB   | IP remoto                  | 192.168.16.140          |
| Q                  | Protocolo                  | TCP ~                   |
| 🗎 Firewall         | Nível de Logs              | 3                       |
|                    | Keep Alive Ping            | 5                       |
| OpenVPN            | Keep Alive Timeout         | 20                      |
| San idex ETD       | Certificado CA             | Client2_inline_ca       |
| FTF Servidor FTP   | Certificado de Dispositivo | Client2_inline_device   |
|                    | Chave de Dispositivo       | Client2_inline_device   |
|                    | Chave TA                   | Client2_inline_device ~ |
|                    | Chave do TA                | SHA256 Y                |
|                    |                            |                         |

Figura 44: Tabela de Configurações de Cliente OpenVPN

Esta seção mostra como é realizada a configuração do OpenVPN. As configurações serão divididas em três partes: as comuns para ambos os modos de operação, as configurações exclusivas de um servidor e as configurações exclusivas de um cliente.

#### 6.6.2.1. Configurações Comuns

Observando as figuras com as configurações de cliente, figura 44, e a de servidor, figura 43, é possível identificar que diversos parâmetros são os mesmos para ambas as configurações. São eles:

#### 6.6.2.1.1. Modo

Com a configuração do *Modo* é possível selecionar entre duas opções, cliente ou servidor. Ao realizar a seleção de algum dos dois modos, a tabela de configurações se modifica de forma automática para permitir a configuração dos campos necessário para cada modo de operação.

#### 6.6.2.1.2. Protocolo

Este campo configura qual será o protocolo de transporte a ser utilizado para a comunicação da VPN. É possível configurar entre UDP e TCP.

#### ATENÇÃO

A configuração do servidor e de todos os seus clientes deve ser a mesma. Com uma configuração divergente, o OpenVPN não é capaz de realizar a comunicação.

#### 6.6.2.1.3. Nível de Logs

Este campo configura qual será o nível que o arquivo de logs receberá. A configuração varia de 0 até 5, sendo 0 o nível mais basico e 5 o nível mais avançado.

O nível 0 exibe logs somente sobre alguma falha crítica no OpenVPN e os níveis a partir de 4 são utilizados para depuração, pois há uma quantidade muito grande de informações sendo escritas no arquivo de logs. Para uma operação normal, recomendase a utilização do valor 3.

Este campo aceita somente números como entrada. Não é permitido utilizar letras e nem caracteres especiais.

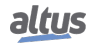

#### 6.6.2.1.4. Keep Alive Ping

Este campo configura qual o tempo, *em segundos*, em que o será encaminhada uma requisição de *Ping*. Esta requisição serve para verificar a conexão entre o servidor e os clientes.

Este parâmetro pode ser configurado tanto no servidor, quanto nos clientes do OpenVPN, porém, caso este parâmetro seja configurado no servidor, os clientes irão assumir o valor do servidor e não o valor configurado neles. Se o Servidor não possuir tal configuração, cada cliente assume a sua configuração normalmente. Caso deseje desabilitar o ping entre o servidor e os clientes, configure o valor 0.

Este campo aceita somente números como entrada. Não é permitido utilizar letras e nem caracteres especiais.

#### 6.6.2.1.5. Keep Alive Timeout

Este campo configura o tempo, *em segundos*, em que ocorrerá o timeout da requisição de *Ping*. Após o término deste tempo, sem uma resposta do outro dispositivo VPN, ele será considerado desconectado.

Este parâmetro pode ser configurado tanto no servidor, quanto nos clientes do OpenVPN, porém, caso este parâmetro seja configurado no servidor, os clientes irão assumir metade do valor do servidor e não o valor configurado neles. Os clientes recebem metade do valor para garantir que eles estejam desconectados no caso de o servidor desconectar. Se o Servidor não possuir tal configuração, cada cliente assume a sua configuração normalmente. Caso deseje desabilitar esta funcionalidade, configure o valor 0.

Este campo aceita somente números como entrada. Não é permitido utilizar letras e nem caracteres especiais.

#### 6.6.2.1.6. Arquivos de Segurança

Nos campos *Certificado CA*, *Certificado de Dispositivo*, *Chave de Dispositivo* e *Chave TA*, deve ser selecionado qual o arquivo de segurança, certificado ou chave, será utilizado para estabelecer a comunicação do OpenVPN. As opções de cada campo, *combobox*, são filtradas de acordo com o tipo de arquivo chave ou certificado, embora não exista diferenciação das chaves entre si e nem dos certificados entre si.

Para que seja possível selecionar algum arquivo é necessário que este tenha sido importado anteriormente.

Todos os arquivos de segurança são obrigatórios para que seja estabelecida a comunicação correta entre os clientes e o servidor VPN, exceto a *Chave TA*. Esta chave é opcional para realizar a comunicação, porém, caso ela seja utilizada no servidor, ela se torna de uso obrigatório para todos os clientes deste mesmo servidor.

Consulte a seção Gerenciamento de Certificados e Chaves TLS, para maiores informações sobre a geração de certificados e chaves de segurança com base no TLS.

#### 6.6.2.1.7. Chave do TA

No campo *Chave do TA* é configurada qual será o tipo de criptografia aplicada para a *Chave TA*. Este campo se mantem oculto até que seja selecionado algum arquivo para a chave TLS, pois, ele somente é utilizado em conjunto com esta chave. O valor padrão deste parâmetro é *SHA1*, porém é possível selecionar entre os seguintes valores: *SHA256*, *SHA512* e *MD5*, além do padrão SHA1.

# ATENÇÃO É necessário que esta configuração seja igual entre os clientes e o servidor da mesma rede OpenVPN. Caso o valor deste campo seja diferente entre cliente e servidor, a conexão não será estabelecida.

#### 6.6.2.2. Configurações Exclusivas do Servidor

As configurações exclusivas do servidor, observadas na figura 43, são descritas a seguir.

#### 6.6.2.2.1. Endereço de Rede

A faixa de IP que será utilizada para atribuir os endereços do servidor e dos clientes da rede VPN é configurado pelo servidor através da configuração dos campos *Endereço de IP* e *Endereço de Máscara*. Todos os IP's que serão atribuídos para os clientes e ao servidor serão retirados da faixa especificada.

O endereço IP do servidor é sempre o endereço inicial da faixa configurada, para a atribuição de IP dos clientes, são utilizados os valores ainda disponíveis da faixa. Por exemplo, caso seja configurada uma rede com o endereço IP 10.8.12.4 e máscara

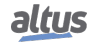

255.255.255.248, o servidor assumirá o IP 10.8.12.5 que é o primeiro endereço disponível da faixa configurada. Porém, caso seja configurada a máscara 255.255.255.0, o servidor assumirá o IP 10.8.12.1, que é o primeiro endereço disponível da faixa.

Os campos de endereço IP e máscara, somente aceitam as configurações que tenham a sintaxe de um endereço de IP e endereço de máscara, respectivamente. Caso seja configurado algo fora do padrão, será exibida uma mensagem de alerta, informando que houve algum erro.

#### 6.6.2.2.2. Comunicação entre Clientes

Neste campo é possível habilitar ou desabilitar a comunicação entre os clientes da rede VPN. Quando a opção for selecionada como *Desativado*, somente é possível realizar a comunicação cliente-servidor diretamente. Se a opção for selecionada como *Ativado*, será permitida além da comunicação cliente-servidor, a comunicação entre os próprios clientes.

#### 6.6.2.2.3. Máximos Clientes Conectados

Neste campo é possível configurar qual é o número máximo de clientes que podem se conectar com o servidor OpenVPN simultaneamente. Este campo aceita somente caracteres numéricos e o valor mínimo para ele é 1.

#### 6.6.2.2.4. Redes Privadas

Ao selecionar o modo de operação do OpenPVN como servidor, será exibido uma tabela, normalmente oculta, que permite a configuração de redes privadas que podem estar abaixo do servidor e de cada cliente.

| eltus NX3008       | 3             |                        |                  |               | English |
|--------------------|---------------|------------------------|------------------|---------------|---------|
| Informações Gerais | Info          | ormações do Barramento |                  | Gerenciament  | D       |
|                    | Protocolo     |                        | TCP              | ~             |         |
| Sistema            | Nível de Log  | S                      | 3                |               |         |
| A. Dede            | Keep Alive P  | ing                    | 10               |               |         |
| A sede             | Keep Alive T  | imeout                 | 60               |               |         |
| SNMP               | Certificado C | CA                     | Server_inline_ca |               | ~       |
| 2                  | Certificado d | le Dispositivo         | Server_inline_de | evice         | ~       |
| Dispositivos USB   | Chave de Dis  | spositivo              | Server_inline_de | vice          |         |
| Firewall           | Chave TA      |                        | Desabilitado     |               | ~       |
| OpenVPN            | Redes Privada | s                      |                  |               |         |
|                    | Tipo 🖨        | Common Name 🌲          | Endereço 🔶       | Máscara 🖨     |         |
| Servidor FTP       | Servidor      | server                 | 192.168.80.0     | 255.255.255.0 |         |
|                    | Cliente       | client2                | 192.168.70.0     | 255.255.255.0 |         |
|                    | Servidor 🗸    |                        |                  |               | +       |
|                    |               |                        |                  |               |         |

Figura 45: Tabela de Configurações de Redes Privadas OpenVPN

Para realizar a configuração de uma rede privada que está abaixo do servidor, basta selecionar o tipo da rede como *Servidor* e configurar os endereços de rede e máscara. A configuração de uma rede privada de um cliente necessita, além de configurar o tipo como *Cliente*, que seja informado o *Common Name* do cliente que possui a rede que está sendo configurada.

O Common Name de um cliente é configurado na geração do *Certificado de Dispositivo*. Este parâmetro é informado na criação do certificado e é único para cada cliente e cada servidor. A configuração destas redes privadas cria uma tabela de roteamento que será verificada ao receber ou enviar pacotes pela VPN.

A figura acima, mostra uma configuração de uma subrede 80 no servidor OpenVPN, logo, será configurada uma regra de roteamento que encaminhará os pacotes de dados, recebidos pela VPN, para a interface do dispositivo configurada nesta rede. Também é criada uma regra, interna do servidor, que caso um pacote de dado possua a subrede 70, este pacote será roteado e encaminhado pelo túnel de VPN. O mesmo comportamento ocorre com o cliente *client2*, porém, com as sub redes trocadas, pois, abaixo deste cliente está a sub rede 70 e ele encaminhará para o túnel VPN os pacotes com a sub rede 80.

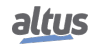

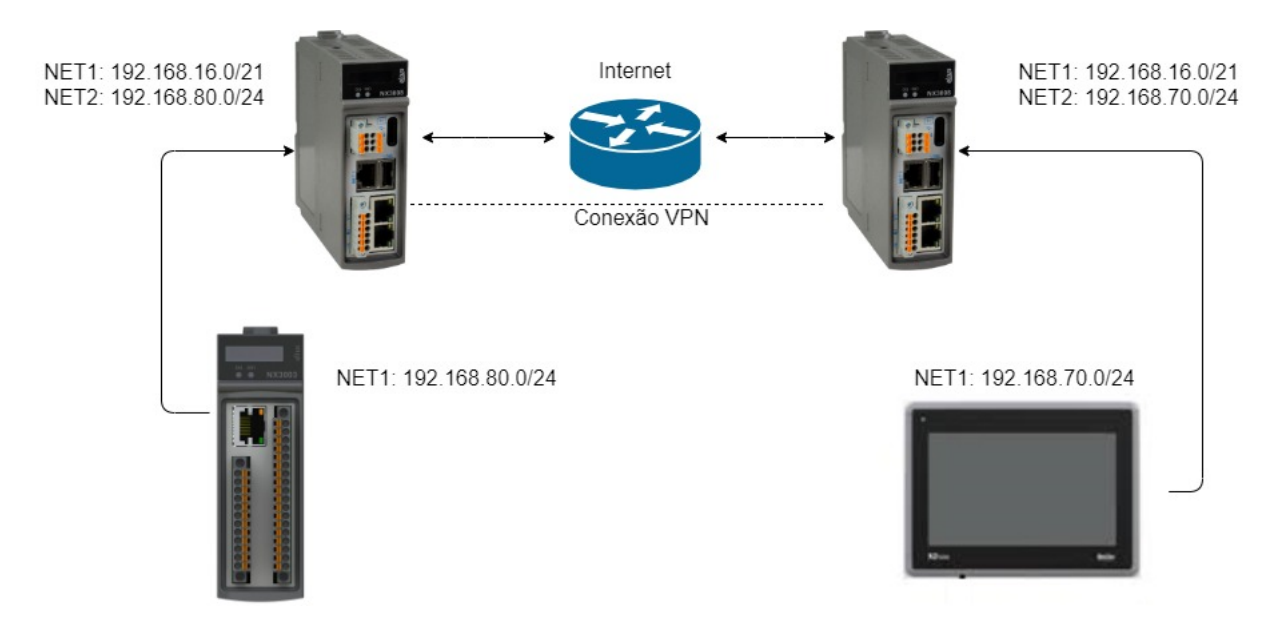

Veja na figura a seguir um exemplo de arquitetura:

Figura 46: Exemplo de Arquitetura com Redes Privadas

No exemplo da imagem, a NX3008 da esquerda possui a rede privada 80 configurada na sua NET 2 e conectado a ela existe uma NX3003 na mesma rede. A NX3008 da direita possui uma rede privada 70 configurada na NET 2 e conectado a ela existe uma IHM, na mesma rede. A arquitetura exemplo realiza a comunicação entre os dispositivos NX3003 e IHM pela VPN, através da configuração das suas respectivas redes privadas.

Após preencher os campos, mostrados na figura 45, com a configuração desejada, deve-se clicar sobre o botão + azul que aparece na extrema direita dos campos de configuração, para que a regra seja adicionada à tabela. Caso deseje excluir alguma regra, arraste o mouse sobre a regra que deseja remover e, então, um *X* vermelho irá aparecer à direita, como é mostrado na imagem 45. Ao clicar sobre este *X*, a regra é removida da tabela.

Para que as configurações presentes na tabela sejam aplicadas no dispositivo é preciso clicar no botão *Aplicar* e confirmar a operação na janela de confirmação que irá surgir. Ao serem aplicadas as regras, será exibida uma mensagem indicando se houve êxito ou falha na operação.

#### 6.6.2.3. Configurações Exclusivas de Cliente

Existe somente uma única configuração exclusiva de clientes OpenVPN na página, que pode ser visualizada na figura 44. Esta configuração é o *IP Remoto*.

#### 6.6.2.3.1. IP Remoto

O campo de *IP Remoto*, configura qual é o endereço cujo o servidor VPN está esperando a comunicação dos clientes. Caso seja estabelecido um servidor OpenVPN em um computador, a configuração de IP remoto deve ser realizada conforme o endereço IP deste computador. Este campo também aceita *host names* como endereço remoto, portanto, é possível configurar um IP ou um host name neste parâmetro.

#### ATENÇÃO

Em função da necessidade de permitir parâmetros tão diferentes, IP's e host names, a única verificação existente neste campo é sobre a existência ou não de dados. Tenha atenção ao realizar a configuração.

#### 6.6.2.4. Aplicação de Configurações

Para habilitar a funcionalidade, deve-se marcar o checkbox *Ativado*, exibido na figura 44. Caso deseje apenas aplicar as configurações realizadas e não habilitar o OpenVPN, desmarque este checkbox.

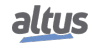

Após realizar todas as configurações desejadas, as configurações devem ser aplicadas no dispositivo, para isso utilize o botão *Aplicar*. Este botão é mostrado na figura 44, no canto inferior direito. Quando as configurações são aplicadas e a VPN está habilitada, a seção *Firewall* irá realizar um *scroll* automático até a tabela de *status* do OpenVPN, exibida na seção Tabela de Status.

#### 6.6.3. Arquivos de Segurança

Os arquivos de segurança são utilizados para estabelecer a comunicação do OpenVPN de forma segura, realizando o papel de criptografar e de descriptografar os pacotes de dados que trafegam pelo túnel da VPN. Na seção Gerenciamento de Certificados e Chaves TLS, é descrito como gerar chaves e certificados TLS. A figura a seguir mostra a seção responsável pelo gerenciamento dos arquivos de segurança:

| altus NX300        | 8                                                                   |                                     |                      |                                      | English                              |
|--------------------|---------------------------------------------------------------------|-------------------------------------|----------------------|--------------------------------------|--------------------------------------|
| Informações Gerais | Inform                                                              | nações do B                         | arramento            |                                      | Gerenciamento                        |
| ) Sistema          | Arquivos de Seg                                                     | urança                              |                      |                                      | Carregar                             |
| Rede               | Selecione certif                                                    | icados e cha                        | ves:                 | Escolher arquivo Selec               | cione                                |
| R SNMP             | Nome do Arquivo 🖨                                                   | Tipo 🌲                              | Common Name 🖨        | Começa em (GMT) 🍦                    | Termina em (GMT) 🌲                   |
| Dispositivos USB   | Client2_inline_ca<br>Client2_inline_device<br>Client2_inline_device | Certificado<br>Certificado<br>Chave | CA-Entity<br>client2 | 2022/10/05 12:27<br>2022/10/05 12:57 | 2032/10/02 12:27<br>2025/01/07 12:57 |
| Firewall           | Server_inline_ca<br>Server_inline_device                            | Certificado<br>Certificado          | CA-Entity<br>server  | 2022/10/05 12:27<br>2022/10/05 12:52 | 2032/10/02 12:27<br>2025/01/07 12:52 |
| OpenVPN            | Server_inline_device                                                | Chave                               | -                    | -                                    | -                                    |
| TP Servidor FTP    |                                                                     |                                     |                      |                                      |                                      |
|                    | Status                                                              |                                     |                      |                                      |                                      |
|                    | Estado Atual                                                        |                                     |                      | Não Executando                       |                                      |
|                    | Common Name                                                         | do CA                               |                      | CA-Entity                            |                                      |
|                    | Certificado CA                                                      |                                     |                      | Server_inline_ca.cr                  | t - 3284 Dia(s) Restante(s)          |

Figura 47: Tabela de Arquivos de Segurança OpenVPN

Nesta seção da Página Web de Sistema é possível realizar o gerenciamento dos arquivos de segurança. É possível realizar a importação de arquivos, monitorar a validade dos certificados, realizar o download dos arquivos carregados no dispositivo e excluir os arquivos que foram carregados.

Ao clicar no botão *Escolher arquivos*, é possível realizar importação de certificados e chaves, estes arquivos devem estar com as respectivas extensões *.crt* e *.key*. Este botão abre uma janela do explorador de arquivos e permite a seleção de um ficheiro, ou seja, múltiplos arquivos.

#### ATENÇÃO

Há um limite de importação de 12 arquivos para o controlador.

O controle dos arquivos é feito na tabela, que é mostrada na figura acima. Esta tabela adiciona novos itens, ou remove, conforme forem ocorrendo as operações de importar, ou de excluir arquivos. É possível identificar se o arquivo é uma chave ou um certificado através do segundo item da lista, o *Tipo*, que indica o que é aquele arquivo. Para os certificados, também são exibidos os seus *commons names* e as suas datas de validade, tanto de início, quanto de expiração.

É possível recuperar um arquivo que foi importado para a peça e, também, exclui-lo. Quando é arrastado o mouse sobre um arquivo da tabela, são exibidos dois botões, um para o download e outro para a exclusão.

#### 6.6.4. Tabela de Status

Desenvolvida para permitir um monitoramento de dados, a tabela de status do OpenVPN se expande de forma automática, conforme é alterado alguma configuração e exibe diversos dados sobre a conexão, como o estado da VPN, o IP de VPN atribuído àquele dispositivo, os dados trafegados e os arquivos de segurança que estão sendo utilizados na comunicação.

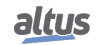

| altus NX3008       | 3                                  | English                                        |
|--------------------|------------------------------------|------------------------------------------------|
| Informações Gerais | Informações do Barramento          | Gerenciamento                                  |
| Sistema            | Status                             |                                                |
| Rede               | Estado Atual                       | Não Executando                                 |
|                    | Common Name do CA                  | CA-Entity                                      |
| 店 SNMP             | Certificado CA                     | Server_inline_ca.crt - 3284 Dia(s) Restante(s) |
| Dispositivos USB   | Common Name do Dispositivo         | server                                         |
| ~                  | Certificado Atual do Dispositivo   | Server_inline_devic 459 Dia(s) Restante(s)     |
| firewall           | Chave Privada Atual do Dispositivo | Server_inline_device.key                       |
| OpenVPN            |                                    |                                                |
| Servidor FTP       | Arquivos para Baixar               |                                                |
|                    | Configuração                       | openvpn.conf                                   |
|                    | Logs                               | <u>openvpn.log</u>                             |
|                    | Status                             | <u>openvpn.status</u>                          |

Figura 48: Tabela de Status OpenVPN com Funcionalidade Desativada

Quando a VPN está desativada, a tabela possui poucos parâmetros. O campo *Estado Atual* indica se a VPN está ativada ou não, e os demais campos exibem qual os certificados e chaves que estão configurados para a comunicação da VPN. Caso não tenha sido selecionado algum dos arquivos de segurança, no lugar do seu nome será exibido o caractere "-", indicando que não há um arquivo configurado.

Os campos de common name, tanto do CA quanto do dispositivo, exibem os commons names dados aos respectivos certificados, de autoridade certificadora e de dispositivo.

Ao lado do nome do arquivo, de cada certificado, é exibido o tempo restante, em dias, até a data da sua expiração.

| ALTIN NX3008        | 1                                  | English                                        |
|---------------------|------------------------------------|------------------------------------------------|
| Informações Gerais  | Informações do Barramento          | Gerenciamento                                  |
| 🗒 Sistema           | Status                             |                                                |
| Rede                | Estado Atual                       | Executando                                     |
| -                   | Estado da Conexão                  | Conectado                                      |
| SNMP                | Tempo de Conexão                   | 00:01:19                                       |
|                     | Endereço IP                        | 10.8.100.1                                     |
| () Dispositivos 03D | Conexões Ativas                    | 0                                              |
| 🔒 Firewall          | Bytes Enviados                     | 0                                              |
|                     | Bytes Recebidos                    | 0                                              |
| OpenVPN             | Common Name do CA                  | CA-Entity                                      |
|                     | Certificado CA                     | Server_inline_ca.crt - 3284 Dia(s) Restante(s) |
| Servidor FTP        | Common Name do Dispositivo         | server                                         |
|                     | Certificado Atual do Dispositivo   | Server_inline_devic 459 Dia(s) Restante(s)     |
|                     | Chave Privada Atual do Dispositivo | Server_inline_device.key                       |
|                     |                                    |                                                |

Figura 49: Tabela de Status OpenVPN com Funcionalidade Ativada

Quando a funcionalidade é ativada e as configurações são aplicadas no dispositivo, a tabela tem as suas células dinamicamente modificadas para que as demais informações sejam exibidas. As informações sobre o estado da conexão do OpenVPN, podem ser consultadas nos dois primeiros tópicos da lista.

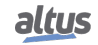

O item *Estado Atual* possuí os estados de *Não Executando, Iniciando serviço...* e *Executando*, que indicam, respectivamente, que a VPN esta desativada, que está iniciando, e que ela está ativada.

O item Estado da Conexão possuí os estados de Não conectado, Conectando... e Conectado.

As demais informações que podem ser obtidas nesta tabela são, o tempo total de conexão, o endereço IP do dispositivo e as quantidades de dados enviados e recebidos, em bytes. O status de quantos clientes estão atualmente conectados, somente é exibido quando a OpenVPN estiver operando como um servidor.

#### 6.6.5. Arquivos para Baixar

É possível conferir as informações geradas pelo OpenVPN, através de arquivos de status e de log. A lista de arquivos para download somente é exibida quando há algum arquivo para ser baixado, caso não exista nenhum, a mensagem "Nenhum arquivo encontrado no controlador!" é exibida. Ao clicar sobre qualquer um dos links, será realizado o download do arquivo solicitado, através do navegador.

| Itus NX3008        | 1                                  | Englit                                       |
|--------------------|------------------------------------|----------------------------------------------|
| Informações Gerais | Informações do Barramento          | Gerenciamento                                |
| Sistema            | Status                             |                                              |
| Rede               | Estado Atual                       | Não Executando                               |
| CNIMP              | Common Name do CA                  | CA-Entity                                    |
| SNMP               | Certificado CA                     | Server_inline_ca.crt - 3284 Dia(s) Restante( |
| Dispositivos USB   | Common Name do Dispositivo         | server                                       |
|                    | Certificado Atual do Dispositivo   | Server_inline_devic 459 Dia(s) Restante(     |
| / Firewall         | Chave Privada Atual do Dispositivo | Server_inline_device.key                     |
| OpenVPN            |                                    |                                              |
| Servidor FTP       | Arquivos para Baixar               |                                              |
|                    | Configuração                       | <u>openvpn.conf</u>                          |
|                    | Logs                               | <u>openvpn.log</u>                           |
|                    | Status                             | <u>openvpn.status</u>                        |

Figura 50: Seção de Downloads OpenVPN

#### 6.6.6. Configuração de Arquiteturas

Nesta seção serão abordadas algumas possibilidades de configurações para o OpenVPN, como as arquiteturas Host-to-Host, Host-to-Site e Site-to-Site.

#### 6.6.6.1. Host-to-Host

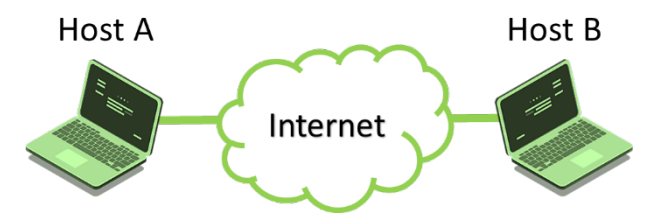

Figura 51: Exemplo de arquitetura Host-to-Host

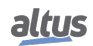

Esta topologia permite a conexão entre dois hosts VPN. Ambos os hosts podem ser escolhidos para serem configurados como o servidor, logo, o outro deverá ser configurado como cliente, ou ainda, ambos os hosts podem ser configurados como clientes e haver um terceiro host que será o servidor da rede VPN.

A configuração deste tipo de arquitetura não exige nenhuma configuração específica, ou seja, não há restrição quanto às configurações disponíveis na seção *OpenVPN* da Página Web de Sistema.

#### 6.6.6.2. Host-to-Site

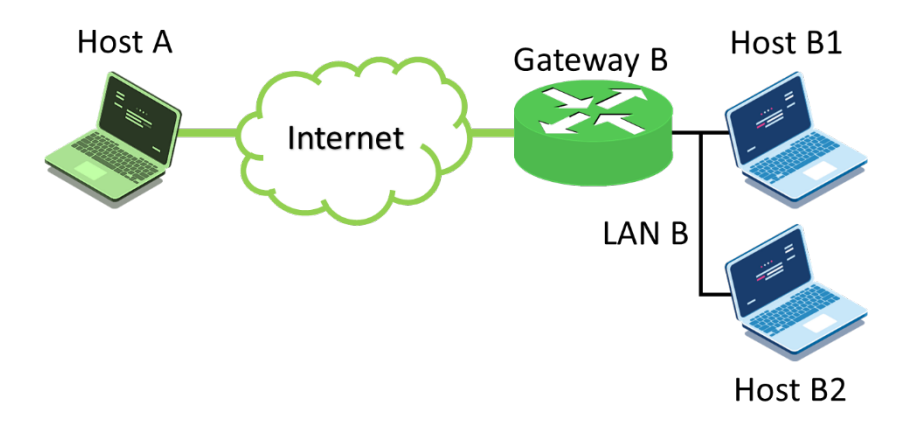

Figura 52: Exemplo de topologia Host-to-Site

Esta topologia permite a conexão entre dois hosts VPN, porém, um destes hosts atua também como um gateway para a rede VPN. Através deste gateway é realizado o roteamento para que seja estabelecida a comunicação entre os hosts A, B1, B2 e Gateway B. Neste cenário, tanto o Host A, quanto o Gateway B podem assumir o papel de servidor, sendo que, quando um é o servidor da rede, o outro será o cliente.

Os hosts, B1 e B2, que estão em uma rede privada Lan B, abaixo do Gateway B, não precisam ter suporte ao OpenVPN para conseguir se comunicar, pois, toda a comunicação é gerida pelo gateway da rede VPN.

Para que a comunicação entre todos os dispositivos da rede seja possível, é necessário criar regras de roteamento para o túnel da VPN. Consultar a seção Redes Privadas para verificar como criar regras de redes privadas.

Esta arquitetura de conexão VPN exige algumas configurações específicas. É necessário que o servidor tenha a sua configuração de topologia como subnet, sendo esta a configuração padrão do controlador, para que seja possível configurar as redes privadas abaixo do Gateway B, conforme observado na imagem acima.

Também é preciso informar o endereço da rede privada, Lan B, que estará realizando a comunicação através da VPN. Esta configuração é feita utilizando o comando *push "route IP\_da\_Lan\_B Mascara\_da\_Lan\_B"*, e é obrigatória independente se a rede privada está localizada a baixo do cliente ou do servidor do OpenVPN, porém, caso a rede privada esteja abaixo do cliente VPN, é necessário adicionar, além deste comando, a seguinte configuração: *route IP\_da\_Lan\_B Mascara\_da\_Lan\_B.* O comando *route* informa o servidor sobre qual é a rede privada que está conectada a rede da VPN e o comando utilizando o *push* faz com que os clientes daquele servidor VPN obtenham a mesma informação. Estas configurações são escritas no arquivo de configuração do servidor VPN.

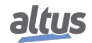

#### 6.6.6.3. Site-to-Site

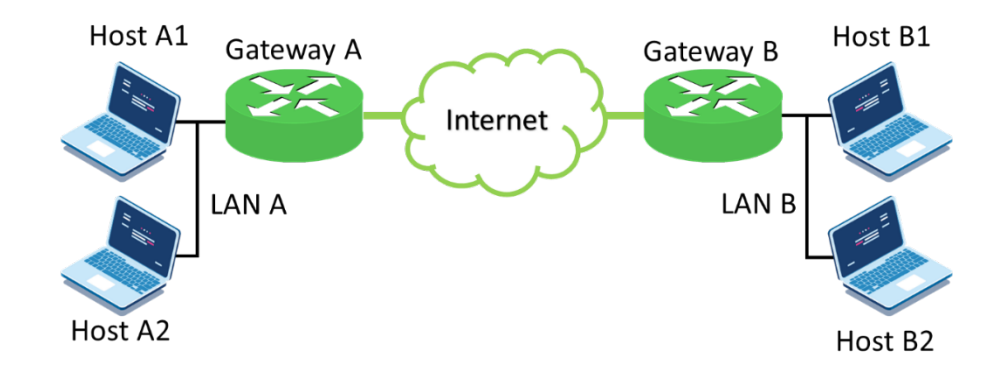

Figura 53: Exemplo de topologia Site-to-Site

Esta topologia permite a conexão entre dois hosts VPN, sendo que ambos atuam como gateways para a rede VPN. Através destes gateways é realizado o acesso para que seja estabelecida a comunicação entre os hosts A1, A2, B1, B2, Gateway A e Gateway B. Neste cenário, qualquer gateway pode assumir o papel de servidor, logo, o outro será o cliente.

Nenhum dos hosts que estão em uma rede privada, abaixo de um dos dois gateways, precisam ter suporte ao OpenVPN para conseguir se comunicar, pois, toda a comunicação é gerida pelos gateways da rede VPN.

Para que a comunicação entre todos os dispositivos da rede seja possível, é necessário criar regras de roteamento para o túnel da VPN. Consultar a seção Redes Privadas para verificar como criar regras de redes privadas.

As configurações para esta arquitetura precisam das mesmas configurações específicas descritas na seção Host-to-Site, com a diferença de que, nesta existem duas redes privadas e as duas devem seguir a configuração que foi demonstrada. Admitindo que o Gateway A é o servidor nesta conexão, deve ser adicionado os seguintes comandos ao arquivo de configuração: *push "route IP\_da\_Lan\_A Mascara\_da\_Lan\_A", route IP\_da\_Lan\_B Mascara\_da\_Lan\_B e push "route IP\_da\_Lan\_B Mascara\_da\_Lan\_B"*. Caso o servidor seja o Gateway B, no arquivo de configuração seria adicionado: *push "route IP\_da\_Lan\_B Mascara\_da\_Lan\_B", route IP\_da\_Lan\_A Mascara\_da\_Lan\_A e push "route IP\_da\_Lan\_A Mascara\_da\_Lan\_A"*.

# 6.7. Servidor OPC UA Seguro

RC 3.1 da norma IEC 62443-4-2

OPC UA é um protocolo de comunicação industrial para interoperabilidade desenvolvido pela OPC Foundation. O MasterTool é equipado com uma funcionalidade de servidor OPC UA para fornecer acesso ao controlador e sua aplicação. Várias medidas de segurança são fornecidas como: um servidor OPC UA operante com uma comunicação criptografada baseada em certificados X.509 e atuando com acesso a um conjunto de símbolos específico ao usuário, garantindo uma maior confidencialidade aos dados que são trocados com os clientes conectados.

## 6.7.1. Servidor OPC UA: Gerenciamento de usuários disponível

RC 2.1 da norma IEC 62443-4-2

Adicionando o objeto *Configuração de Símbolos* ao projeto para comunicação OPC, pode-se criar subconjuntos de todos os símbolos definidos (symbolSets). Na janela da *configuração de símbolos*, no menu *Configurações*, pode-se ativar os conjuntos de símbolos, como indicano na figura 54.

| Configuration (Bus)              |                                                              |         |  |
|----------------------------------|--------------------------------------------------------------|---------|--|
| 🛛 Vista 👻 🎬 Compilar 🛛 🛱         | Configurações 👻 Ferramentas 👻                                | _       |  |
| A configuração de símbolos alt 📝 | Suporte de recursos OPC UA                                   | -       |  |
| Símbolos                         | Induir comentários em XML                                    | entário |  |
| Constants                        | Incluir flags de nó em XML                                   |         |  |
| IoConfig_Globals                 | Configurar comentários e atributos                           |         |  |
| E Special Variables              | Configurar a sincronização com tarefas IEC                   |         |  |
| B. System_Diagnos                | Layout otimizado 🔹                                           |         |  |
|                                  | Usar espaços de nomes vazios por padrão (compatibilidade V2) |         |  |
|                                  | Ativar o acesso direto de E/S                                |         |  |
|                                  | Incluir informações de chamada em XML                        |         |  |
|                                  | Ativar conjuntos de símbolos                                 |         |  |
|                                  |                                                              | 1       |  |

Figura 54: Ativando os conjuntos de símbolos.

Após ativado, um novo conjunto de símbolos pode ser criado pelo botão "+", mostrado na Figura 55.

| Configuration (Bus)                                                                             |                                                                                        |        |            |      |          |                      |      |
|-------------------------------------------------------------------------------------------------|----------------------------------------------------------------------------------------|--------|------------|------|----------|----------------------|------|
| 🕅 Vista 👻 🎬 Compilar 🛛 🛱                                                                        | Configurações 👻 Ferrament                                                              | tas 🔻  |            |      |          |                      |      |
| default                                                                                         |                                                                                        | ~ (    | + 0        |      | X Config | urar direitos de sín | bolo |
| A configuração de símbolos alterada será transferida com o próximo download ou alteração online |                                                                                        |        |            |      |          |                      |      |
| Símbolos                                                                                        | Direitos de acesso                                                                     | Máximo | Atributo   | Tipo | Membros  | Comentário           |      |
| Constants                                                                                       | Adicionar um novo conjunto de símbolos                                                 |        |            |      | ×        |                      |      |
| HainPrg                                                                                         | Nome do conjunto de sím                                                                | olos   | Conjunto 1 |      |          |                      |      |
| 🗄 🔲 📄 System_Diagnostics                                                                        | Depois de adicionar um conjunto de símbolos, você precisa definir<br>permissões no CLP |        |            |      |          | alar                 |      |
|                                                                                                 |                                                                                        |        |            |      | Adi      | cionar Canc          | eiar |

Figura 55: Criando um novo conjunto de símbolos.

Na lista de símbolos, podem ser selecionados os que deseja incluir no grupo. Com um gerenciamento de usuário ativado, esses conjuntos de símbolos podem ser atribuídos a usuários dedicados para visibilidade e determinação dos direitos de acesso de escrita/leitura, protegendo a confidencialidade dos dados que são trocados com os clientes conectados. Isso é realizado após a criação do subconjunto de símbolos, pelo botão *Configurar direitos de símbolo...*, nas abas *Usuário e Grupos* e *Direitos de Acesso*. Mais informações a respeito de Gerenciamento de usuários e direitos de acesso no capítulo 6.1

## 6.7.2. Servidor OPC UA: Suporte à comunicação baseada em certificados X.509

RC 3.1 da norma IEC 62443-4-2

Uma das funcionalidades do Servidor OPC UA é operar com uma comunicação criptografada baseada em certificados X.509. Os diferentes perfis de segurança são definidos pela Fundação OPC.

Dependendo do perfil, isso protege a integridade (apenas para perfis assinados) ou a integridade e confidencialidade (para perfis assinados e criptografados) dos dados trocados com os clientes conectados.

Essa medida protege a confidencialidade dos dados trocados com os clientes conectados.

Para verificar as configurações de certificados, deve-se acessar *Visualizar > Tela de Segurança* Se desejado, o usuário pode configurar criptografia para a comunicação OPC UA usando o perfil *Basic256SHA256*, para obter uma conexão segura (segurança cibernética).

Para configurar a criptografia num servidor OPC UA deve-se criar um certificado para o mesmo, executando os seguintes passos no programador Mastertool:

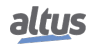

- 1. Definir um caminho ativo para comunicação com o controlador (não é necessário fazer login);
- 2. No menu Visualizar, selecionar Tela de Segurança;
- 3. Clicar na aba Devices no lado esquerdo desta tela;
- 4. Clicar no ícone 🙆 para executar um refresh;
- 5. Clicar no ícone *Device*, abaixo do qual se abrirão diversas pastas de certificados (*Own Certificates, Trusted Certificates, Untrusted Certificates, Quarantined Certificates*);
- 6. Clicar no ícone 🍱 para gerar um certificado e selecione os seguintes parâmetros:
  - *Key length* (bit): 3072
  - Validity period (days): 365 (pode ser modificado se desejado)
- 7. Aguarde enquanto o certificado é calculado e transferido para o controlador (isso pode levar alguns minutos);
- 8. Reinicialize (desligue e religue) o controlador.
- 9. No cliente OPC UA, execute os procedimentos necessários para se conectar ao servidor OPC UA e gerar um certificado com o perfil *Basic256Sha256* (ver manual do cliente OPC UA específico para detalhes);
- 10. De volta ao Mastertool, clique no ícone 🙆 da *Tela de Segurança* para executar um refresh;
- 11. Na *Tela de Segurança*, selecione a pasta "*Quarantined Certificates*" abaixo do *Device*. No painel direito deve-se observar um certificado solicitado pelo cliente OPC UA;
- 12. Arraste este certificado para a pasta "Trusted Certificates";
- 13. Prossiga as configurações no cliente OPC UA (ver manual do cliente OPC UA específico para detalhes).

Para remover a criptografia previamente configurada num controlador, deve-se seguir o seguinte procedimento:

- 1. Definir um caminho ativo para comunicação com o controlador (não é necessário fazer login);
- 2. No menu Visualizar, selecionar Tela de Segurança;
- 3. Clicar na aba Devices no lado esquerdo desta tela;
- 4. Clicar no ícone 🙆 para executar um refresh;
- 5. Clicar no Device, abaixo do qual se abrem diversas pastas de certificados (Own Certificates, Trusted Certificates, Unstruted Certificates, Quarantined Certificates);
- 6. Clicar na pasta "Own Certificates", e no painel direito selecionar o certificado (OPC UA Server);
- 7. Clicar no ícone i para remover este certificado do projeto e do controlador;
- 8. Reinicialize (desligue e religue) o controlador.

# 6.8. Gerenciamento de Recursos

RC 7.2 da norma IEC 62443-4-2

Para equipamentos com múltiplas interfaces de comunicação, é possível desativar algumas delas através do Mastertool, caso desejado. No entanto, é fundamental que pelo menos uma interface permaneça ativa para garantir a comunicação do usuário com o controlador.

## 6. MEDIDAS DE SEGURANÇA DOS CLPS ALTUS

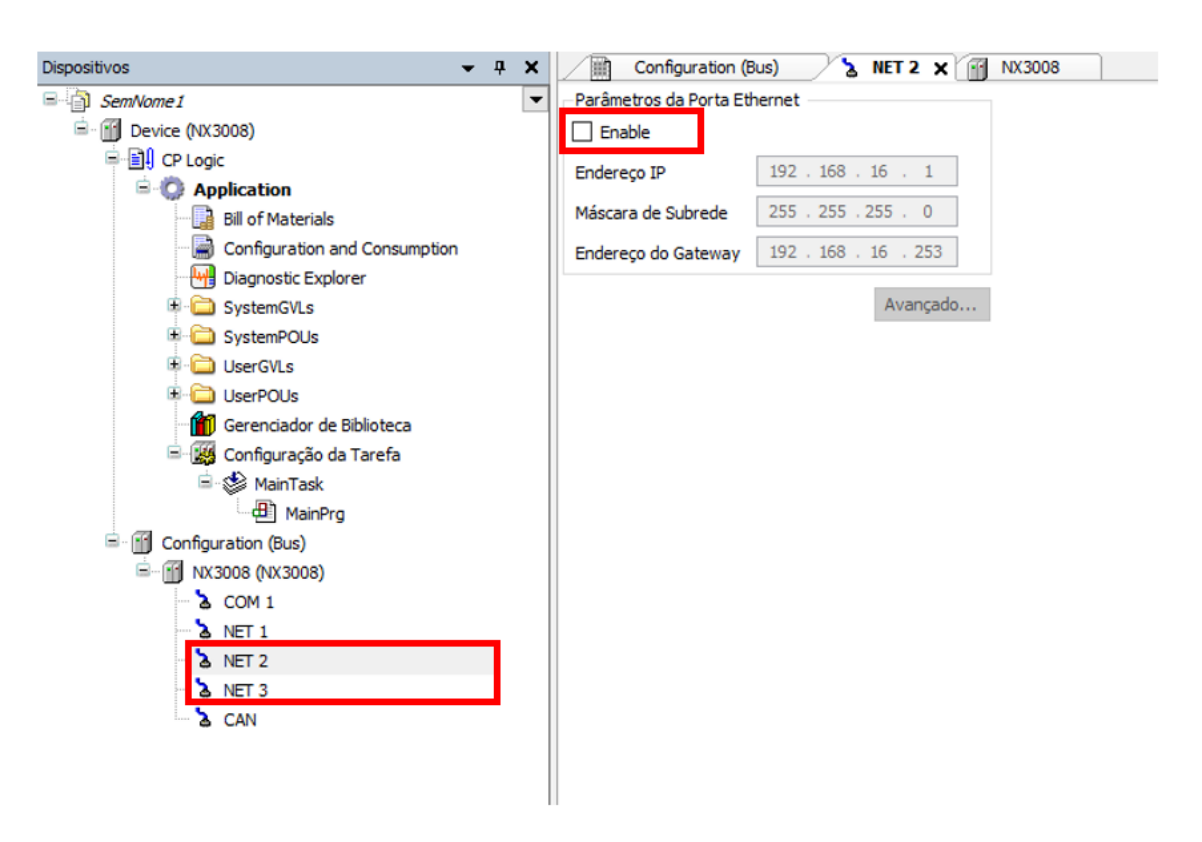

Figura 56: Desativando interfaces de rede

A tabela 3 indica as portas TCP reservadas dos equipamentos. Elas ficam abertas somente quando o protocolo correspondente estiver em uso, caso contrário se mantem fechadas.

## 6.9. Recuperação do sistema

RC 7.4 da norma IEC 62443-4-2

Os componentes apresentam a capacidade de recuperação para um estado conhecido após ocorrência de falhas a partir da realização de procedimentos que visam salvar dados e configurações. Isso deve ser feito pelo usuário em um momento que o sistema esteja em pleno funcionamento. Dessa forma, criando um backup completo do projeto.

#### 6.9.1. Configurações de usuários

A exportação das permissões de usuário e direitos de acesso do projeto é feita a partir do menu *Projeto > Gerenciamento de Usuário > Permissões*. Ao clicar sobre *Exportar/Importar* e depois em *Exportar todas permissões*..., o Mastertool gerará um arquivo contendo as configurações.

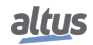

| Acões                                                                                                    | Permissões                                                                                                    |
|----------------------------------------------------------------------------------------------------|----------------------------------------------------------------------------------------------------|
| Ações  Commands  Commands | Permissoes   Permissoes  Permissoes  Permi |
|                                                                                                    | Legenda para os símbolos: para este grupo,<br>a permissão para as ações selecionadas é<br>garantido explicitamente<br>negado explicitamente<br>não especificado, mas garantido<br>não especificado, mas negado                                                                                                    |
|                                                                                                    |                                                                                                    |
| Atenção: Membros do grupo 'Owner' têm tod                                                                                                    | is as permissões garantidas.                                                                                                    |

Figura 57: Exportando permissões do usuário

Para fazer a importação dessas permissões no projeto, deve-se acessar o mesmo menu, mas clicar em Importar Permissões.

## 6.9.2. Exportação de dados online

É possível exportar os valores das variáveis online a partir do menu *Comunicação > Exportar variáveis online*. Este comando criará um arquivo (salvo no mesmo diretório do projeto) contendo todos os valores das variáveis online.

| Arquivo Editar Visualizar Projeto Compilar | Co  | nunicação Depurar Ferramentas Janelas Ajuda             | _                       |                                                                    |                                         |                                                                                                    |
|--------------------------------------------|-----|---------------------------------------------------------|-------------------------|--------------------------------------------------------------------|-----------------------------------------|----------------------------------------------------------------------------------------------------|
| 🎦 🚅 📕   🎒   い つ よ 雨 🏦 🗙   🐴 😘 🌢            | OŞ  | Login Alt+F8                                            | ∎ ਯ <u>∃</u> එ <u>∃</u> | *≣ \$   ¢   ∛                                                      |                                         |                                                                                                    |
|                                            | 0   | Logout Ctrl+F8                                          |                         |                                                                    |                                         |                                                                                                    |
| Dispositivos 👻 👎                           |     | Criar Aplicação de Inicialização                        |                         |                                                                    |                                         |                                                                                                    |
| □ iteste_user                              |     | Download                                                | 300                     | 400                                                                | 500                                     | 600 7(                                                                                                    |
| E Opvice [Conectado] (NL717)               |     | Mudança online                                          |                         |                                                                    |                                         |                                                                                                    |
| CP Logic                                   |     | Download do Código Fonte para o Dispositivo Selecionado |                         |                                                                    |                                         |                                                                                                    |
| = Optication [Parar]                       | 2   | Configuração de Redundância                             |                         |                                                                    |                                         |                                                                                                    |
| SystemEvents                               |     | Configuração OPC                                        |                         |                                                                    |                                         |                                                                                                    |
| integratedIO                               |     | Informações da UCP                                      |                         |                                                                    |                                         |                                                                                                    |
| - 🧭 Special_Variables                      |     | Reset a Quente                                          |                         |                                                                    | -                                       | and the second second s |
| System_Diagnostics                         |     | Reset a Frio                                            | 57                      | 2.1<br>2.1<br>2.1<br>2.1<br>2.1<br>2.1<br>2.1<br>2.1<br>2.1<br>2.1 |                                         |                                                                                                    |
| SystemPOUs                                 |     | Reset Origem                                            | A                       | <b>a a a a a</b>                                                   |                                         |                                                                                                    |
| UserGVLs                                   |     | Simulação                                               |                         | ANALOG INPUTS                                                      |                                         |                                                                                                    |
| StartPro (PRG)                             |     | Segurança 🕨                                             |                         |                                                                    |                                         |                                                                                                    |
| UserPrg (PRG)                              |     | Modo de Operação                                        | 717                     |                                                                    |                                         | POW                                                                                                    |
| GVL                                        | 30. | Fact Connection                                         |                         |                                                                    |                                         |                                                                                                    |
| Gerenciador de Biblioteca                  | 100 | Easy connection                                         |                         |                                                                    |                                         |                                                                                                    |
| 🖃 🔛 Configuração da Tarefa                 | 0   | Configuração de Relogio                                 |                         |                                                                    |                                         | <b>C</b> 10                                                                                                    |
| Al MainTask                                |     | Exportar Variaveis Online                               | 3 6                     |                                                                    | 62                                      |                                                                                                    |
| - 🖓 🗐 Configuration (Config)               |     | Importar Variàveis Online                               | 12                      |                                                                    | <u></u>                                 |                                                                                                    |
| - S M NL717 (NL717)                        |     |                                                         |                         | 000000000                                                          |                                         | 000 000                                                                                                    |
|                                            |     |                                                         |                         |                                                                    |                                         |                                                                                                    |
| 😔 🔈 Integrated I/O                         |     |                                                         |                         |                                                                    | 101111111111111111111111111111111111111 |                                                                                                    |
|                                            |     |                                                         |                         |                                                                    |                                         |                                                                                                    |

Figura 58: Exportando permissões do usuário

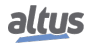

## 6.9.3. Exportação de dados de configuração

É possível realizar a exportação de algumas configuração a partir da página web do dispositivo. Ao clicar no botão *Exportar* disponível na página. Isso irá gerar um arquivo *.txt* que contem as configurações daquela funcionalidade. Isso pode ser armazenado em backup e, em caso de necessidade, importado novamente para o PLC.

| altus NX300        | 8                                                   | English   Portu       |
|--------------------|-----------------------------------------------------|-----------------------|
| Informações Gerais | Informações do Barramento                           | Gerenciamento         |
| Sistema            | Última modificação <b>2025-03-10 20:33:38 (UTC)</b> |                       |
| - Sistering        | Configurações Gerais                                | 🕒 Exportar 🔄 Importar |
| Rede               | Habilitar Firewall                                  |                       |
| 뮴 SNMP             | Desabilitar ICMP (Ping)                             |                       |
|                    | Habilitar Filtro de Pacotes UDP                     |                       |
|                    | Habilitar Filtro de Pacotes TCP                     |                       |
| 🙆 Firewall         | Política para Pacotes de Entrada                    | ACCEPT                |
| (VPN) OpenVPN      | Política para Pacotes de Saída                      | ACCEPT V              |
| FTP Servidor FTP   | Regras de Usuário                                   | + Adicionar à lista   |
|                    | Tipo da Origem                                      | IP v                  |
|                    | Endereço de Origem                                  |                       |
|                    | Máscara de Origem                                   |                       |
|                    | Endereco de Destino                                 |                       |

Figura 59: Exportando permissões do usuário

Também é possível realizar o mesmo procedimento para Dispositivos USB.

## 6.9.4. Exportar Firmware

Informações a respeito de backup do firmware do dispositivo estão contidas no capítulo 5.9.

## 6.10. Possíveis fontes de riscos

Conectar o dispositivo à internet sem a configuração adequada de Firewall e VPN apresenta grandes riscos. A porta Host USB presente nos controladores de algumas séries permite ampliar as funcionalidades do controlador utilizando diversos tipos de dongles USB, incluindo modems com chip SIM e adaptadores WiFi. Para dispositivos em bridge ou roteadores com acesso externo ativado (encaminhamento de porta), uma vez conectado à Internet, qualquer pessoa que conheça o endereço IP do modem poderá acessar o controlador remotamente. Portanto, por motivos de segurança, é extremamente importante e recomendado configurar os Direitos do Usuário no controlador para restringir as operações online do MasterTool IEC XE com login e senha. Por meio da página Web de gerenciamento, pode-se, inclusive, parar o controlador, o que é um risco para a segurança não apenas cibernética, mas também física dos funcionários e ativos.

# 6.11. Portas TCP/UDP Reservadas

As seguintes portas TCP/UDP das interfaces Ethernet, tanto locais quanto remotas, são tipicamente utilizadas por serviços da UCP (dependem da disponibilidade conforme manual do CP) e, portanto, são reservadas e não devem ser utilizadas pelo usuário.

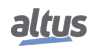

| Serviço               | ТСР             | UDP       |
|-----------------------|-----------------|-----------|
| Página Web de Sistema | 80              | -         |
| SNTP                  | -               | 123       |
| SNMP                  | -               | 161       |
| MODBUS TCP            | 502*            | -         |
| Mastertool            | 1217*           | 1740:1743 |
| SQL Server            | 1433            | -         |
| MQTT                  | 1883* / 8883*   | -         |
| EtherNet/IP           | 44818           | 2222      |
| IEC 60870-5-104       | 2404*           | -         |
| DNP3                  | 20000* / 20005* | -         |
| OPC UA                | 4840            | -         |
| WEBVISU               | 8080            | -         |
| CODESYS ARTI          | 11740           | -         |
| PROFINET              | -               | 34964     |
| Portainer Docker      | 9000            | -         |

Tabela 3: Portas TCP/UDP reservadas

\* Porta padrão, mas que pode ser alterada pelo usuário.

# 7. Atendimento da IEC 62443-4-2

A norma IEC 62443-4-2 determina requisitos de cibersegurança para componentes em sistemas de controle e automação industrial. Nela, são abordados todos os componentes do sistema como aplicações de software, dispositivos de rede, dispositivos embarcados e servidores host, por exemplo.

Ao longo deste documento, estão descritos apenas os que se aplicam a dispositivos embarcados (CR e EDR), que é o caso dos PLCs e demais produtos Altus.

Entretanto, na tabela abaixo, estão listados todos os requisitos da norma, incluindo os que não se aplicam ou não são atendidos. Aqueles que são atendidos estão com uma referencia à seção onde podem ser encontrados.

| Requisito de Componente                                                       | Nível de<br>Proteção | Seção                              |
|-------------------------------------------------------------------------------|----------------------|------------------------------------|
| FR 1 - Controle de identificação e autenticação (IAC)                         |                      | •                                  |
| CR 1.1 - Identificação e autenticação de usuários humanos                     | 1                    | 5.1.1, 6.1                         |
| RE (1) Identificação e autenticação únicos                                    | 2                    | 5.1.1, 6.1                         |
| RE (2) Autenticação multifator para todas as interfaces                       | 3                    |                                    |
| CR 1.2 - Identificação e autenticação de processos de software e dispositivos | 2                    | 5.2                                |
| RE (1) Identificação e autenticação únicos                                    | 3                    | 5.2                                |
| CR 1.3 - Gestão de contas                                                     | 1                    | 5.1.1, 6.1                         |
| CR 1.4 - Gestão de identificadores                                            | 1                    | 5.1.1, 6.1, 6.1.3                  |
| CR 1.5 - Gestão de autenticadores                                             | 1                    | 5.1.1, 6.1, 6.1.3                  |
| RE (1) Segurança de hardware para autenticadores                              | 3                    |                                    |
| NDR 1.6 - Gestão de acesso sem fio                                            | 1                    | N/A                                |
| RE (1) Identificação e autenticação únicos                                    | 2                    | N/A                                |
| CR 1.7 - Força da autenticação baseada em senha                               | 1                    | 5.1.1, 6.1                         |
| RE (1) Geração de senhas e restrições de tempo de vida para usuários humanos  | 3                    |                                    |
| RE (2) Restrições de tempo de vida de senha para todos os usuários            | 4                    |                                    |
| CR 1.8 - Certificados de infraestrutura de chave pública                      | 2                    |                                    |
| CR 1.9 - Força da autenticação baseada em chave pública                       | 2                    |                                    |
| RE (1) Segurança de hardware para autenticação baseada em chave pública       | 3                    |                                    |
| CR 1.10 - Feedback do autenticador                                            | 1                    | 5.1.1                              |
| CR 1.11 - Tentativas de login malsucedidas                                    | 1                    | 5.1.1                              |
| CR 1.12 - Notificação de uso do sistema                                       | 1                    |                                    |
| NDR 1.13 - Acesso via redes não confiáveis                                    | 1                    | N/A                                |
| RE (1) Aprovação explícita de solicitação de acesso                           | 3                    | N/A                                |
| CR 1.14 - Força da autenticação baseada em chave simétrica                    | 2                    |                                    |
| RE (1) Segurança de hardware para autenticação baseada em chave simétrica     | 3                    |                                    |
| FR2 - Controle de uso (UC)                                                    |                      |                                    |
| CR 2.1 - Imposição de autorização                                             | 1                    | 5.1.1, 5.1.2, 6.7.1,<br>6.1, 6.7.1 |
| RE (1) Impor de autorização para todos os usuários                            | 2                    | 5.1.1, 5.1.2, 6.7.1,<br>6.1, 6.7.1 |
| RE (2) Mapeamento de permissões para funções                                  | 2                    | 5.1.1, 5.1.2, 6.7.1,<br>6.1, 6.7.1 |
| RE (3) Sobrescrição do supervisor                                             | 3                    |                                    |
| RE (4) Aprovação dupla                                                        | 4                    |                                    |
| CR 2.2 - Controle de uso sem fio                                              | 1                    | 5.1.2, 6.7.1, 6.7.1                |
| CR 2.3 - Controle de uso para dispositivos portáteis e móveis                 | -                    | N/A                                |
| SAR 2.4 - Código móvel                                                        | 1                    | N/A                                |
| RE (1) Verificação de autenticidade do código móvel                           | 2                    | N/A                                |
| EDR 2.4 - Código móvel                                                        | 1                    | N/A                                |
| RE (1) Verificação de autenticidade do código móvel                           | 2                    | N/A                                |
| HDR 2.4 - Código móvel                                                        | 1                    | N/A                                |
| RE (1) Verificação de autenticidade do código móvel                           | 2                    | N/A                                |
| NDR 2.4 - Código móvel                                                        | 1                    | N/A                                |
| RE (1) Verificação de autenticidade do código móvel                           | 2                    | N/A                                |

| Requisito de Componente                                                     | Nível de<br>Protecão | Seção           |
|-----------------------------------------------------------------------------|----------------------|-----------------|
| CR 2.5 - Bloqueio de sessão                                                 | 1                    | 5.1.1           |
| CR 2.6 - Encerramento de sessão remota                                      | 1                    | 5.1             |
| CR 2.7 - Controle de sessões simultâneas                                    | 3                    |                 |
| CR 2.8 - Eventos auditáveis                                                 | 1                    | 5.6             |
| CR 2.9 - Capacidade de armazenamento de auditoria                           | 1                    | 5.6.6.3         |
| RE (1) Aviso quando o limite de capacidade de armazenamento de registros de | 3                    | 5.6.6.3         |
| auditoria for atingido                                                      | -                    | ,               |
| CR 2.10 - Resposta a falhas no processamento de auditoria                   | 1                    | 5.6             |
| CR 2.11 - Carimbos de tempo                                                 | 1                    | 5.6             |
| RE (1) Sincronização de tempo                                               | 2                    | 5.6             |
| RE (2) Proteção da integridade da fonte de tempo                            | 4                    | 5.6             |
| CR 2.12 - Não repúdio                                                       | 1                    | 5.6             |
| RE (1) Não repúdio para todos os usuários                                   | 4                    |                 |
| EDR 2.13 - Uso de interfaces de teste e diagnóstico físico                  | 2                    |                 |
| RE (1) Monitoramento ativo                                                  | 3                    |                 |
| HDR 2.13 - Uso de interfaces de teste e diagnóstico físico                  | 2                    | N/A             |
| RE (1) Monitoramento ativo                                                  | 3                    | N/A             |
| NDR 2.13 - Uso de interfaces de teste e diagnóstico físico                  | 2                    | N/A             |
| RE (1) Monitoramento ativo                                                  | 3                    | N/A             |
| FR3 - Integridade do sistema (SI)                                           |                      |                 |
| CR 3.1 - Integridade da comunicação                                         | 1                    | 5.3, 6.7, 6.7.2 |
| RE (1) Autenticação de comunicação                                          | 2                    |                 |
| SAR 3.2 - Proteção contra código malicioso                                  | 1                    | N/A             |
| EDR 3.2 - Proteção contra código malicioso                                  | 1                    | 5.11            |
| HDR 3.2 - Proteção contra código malicioso                                  | 1                    | N/A             |
| RE (1) Relatório da versão da proteção de código                            | 2                    | N/A             |
| NDR 3.2 - Proteção contra código malicioso                                  | 1                    | N/A             |
| CR 3.3 - Verificação da funcionalidade de segurança                         | 1                    | 5.1.1, 5.6      |
| RE (1) Verificação da funcionalidade de segurança durante a operação normal | 4                    | 5.6             |
| CR 3.4 - Integridade de software e informações                              | 1                    | 5.6             |
| RE (1) Autenticidade de software e informações                              | 2                    |                 |
| RE (2) Notificações automatizadas de violações de integridade               | 3                    |                 |
| CR 3.5 - Validação de entrada                                               | 1                    | 5.6             |
| CR 3.6 - Saída determinística                                               | 1                    | 5.7             |
| CR 3.7 - Tratamento de erros                                                | 1                    | 5.8             |
| CR 3.8 - Integridade da sessão                                              | 2                    |                 |
| CR 3.9 - Proteção das informações de auditoria                              | 2                    |                 |
| RE (1) - registros de auditoria em mídia de escrita única                   | 4                    | 6.3             |
| EDR 3.10 - Suporte para atualizações                                        | 1                    | 6.4.1           |
| RE (1) - Autenticidade e integridade das atualizações                       | 2                    | 6.4.1           |
| HDR 3.10 - Suporte para atualizações                                        | 1                    | N/A             |
| RE (1) - Autenticidade e integridade das atualizações                       | 2                    | N/A             |
| NDR 3.10 - Suporte para atualizações                                        | 1                    | N/A             |
| RE (1) - Autenticidade e integridade das atualizações                       | 2                    | N/A             |
| EDR 3.11 - Resistência e detecção de adulteração física                     | 2                    |                 |
| RE (1) Notificação de tentativa de adulteração                              | 3                    |                 |
| HDR 3.11 - Resistência e detecção de adulteração física                     | 2                    | N/A             |
| RE (1) Notificação de tentativa de adulteração                              | 3                    | N/A             |
| NDR 3.11 - Resistência e detecção de adulteração física                     | 2                    | N/A             |
| RE (1) Notificação de tentativa de adulteração                              | 3                    | N/A             |
|                                                                             |                      |                 |

| Requisito de Componente                                                      | Nível de<br>Proteção | Seção    |
|------------------------------------------------------------------------------|----------------------|----------|
| EDR 3.12 - Provisionamento de raízes de confiança do fornecedor de produtos  | 2                    |          |
| HDR 3.12 - Provisionamento de raízes de confiança do fornecedor de produtos  | 2                    | N/A      |
| NDR 3.12 - Provisionamento de raízes de confiança do fornecedor de produtos  | 2                    | N/A      |
| EDR 3.13 - Provisionamento de raízes de confiança do proprietário de ativos  | 2                    |          |
| HDR 3.13 - Provisionamento de raízes de confiança do proprietário de ativos  | 2                    | N/A      |
| NDR 3.13 - Provisionamento de raízes de confiança do proprietário de ativos  | 2                    | N/A      |
| EDR 3.14 - Integridade do processo de inicialização                          | 1                    |          |
| RE (1) Autenticidade do processo de inicialização                            | 2                    |          |
| HDR 3.14 - Integridade do processo de inicialização                          | 1                    | N/A      |
| RE (1) Autenticidade do processo de inicialização                            | 2                    | N/A      |
| NDR 3.14 - Integridade do processo de inicialização                          | 1                    | N/A      |
| RE (1) Autenticidade do processo de inicialização                            | 2                    | N/A      |
| FR4 - Confidencialidade de dados (DC)                                        |                      | •        |
| CR 4.1 - Confidencialidade das informações                                   | 1                    | 5.4, 5.5 |
| CR 4.2 - Persistência das informações                                        | 2                    |          |
| RE (1) Apagar recursos de memória compartilhada                              | 3                    |          |
| RE (2) Verificação de apagamento                                             | 3                    |          |
| CR 4.3 - Uso de criptografia                                                 | 1                    | 5.12     |
| FR5 - Fluxo de dados restrito (RDF)                                          |                      |          |
| CR 5.1 - Segmentação de rede                                                 | 1                    | 6.6, 6.5 |
| NDR 5.2 - Proteção de fronteira de zona                                      | 1                    | N/A      |
| RE (1) Negar tudo, permitir por exceção                                      | 2                    | N/A      |
| RE (2) Modo ilha                                                             | 3                    | N/A      |
| RE (3) Falha de fechamento                                                   | 3                    | N/A      |
| NDR 5.3 - Restrições de comunicação geral, pessoa a pessoa                   | 1                    | N/A      |
| FR6 - Resposta oportuna a eventos (TRE)                                      |                      |          |
| CR 6.1 - Acessibilidade do registro de auditoria                             | 1                    | 5.6      |
| RE (1) Acesso programático aos registros de auditoria                        | 3                    |          |
| CR 6.2 - Monitoramento contínuo                                              | 2                    |          |
| FR7 - Disponibilidade de recursos (RA)                                       |                      |          |
| CR 7.1 - Proteção contra negação de serviço                                  | 1                    | 6.2      |
| RE (1) Gerenciar carga de comunicação do componente                          | 2                    |          |
| CR 7.2 - Gestão de recursos                                                  | 1                    | 6.8      |
| CR 7.3 - Backup do sistema de controle                                       | 1                    | 5.9      |
| RE (1) Verificação da integridade do backup                                  | 2                    |          |
| CR 7.4 - Recuperação e reconstrução do sistema de controle                   | 1                    | 6.9      |
| CR 7.5 - Energia de emergência                                               | -                    |          |
| CR 7.6 - Configurações de rede e segurança                                   | 1                    | 6.4      |
| RE (1) Relatórios legíveis por máquina das configurações atuais de segurança | 3                    |          |
| CR 7.7 - Funcionalidade mínima                                               | 1                    | 6.8      |
| CR 7.8 - Inventário de componentes do sistema de controle                    | 2                    | 5.10     |

Tabela 4: Tabela de atendimento da norma IEC 62443-4-2

# 7.1. Nível de Segurança 1

Um dos requisitos deste nível que não é atendido é o CR 1.12, que determina que o sistema deve exibir uma notificação antes da autenticação do usuário e, além disso, permita que o administrador possa configurar a mensagem. Atualmente, os produtos exibem uma tela de confirmação de login mas que, no entanto, não é customizável como requer a norma.

Outro requisito que não é atendido é o EDR 3.14, onde a norma exige que o dispositivo realize uma verificação de integridade dos arquivos de firmware, software e configuração antes da inicialização. Esta ferramenta está atualmente em desenvolvimento, mas ainda não foi implementada.

O percentual de atendimento deste nível de segurança é de 94% (34 dos 36 requisitos).

# 7.2. Nível de Segurança 2

Para atingimento completo do nível 2 de segurança da norma, são propostos 22 requisitos, 7 são atendidos, totalizando 32% de atendimento.

Os requisitos não atendidos tratam, principalmente, de funcionalidades relacionadas com certificações de chaves públicas e integridade de arquivos internos do componentes, como firmware e configurações. De forma geral, para atendimento total deste nível de segurança, devem ser implementadas políticas mais avançadas de PKI, garantindo que os componentes realizem verificações mais robustas de certificados digitais. Isso inclui o uso de criptografia para validar a autenticidade e integridade dos certificados, aumentando a proteção contra ataques

Os requisitos não atendidos são:

| 1) CR 1.9                          | 9) EDR 3.12        |
|------------------------------------|--------------------|
| 2) CR 1.14                         | 10) EDR 3.13       |
| 3) EDR 2.13                        | 11) EDR 3.14 RE(1) |
| 4) CR 3.1 RE(1)<br>5) CR 2.4 RE(1) | 12) CR 4.2         |
| 5) CR 3.4 KE(1)<br>6) CR 3.8       | 13) CR 6.2         |
| 7) CR 3.9                          | 14) CR 7.1 RE(1)   |
| 8) EDR 3.11                        | 15) CR 7.3 RE(1)   |
|                                    |                    |

# 7.3. Nível de Segurança 3

Para atingir o nível 3 de segurança da norma IEC62443-4-2, o componente deve satisfazer 16 requisitos. Por se tratarem de exigências mais robustas, apenas 2 destes são atendidos, totalizando 12,5%.

# 7.4. Nível de Segurança 4

Dos 7 requisitos apresentados pela norma para este nível de segurança, 3 são atingidos atualmente, ou seja, 43%.

# 8. Adequação ao Manual de Procedimentos da Operação - ONS

Este capítulo demonstra a relação entre os produtos Altus e os requisitos do manual de "Rotina Operacional: Controles mínimos de segurança cibernética para o Ambiente Regulado Cibernético", do Operador Nacional do Sistema (ONS), a entidade responsável por controlar e coordenar a operação de geração e transmissão de energia elétrica no Brasil. Este documento se encontra no módulo 5 - Submódulo 5.13 do Manual de Procedimentos da Operação.

O objetivo deste manual é estabelecer os controles mínimos de segurança cibernética a serem implementados pelos agentes e pelo ONS no Ambiente Regulado Cibernético (ARCiber). A tabela a seguir apresenta as orientações propostas pelo ONS, acompanhadas de explicações sobre sua aplicação nos produtos Altus.

| REQUISITO                                                                                                    | COMENTÁRIO                                                                                                    |  |  |
|----------------------------------------------------------------------------------------------------|----------------------------------------------------------------------------------------------------|--|--|
| 4.1 Arquitetura tecnológica para o ambiente                                                                                                    |                                                                                                    |  |  |
| <ul> <li>4.1.1 As redes devem ser segregadas em zonas de segurança, de acordo com a sua função. O agente deve definir uma arquitetura que segmente as redes minimamente em:</li> <li>a) Zona de Supervisão</li> <li>b) Zona DMZ Operativa</li> <li>c) Zona Corporativa</li> </ul>                                                                                                    | Considerando a separação em Zonas e Conduítes da<br>ISA99 (IEC 62443) e o Purdue Reference Model, os dis-<br>positivos Altus serão instalados na Zona de Supervisão.<br>Os dispositivos da Altus tem a capacidade de segregação<br>necessária indicada nas especificações. |  |  |
| <b>4.1.2</b> O ARCiber não deve ser diretamente acessível através da internet mesmo que protegido por um ou mais firewalls, bem como seus ativos.                                                                                                    | Toda a rede pode ser acessada através de uma VPN<br>única sem necessidade de características especificas do<br>componente. Está no Roadmap da Altus implementar<br>VPN para seus produtos no ano que vem. Mais                                                             |  |  |
| <ul> <li>4.1.3 O acesso ao ARCiber a partir de redes externas à organização (como, por exemplo, a internet) somente deve ser permitido para o desempenho de atividades autorizadas. Este acesso deve ser realizado por meio de Rede Privada Virtual (VPN), ou tecnologia similar, através de um gateway ou serviço que ofereça controles de segurança.</li> <li>a) Não devem ser visíveis nem ser acessíveis a partir da internet.</li> <li>b) Não devem ser capazes de se conectar com a internet.</li> </ul> | informações a respeito de uso de VPN nos produtos<br>Altus na seção 6.6.                                                                                                    |  |  |
| <ul><li>4.1.4 Soluções Antimalware devem ser implementadas no ARCiber e mantidas atualizadas.</li><li>a) Soluções de application whitelisting podem ser implementadas como alternativa ou complemento</li></ul>                                                                                                    | Não aplicável para os produtos.                                                                                                    |  |  |
| às soluções Antimalware.                                                                                                    |                                                                                                    |  |  |
| -1.2 Obvernança de segurança da informação                                                                                                    | Estas manisitas as relacionam a musassas                                                                                                    |  |  |
| <b>4.2.1</b> Deve ser nomeado pelo menos um gestor e um suplente, responsáveis pela segurança cibernética do AR-Ciber e atuar como ponto de contato externo.                                                                                                    | necessariamente, tem ligação com funcionalidades dos<br>produtos                                                                                                    |  |  |
| <b>4.2.2</b> Deve ser estabelecida política que defina papéis e responsabilidades em relação à segurança cibernética do ARCiber.                                                                                                    |                                                                                                    |  |  |

57

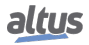

| REQUISITO                                                                                                    | COMENTÁRIO                                                                                                    |
|----------------------------------------------------------------------------------------------------|----------------------------------------------------------------------------------------------------|
| 4.3 Inventário de ativos                                                                                                    |                                                                                                    |
| <ul> <li>4.3.1 Todos os ativos, softwares e hardwares, conectados ao ARCiber devem ser inventariados minimamente a cada 24 meses e considerar minimamente: <ul> <li>a) Tipo de dispositivo;</li> <li>b) Fabricante do equipamento;</li> <li>c) Função;</li> <li>d) Endereço IP ou MAC Address;</li> <li>e) Protocolo de aplicação e/ou porta de serviço;</li> <li>f) Versão do firmware e/ou sistema operacional;</li> </ul> </li> <li>4.3.2 O inventário dos ativos deve ser armazenado de forma segura, com políticas de armazenamento bem definidas com acesso restrito às pessoas que necessitem das</li> </ul> | Todas as informações são acessíveis via diagnósticos do equipamento.                                                                                                    |
| informações para o exercício de suas funções.                                                                                                    |                                                                                                    |
| <b>4.3.3</b> Padrões de configuração segura (hardening) devem ser criados conforme política de segurança do agente para os sistemas operacionais, firmwares, banco de dados e demais versões de softwares existentes no ARCiber:                                                                                                    | Conforme comentado o nosso produto é projetado não<br>liberar portas, interfaces e protocolos não utilizados no<br>sistema. Os recursos que podem ser e não são utiliza-<br>dos, são desabilitados. O sistema de arquivos do Sistema<br>Operacional e do RTS (CoDeSys) também não são aces-<br>síveis ao usuário. A seção 6.8 apresenta mais informa-<br>ções a respeito do assunto.                                                                                                   |
| 4.4 Gestão de vulnerabilidades                                                                                                    |                                                                                                    |
| <ul> <li>4.4.1 A política de segurança da organização deverá contemplar a gestão de pacotes de correção de segurança (patches) para todas as tecnologias conectadas ao AR-Ciber, contemplando no mínimo:</li> <li>a) Cronograma de implementação das correções;</li> <li>b) Mapeamento dos ativos inventariados para as atualizações disponibilizadas pelos fabricantes.</li> </ul>                                                                                                    | Os produtos Altus disponibilizam mecanismo de atuali-<br>zação de firmware (contendo todos os arquivos necessá-<br>rios ao sistema) que permite a correção de vulnerabilida-<br>des encontradas no equipamento. As atualizações estão<br>disponíveis no site da Altus junto com histórico de revi-<br>sões de produto (mais informações na seção 6.4.1). Está<br>planejado a implementação de página de segurança da<br>Altus onde as vulnerabilidades mapeadas serão publica-<br>das. |
| <ul> <li>4.4.2 Novos ativos somente deverão ser conectados ao ARCiber após a aplicação de todos os pacotes de correção de segurança disponíveis.</li> <li>a) Caso o novo equipamento esteja substituindo um equipamento existente que tenha apresentado defeito, a aplicação dos pacotes de correção de segurança poderá ser postergada, mas com prazo prédefinido.</li> </ul>                                                                                                    | A possibilidade de atualização dos equipamentos permite<br>que os novos componentes sejam revisados e atualizados<br>em bancada antes da instalação.                                                                                                    |
| 4.5 Gestão de Acessos                                                                                                    |                                                                                                    |
| <ul> <li>4.5.1.1 Credenciais de acesso devem ser individuais e aprovadas pela alçada competente. Para os casos em que não seja possível implementar credenciais individuais, deve-se:</li> <li>a) Gerar e manter uma lista das pessoas autorizadas a usar as contas compartilhadas.</li> <li>b) Implementar os controles previstos em 4.5.1.6.</li> </ul>                                                                                                    | Informações a respeito de gerenciamento de usuários, lo-<br>gin, senha estão contidos na seção 5.1                                                                                                    |
| <ul> <li>rança poderá ser postergada, mas com prazo prédefinido.</li> <li>4.5 Gestão de Acessos</li> <li>4.5.1.1 Credenciais de acesso devem ser individuais e aprovadas pela alçada competente. Para os casos em que não seja possível implementar credenciais individuais, deve-se: <ul> <li>a) Gerar e manter uma lista das pessoas autorizadas a usar as contas compartilhadas.</li> <li>b) Implementar os controles previstos em 4.5.1.6.</li> </ul> </li> </ul>                                                                                                    | Informações a respeito de gerenciamento de usuários, lo-<br>gin, senha estão contidos na seção 5.1                                                                                                    |

| REQUISITO                                                                                                    | COMENTÁRIO                                                                                                    |
|----------------------------------------------------------------------------------------------------|----------------------------------------------------------------------------------------------------|
| <ul> <li>4.5.1.2 Política de senhas que contemple: tamanho mínimo, complexidade, necessidade de ser diferente da senha padrão do fabricante, ações a serem tomadas caso um número máximo de tentativas de acesso malsucedidas seja atingido, e critérios para a gestão de mudanças (prazo, ocorrência de incidentes, etc).</li> <li>a) A política de senhas pode ser implementada por controles tecnológicos ou por procedimento. Caso as características de senha previstas na política não possam ser implementadas em determinados ativos devido à restrição tecnológica, deve-se implementar o nível máximo suportado pelo ativo.</li> </ul> | Informações a respeito de gerenciamento de usuários,<br>login, senha estão contidos na seção 5.1 e 6.1                                                                                                    |
| <b>4.5.1.3</b> Na construção dos perfis de acesso deve-se seguir o princípio de minimização (somente deve-se conceder o acesso mínimo necessário).                                                                                                    |                                                                                                    |
| <b>4.5.1.4</b> Prazo máximo para cancelamento/remoção de credenciais de usuários desligados e de credenciais sem uso após um determinado tempo.                                                                                                    |                                                                                                    |
| <ul> <li>4.5.1.5 Credenciais de acesso privilegiadas devem estar sujeitas a controles específicos, incluindo: <ul> <li>a) Nível de aprovação adequado, com revisão periódica pelo gestor do ARCiber;</li> <li>b) Uso exclusivo durante a execução de tarefas administrativas;</li> <li>c) Monitoramento através de trilhas de auditoria;</li> <li>d) Utilização de múltiplos fatores de autenticação como, por exemplo, tokens OTP (one time password) ou reconhecimento biométrico.</li> </ul> </li> </ul>                                                                                                    | O item D não é satisfeito devido a ausência de múltiplos<br>fatores de autenticação nos produtos Altus.                                                                                                    |
| <ul> <li>4.5.1.6 As características especiais das credenciais de acesso padrão embarcadas (locais) nos sistemas operacionais e softwares devem ser consideradas na política de gestão de acessos e identidades:</li> <li>a) O acesso à senha de contas embarcadas deve ser restrito a um número limitado de pessoas;</li> <li>b) Cada ativo que possua credencial embarcada deve possuir uma senha distinta. Uma mesma senha não deve ser atribuída a mais de um ativo.</li> </ul>                                                                                                    | Não existe restrição quanto aos requisitos para a toda<br>a gestão de acesso. A única funcionalidade exigida no<br>nosso produto que ainda não temos é o MFA. Existe isso<br>mapeado para ser implementado nos produtos Altus. O<br>usuário poderá optar pelo MFA. Caso opte, terá que en-<br>trar com senha e um token (senha temporária, como fa-<br>zemos no internet banking), o Token será gerado a cada<br>1 minuto e aparece no menu do display da equipamento. |
| 4.6 Monitoramento e resposta a incidentes                                                                                                    |                                                                                                    |
| <b>4.6.1</b> Os ativos do ARCiber devem estar configurados para gerar logs de segurança apropriados para suportar investigações e a reconstrução de possíveis incidentes de segurança. Esses logs devem ser armazenados por prazo definido nas políticas de segurança cibernética da organização.                                                                                                    | Os componentes geram logs para tal finalidade. Mais de-<br>talhes a respeito de geração de logs na seção 5.6                                                                                                    |

| REQUISITO                                                                                                    | COMENTÁRIO                                                                                                    |
|----------------------------------------------------------------------------------------------------|----------------------------------------------------------------------------------------------------|
| <ul> <li>4.6.2 Os dispositivos de segurança como Firewalls, IDS/IPS, Antimalware e subsistemas de autenticação devem estar configurados para gerar alertas caso identifiquem atividades suspeitas:</li> <li>a) As regras para geração de alertas devem ser revi-</li> </ul>                                                                                                    | Não existe restrição para utilização deste tipo de<br>funcionalidade nos produtos Altus                                                                                 |
| <ul> <li>sadas periodicamente;</li> <li>b) Todos os alertas devem ser reportados imediatamente à equipe responsável definida na política de segurança do agente;</li> <li>c) Os alertas gerados devem ser analisados e respondidos no prazo definido pela política de segurança do agente.</li> </ul>                                                                                                    |                                                                                                    |
| <b>4.6.3</b> Devem ser estabelecidos mecanismos para identificação e resposta a incidentes cibernéticos tempestivamente.                                                                                                    |                                                                                                    |
| <b>4.6.4</b> Deve ser implementado um plano de resposta a incidentes cibernéticos, contemplando minimamente os seguintes requisitos:                                                                                                    |                                                                                                    |
| <ul> <li>a) Identificação dos cenários de risco cibernéticos<br/>aplicáveis ao ARCiber e estratégias de tratamento<br/>para cada cenário;</li> <li>b) Classificação do impacto;</li> </ul>                                                                                                    |                                                                                                    |
| <ul> <li>c) Equipes envolvidas, com os seus respectivos papéis e responsabilidades antes, durante e depois da crise;</li> <li>d) Critérios para ativação do plano de resposta a incidentes cibernéticos.</li> </ul>                                                                                                    |                                                                                                    |
| <b>4.6.5</b> Testes de ativação dos planos de resposta a incidentes cibernéticos devem ser realizados periodicamente, em ciclos definidos na política de segurança cibernética da organização, cobrindo minimamente as listas de ativação (call tree) e revisão dos procedimentos descritos. Os exercícios deverão gerar documentos de lições aprendidas e as respectivas ações corretivas e de melhorias.                                     |                                                                                                    |
| <b>4.6.6</b> Incidentes cibernéticos que afetem ativos do ARCiber devem ser informados ao ONS.                                                                                                    |                                                                                                    |
| 5.1 Tratamento de Exceções                                                                                                    |                                                                                                    |
| <ul> <li>5.1.1 Os casos em que requisitos não possam ser implementados devem ser tratados com uma exceção. Cada exceção gerada deve ser criada:</li> <li>a) Documentada detalhadamente, incluindo a data em que ela foi identificada, o motivo pelo qual ela precisa ser tratada como exceção, os itens desta RO que deixarão de ser atendidos e os impactos esperados;</li> <li>b) Aprovada pelo gestor responsável pela segurança</li> </ul> | Dentre os tópicos descritos nesse manual, o único requi-<br>sito que não consegue ser atendido é o item 4.1.5.1-d)<br>onde é exigido múltiplos fatores de autenticação. |

| REQUISITO                                                                                                    | COMENTÁRIO                                                             |
|----------------------------------------------------------------------------------------------------|------------------------------------------------------------------------|
| 5.2 Adoção de Controles Complementares                                                                                                    |                                                                        |
| <ul> <li>Cabe a cada organização adotar controles:</li> <li>a) complementares nos ativos que integram o ARCiber, conforme suas próprias políticas, diretrizes e avaliações de risco.</li> <li>b) de segurança cibernética nos ativos que não integram o ARCiber, conforme suas próprias políticas, diretrizes e avaliações de risco</li> </ul> | Não existem restrições quanto esse tipo de controle nos produtos Altus |

Tabela 5: Requisitos da Manual de Procedimentos da Operação - ONS

# 9. Componentes e Produtos CODESYS

O CVE (*Common Vulnerabilities and Exposures*) é uma ferramenta importante para rastrear vulnerabilidades em produtos utilizados em sistemas ao redor do mundo. Existe um banco de dados comum com todas as entradas de qualquer produto com uma vulnerabilidade conhecida. Este banco de dados pode ser acessado nos seguintes links:

https://www.cvedetails.com/

https://cve.mitre.org/

Atualmente, a Altus não possui um banco de dados próprio para registrar as vulnerabilidades conhecidas em seus produtos. Nesse caso, as vulnerabilidades conhecidas podem ser encontradas nos bancos de dados comuns por meio do uso de palavras-chave, como Altus, Hadron Xtorm, HX3040, entre outras. Muitos produtos Altus utilizam componentes e produtos CODESYS em seu desenvolvimento, e essas partes também possuem vulnerabilidades. Mais detalhes sobre essas vulnerabilidades, procedimentos de segurança e comunicados de segurança podem ser encontrados em:

https://www.codesys.com/ecosystem/security/latest-codesys-security-advisories/

No entanto, os produtos Altus não utilizam todos os produtos e componentes do CODESYS. Assim, para determinar se uma CVE relacionada ao CODESYS representa uma vulnerabilidade para os produtos Altus, é necessário saber quais componentes do CODESYS estão integrados nos produtos Altus.

A Tabela 6 mostra os componentes presentes na implementação de cada produto Altus. Todos os componentes utilizados são parte do CODESYS V3, portanto apenas vulnerabilidades referentes à esta versão devem ser consideradas.

| Componente CODESYS                                                     | MasterTool                                                                                                    | Nexto                           | Xpress            | HX3040                                                                                                    | NL717                                                                                                    |
|------------------------------------------------------------------------|----------------------------------------------------------------------------------------------------|---------------------------------|-------------------|----------------------------------------------------------------------------------------------------|----------------------------------------------------------------------------------------------------|
| CODESYS OPC DA Server SL                                               | <ul> <li>Image: A set of the set of the</li></ul> |                                 |                   |                                                                                                    |                                                                                                    |
| CODESYS Control for Linux ARM SL                                       |                                                                                                    | (Apenas<br>NX3008)              | ~                 |                                                                                                    | ~                                                                                                    |
| CODESYS Control for Linux SL                                           |                                                                                                    | (Exceto<br>NX3008)              |                   | ~                                                                                                    |                                                                                                    |
| CODESYS Scripting                                                      | $\checkmark$                                                                                                    |                                 |                   |                                                                                                    |                                                                                                    |
| CODESYS Visualization                                                  | $\checkmark$                                                                                                    |                                 |                   |                                                                                                    |                                                                                                    |
| CODESYS WebVisu                                                        | ~                                                                                                    | (Apenas<br>NX3005 e<br>NX 3008) | (Apenas<br>XP340) |                                                                                                    |                                                                                                    |
| CODESYS Git                                                            | $\checkmark$                                                                                                    |                                 |                   |                                                                                                    |                                                                                                    |
| CODESYS PROFINET                                                       | ~                                                                                                    | (Exceto<br>NX3003 e<br>NX3004)  | ~                 | ~                                                                                                    |                                                                                                    |
| CODESYS EtherNetIP                                                     | ~                                                                                                    | (Exceto<br>NX3003 e<br>NX3004)  | ~                 |                                                                                                    |                                                                                                    |
| Web Server (part of CODESYS runtime system)                            |                                                                                                    | $\checkmark$                    | $\checkmark$      | <ul> <li>✓</li> </ul>                                                                                                    | <ul> <li>Image: A start of the start of the start of</li></ul> |
| CODESYS OPC UA Server                                                  |                                                                                                    | $\checkmark$                    | $\checkmark$      | <ul> <li>✓</li> </ul>                                                                                                    | <ul> <li></li> </ul>                                                                                                    |
| CODESYS SOFTMOTION CNC+ROBOTICS                                        |                                                                                                    |                                 | (Apenas<br>XP351) |                                                                                                    |                                                                                                    |
| CODESYS SOFTMOTION                                                     |                                                                                                    |                                 | (Apenas<br>XP350) |                                                                                                    |                                                                                                    |
| Communication via Standard Ethernet                                    |                                                                                                    | $\checkmark$                    | $\checkmark$      | <ul> <li>Image: A start of the start of the start of</li></ul> | <ul> <li></li> </ul>                                                                                                    |
| Package Manager                                                        | <ul> <li>Image: A start of the start of the start of</li></ul> |                                 |                   |                                                                                                    |                                                                                                    |
| Alarm Configuration                                                    | ~                                                                                                    | (Apenas<br>NX3005 e<br>NX3008)  | (Apenas<br>XP340) |                                                                                                    |                                                                                                    |
| CODESYS Runtime Toolkit                                                |                                                                                                    | $\checkmark$                    | $\checkmark$      | <ul> <li>✓</li> </ul>                                                                                                    | <ul> <li>Image: A start of the start of the start of</li></ul> |
| CODESYS Development System or CODESYS<br>Development System V3         | ~                                                                                                    |                                 |                   |                                                                                                    |                                                                                                    |
| CODESYS Control Runtime System Toolkit                                 |                                                                                                    | $\checkmark$                    | $\checkmark$      |                                                                                                    | $\checkmark$                                                                                                    |
| CODESYS V3 Simulation Runtime (part of the CODESYS Development System) | ~                                                                                                    |                                 |                   |                                                                                                    |                                                                                                    |
| CODESYS Gateway                                                        | ✓                                                                                                    |                                 |                   |                                                                                                    |                                                                                                    |
| Trace Manager                                                          | <ul> <li>Image: A start of the start of the start of</li></ul> |                                 |                   |                                                                                                    |                                                                                                    |

Tabela 6: Componentes CODESYS presentes nos produtos Altus

# 10. Conclusão

A segurança de sistemas de controle é um aspecto de extrema importância em um cenário onde a automação industrial está cada vez mais interconectada e digitalizada. Os incidentes de segurança têm aumentado significativamente, e isso exige que integradores e usuários estejam sempre vigilantes e proativos na observação e mitigação desses riscos.

Embora seja verdade que a segurança cibernética nunca pode ser garantida a 100%, é essencial compreender que a adoção de medidas de segurança e cuidados adequados pode elevar significativamente o nível de proteção para uma aplicação específica. A conscientização sobre as possíveis ameaças e a implementação de medidas preventivas podem criar uma barreira sólida contra ameaças potenciais.

Portanto, a colaboração entre fornecedores, integradores, operadores e usuários é fundamental para promover uma cultura de segurança robusta e eficiente. Ao investir em treinamento e capacitação, bem como na adoção de tecnologias de segurança adequadas, é possível mitigar riscos significativos e garantir a resiliência dos sistemas de controle em ambientes industriais.

Neste ambiente em constante evolução, é crucial reconhecer que a segurança é um esforço contínuo. Devemos permanecer atentos às últimas tendências e desenvolvimentos em segurança cibernética, atualizando e aprimorando regularmente nossas práticas e protocolos de segurança. Dessa forma, podemos enfrentar os desafios de segurança em um mundo cada vez mais digital, protegendo nossas operações e garantindo um ambiente de automação industrial mais seguro e confiável.

# 11. Apêndices

# 11.1. Gerenciamento de Certificados e Chaves TLS

Esta secção aborda a geração de arquivos de segurança, certificados e chaves, utilizando o TLS. Os certificados comentados a seguir são assinados por CA, este tipo de certificado considera uma entidade, denominada Autoridade Certificadora (CA), para gerar os certificados. Esta entidade pode ser um serviço de autoridade oficial ou um simples computador. Só é necessário restringir o acesso à CA para evitar qualquer quebra de segurança, uma vez que esta entidade pode gerar certificados para qualquer dispositivo. A imagem abaixo mostra como cada dispositivo interage com os arquivos.

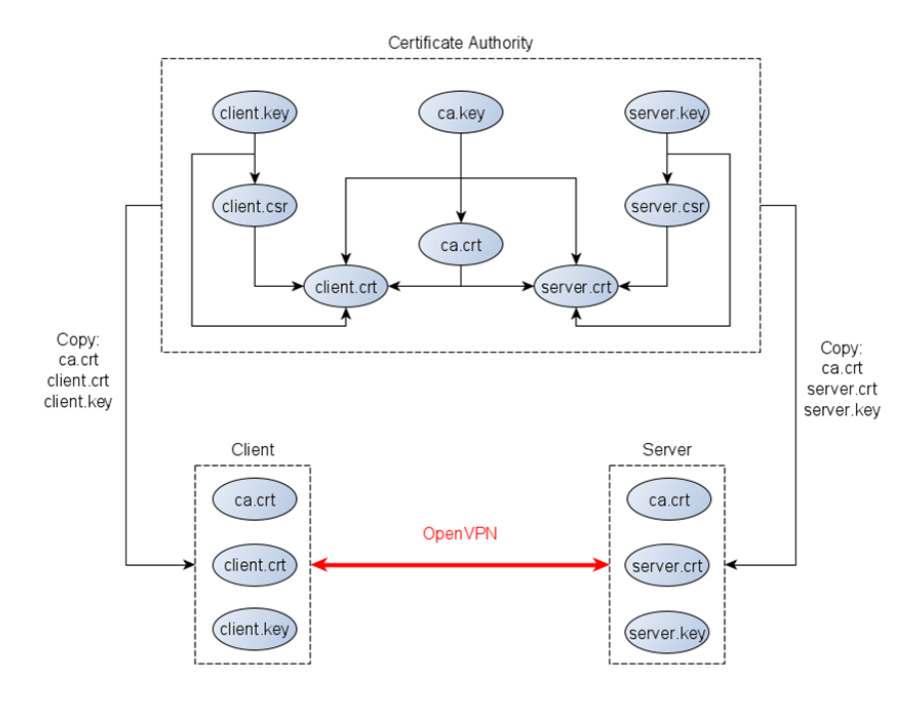

Figura 60: Fluxo de Geração de Certificados TLS

Em primeiro lugar, os arquivos gerados são chaves privadas. Cada dispositivo possui seu arquivo de chave, criado pela entidade CA ou pelo próprio dispositivo. O arquivo mais importante é a chave privada da CA *ca.key*, que não deve sair da entidade. A entidade CA gera seu certificado com base em sua chave privada *ca.crt*. Este certificado é um arquivo público usado pelos dispositivos para validar a conexão VPN. A geração de certificados do dispositivo requer primeiro um arquivo de solicitação (*.csr* ou *.req* dependendo da ferramenta) com base na chave privada do dispositivo. Este documento apresenta duas ferramentas diferentes para gerar os arquivos de certificado: Easy-RSA e OpenSSL.

Certifique-se de estar com a data e hora configuradas corretamente na entidade CA para que a geração dos certificados seja com base em um configuração atual.

## 11.1.1. Geração de Certificados por Easy-RSA

O projeto OpenVPN fornece essa ferramenta para ajudar com o certificado e as chaves. O Easy-RSA está disponível para Windows e Linux. Veja abaixo o passo a passo para gerar os arquivos em uma configuração do Windows:

1- Abra um prompt do Windows na pasta Easy-RSA e execute o . *EasyRSA-Start.bat* para entrar no shell da ferramenta.

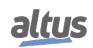

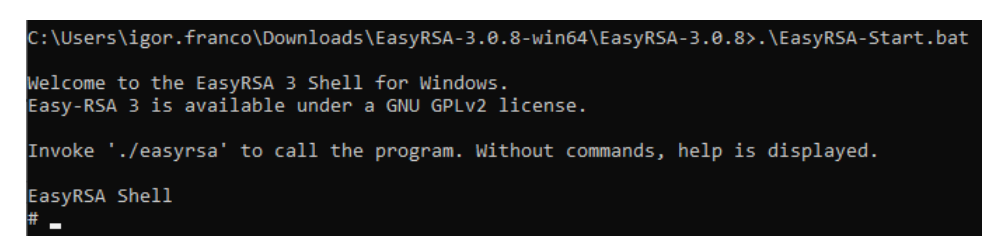

Figura 61: Geração de Certificado utilizando o Easy-RSA (passo 1)

2- Copie o arquivo vars.example e renomeie-o para vars na pasta de ferramentas.

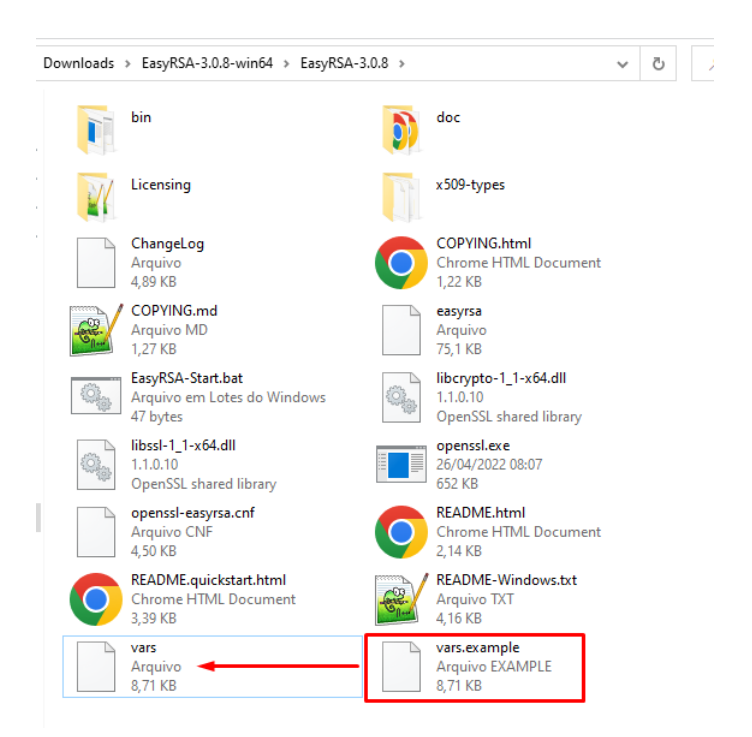

Figura 62: Geração de Certificado utilizando o Easy-RSA (passo 2)

3- Abra o arquivo vars com um editor de texto e altere as informações da Autoridade de Certificação.

| 😑 vars 🗈 | 3                                                                                                    |
|----------|----------------------------------------------------------------------------------------------------|
| 75       |                                                                                                    |
| 76       | ≢set_var EASYRSA_TEMP_DIR "\$EASYRSA_PKI"                                                                                                    |
| 77       | Preserve VEGO DW mode                                                                                                    |
| 79       | # Define ASOS DA mode.<br># This is used to adjust what elements are included in the Subject field as the DN                                               |
| 80       | f (this is the "Distinguished Name.")                                                                                                    |
| 81       | # Note that in cn_only mode the Organizational fields further below aren't used.                                                                           |
| 82       | ÷                                                                                                    |
| 83       | # Choices are:                                                                                                    |
| 84       | <pre>f cn_only - use just a CN value</pre>                                                                                                    |
| 86       | + org - use the "traditional" country Province/City/Org/OD/Email/CN format                                                                                 |
| 87       | #set var EASYRSA DN "on only"                                                                                                    |
| 88       |                                                                                                    |
| 89       | # Organizational fields (used with 'org' mode and ignored in 'cn_only' mode.)                                                                              |
| 90       | # These are the default values for fields which will be placed in the                                                                                      |
| 91       | F CETTIFICATE. Don't leave any of these fields plank, although interactively<br>is you may omit any specific field by turing the " " sumbol (not valid for |
| 93       | # email.)                                                                                                    |
| 94       |                                                                                                    |
| 95       | <pre>#set_var EASYRSA_REQ_COUNTRY "BR"</pre>                                                                                                    |
| 96       | #set_var_EASYRSA_REQ_PROVINCE "Rio Grande do Sul"                                                                                                    |
| 97       | #set var FASVRSA REQ OFFI "Sao Leopoldo"                                                                                                    |
| 99       | #set var EASYRSA REQ EMAIL "someemail@altus.com.br"                                                                                                    |
| 100      | #set_var EASYRSA_REQ_OU "APED"                                                                                                    |
| 101      |                                                                                                    |
| 102      | # Choose a size in bits for your keypairs. The recommended value is 2048. Using # 2008. District the sufficient for many users into the                    |
| 104      | # future. Larger keysizes will slow down TLS negotiation and make key/DH baram                                                                             |
| 105      | # generation take much longer. Values up to 4096 should be accepted by most                                                                                |
| 106      | # software. Only used when the crypto alg is rsa (see below.)                                                                                              |
| 107      |                                                                                                    |
| 108      | #set_var EASYRSA_KEY_SIZE 2048                                                                                                    |
| 110      | t The default crumto mode is rea. ac can enable allintic curve support                                                                                     |
| 111      | # Note that not all software supports ECC, so use care when enabling it.                                                                                   |
| 112      | # Choices for crypto alg are: (each in lower-case)                                                                                                    |
| 113      | # * rsa                                                                                                    |
| 114      | f * ec                                                                                                    |
| 115      | ∓ ^ eα.                                                                                                    |
|          |                                                                                                    |

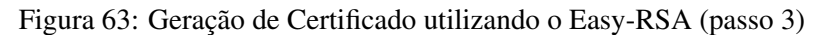

4- Use o comando ./easyrsa init-pki para preparar a configuração.

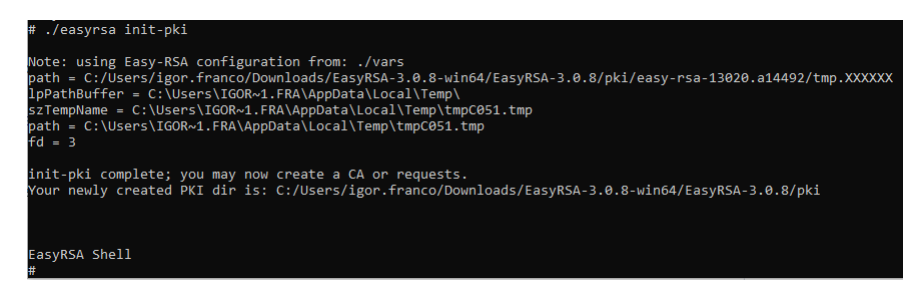

Figura 64: Geração de Certificado utilizando o Easy-RSA (passo 4)

5- Em seguida, digite *./easyrsa build-ca nopass* para gerar o certificado CA. Remova o argumento *nopass* se quiser definir uma senha para o arquivo. Digite o nome comum do certificado CA quando solicitado (pressione enter para usar o padrão *Easy-RSA CA* como nome comum).
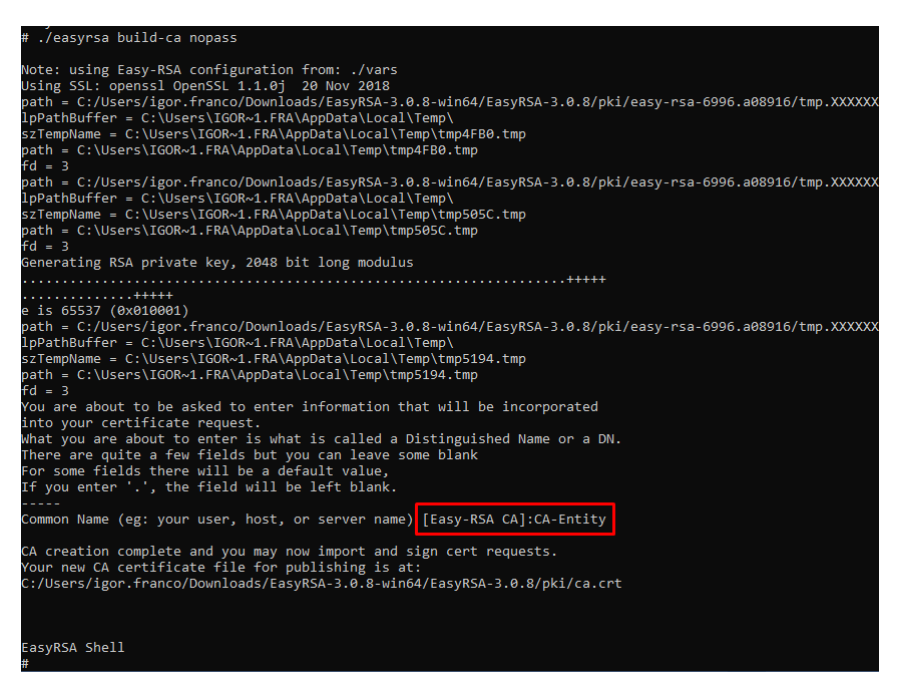

Figura 65: Geração de Certificado utilizando o Easy-RSA (passo 5)

6- Gere a chave do dispositivo e solicite arquivos usando o comando *./easyrsa gen-req DeviceName nopass*. Altere o *DeviceName* com o nome comum desejado. Novamente, remova o argumento *nopass* para usar uma senha para o arquivo de certificado. Ao entrar com o Nome Comum como argumento, basta pressionar enter quando solicitado (quadrado vermelho).

| # ./easyrsa gen-req DeviceName nopass                                                                                                    |
|----------------------------------------------------------------------------------------------------|
| Note: using Easy-RSA configuration from: ./vars<br>Using SSL: openssl OpenSSL 1.1.0j 20 Nov 2018                                                                                                    |
| path = C:/Users/igor.franco/Downloads/EasyRSA-3.0.8-win64/EasyRSA-3.0.8/pki/easy-rsa-16216.a13904/tmp.XXXXXX<br>lpPathBuffer = C:\Users\IGGN-1.FRA\AppData\Local\Temp\<br>rsTempName = C:\Users\IGGN-1.FRA\AppData\Local\Temp\temp\temp\temp\temp\temp\temp\temp\t |
| <pre>path = C:\Users\IGOR~1.FRA\AppData\Local\Temp\tmp15DB.tmp fd = 3</pre>                                                                                                    |
| path = C:/Users/igor.franco/Downloads/EasyRSA-3.0.8-win64/EasyRSA-3.0.8/pki/easy-rsa-16216.a13904/tmp.XXXXXX<br>lpPathBuffer = C:\Users\IGOR~1.FRA\AppData\Local\Temp\                                                                                             |
| szTempName = C:\Users\IGOR-1.FRA\AppData\Local\Temp\tmp1696.tmp<br>path = C:\Users\IGOR-1.FRA\AppData\Local\Temp\tmp1696.tmp<br>fd = 3                                                                                                    |
| path = C:/Users/igor.franco/Downloads/EasyRSA-3.0.8-win64/EasyRSA-3.0.8/pki/easy-rsa-16216.a13904/tmp.XXXXX<br>lpPathBuffer = C:\Users\IGOR~1.FRA\AppData\Local\Temp\                                                                                              |
| szTempName = C:\Users\IGOR~1.FRA\AppData\Local\Temp\tmp1742.tmp<br>path = C:\Users\IGOR~1.FRA\AppData\Local\Temp\tmp1742.tmp<br>fd = 3                                                                                                    |
| Generating a RSA private key                                                                                                    |
|                                                                                                    |
|                                                                                                    |
| You are about to be asked to enter information that will be incorporated into your certificate request.                                                                                                    |
| What you are about to enter is what is called a Distinguished Name or a DN.<br>There are quite a few fields but you can leave some blank                                                                                                    |
| For some fields there will be a default value,<br>If you enter '.', the field will be left blank.                                                                                                    |
| Common Name (eg: your user, host, or server name) [DeviceName]:                                                                                                    |
| keypair and certificate request completed. Your files ane:<br>req: C:/Jvsers/igor.franco/Downloads/EasyRSA-3.0.8.win64/EasyRSA-3.0.8/pki/reqs/DeviceName.req<br>key: C:/Jvsers/igor.franco/Downloads/EasyRSA-3.0.8.win64/EasyRSA-3.0.8/pki/private/DeviceName.key  |
| EasyRSA Shell                                                                                                    |
|                                                                                                    |

Figura 66: Geração de Certificado utilizando o Easy-RSA (passo 6)

7- Por fim, digite ./easyrsa sign-req server DeviceName para gerar o certificado do dispositivo. O DeviceName é o nome comum desejado e o servidor é o tipo (use cliente se estiver gerando para um cliente VPN).

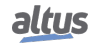

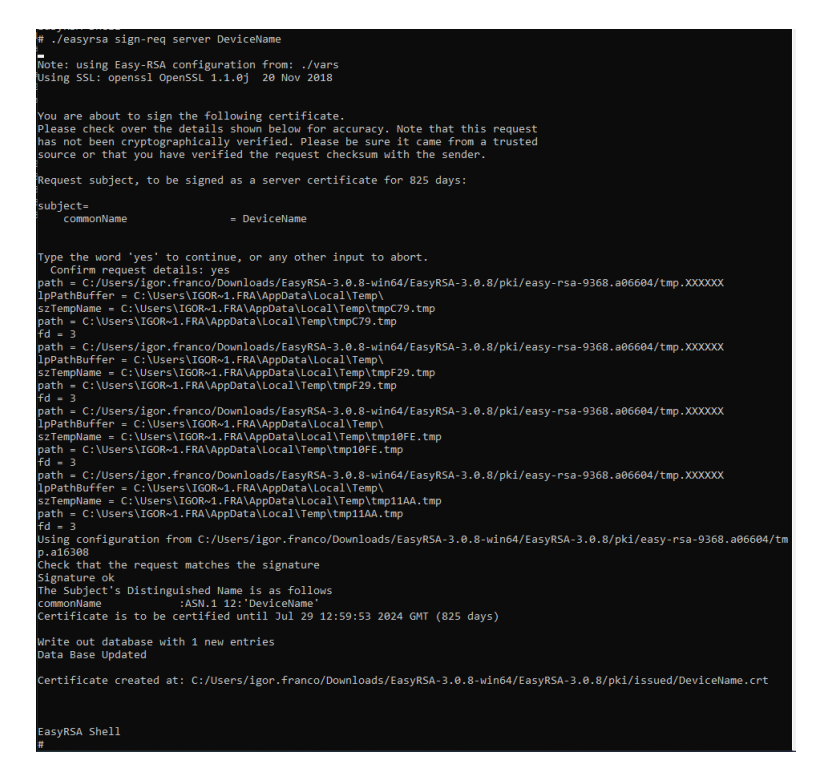

Figura 67: Geração de Certificado utilizando o Easy-RSA (passo 7)

8- Repita as etapas 6 e 7 para gerar mais certificados de dispositivo.

9- Encontre o *ca.crt* na pasta *pki*, as chaves privadas do dispositivo no caminho *pki/private* e os certificados do dispositivo no diretório *pki/issued*.

| Downloads > EasyRSA-3.0.8-win64 > | EasyRSA-3.0.8 > pki | ٽ ~                | 🔎 Pesquisar pk |
|-----------------------------------|---------------------|--------------------|----------------|
| Nome                              | Data de modificação | Тіро               | Tamanho        |
| certs_by_serial                   | 26/04/2022 09:59    | Pasta de arquivos  |                |
| issued                            | 26/04/2022 09:59    | Pasta de arquivos  |                |
| private                           | 26/04/2022 09:35    | Pasta de arquivos  |                |
| renewed                           | 26/04/2022 08:57    | Pasta de arquivos  |                |
| reqs                              | 26/04/2022 09:35    | Pasta de arquivos  |                |
| revoked                           | 26/04/2022 08:57    | Pasta de arquivos  |                |
| 🛱 ca.crt                          | 26/04/2022 09:05    | Certificado de Seg | 2 KB           |
| index.txt                         | 26/04/2022 09:59    | Arquivo TXT        | 1 KB           |
| index.txt.attr                    | 26/04/2022 09:59    | Arquivo ATTR       | 1 KB           |
| index.txt.attr.old                | 26/04/2022 09:55    | Arquivo OLD        | 1 KB           |
| index.txt.old                     | 26/04/2022 09:55    | Arquivo OLD        | 1 KB           |
| openssl-easyrsa.cnf               | 26/04/2022 08:54    | Arquivo CNF        | 5 KB           |
| safessl-easyrsa.cnf               | 26/04/2022 08:54    | Arquivo CNF        | 5 KB           |
| serial                            | 26/04/2022 09:59    | Arquivo            | 1 KB           |
| serial.old                        | 26/04/2022 09:59    | Arquivo OLD        | 1 KB           |

Figura 68: Geração de Certificado utilizando o Easy-RSA (passo 9)

## 11.1.2. Geração de Certificados por OpenSSL

O OpenSSL é um pacote de código aberto com ferramentas que ajudam a gerar muitos arquivos e recursos de segurança. Este pacote é nativo para a maioria das distribuições do Linux e está disponível para Windows. Apenas lembre-se de definir a pasta OpenSSL no PATH (variável de ambiente) para permitir o uso do comando de qualquer lugar através do prompt. Encontre abaixo o passo a passo utilizando este recurso (todos os arquivos podem ter qualquer nome conforme desejado, os passos consideram apenas um exemplo):

1- Abra um prompt na pasta do certificado (onde criará os arquivos).

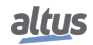

2- Gere a chave privada da CA com o seguinte comando: openssl genrsa -out ca.key 4096.

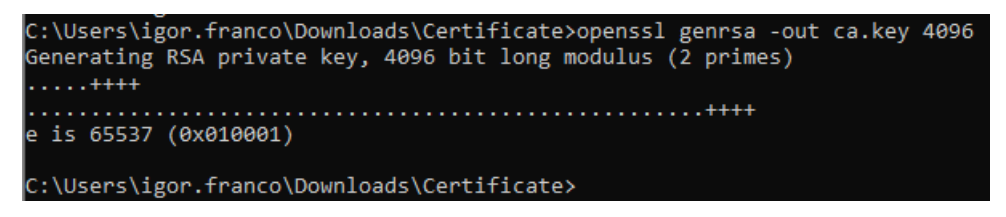

Figura 69: Geração de Certificado utilizando o OpenSSL (passo 2)

3- Em seguida, gere o certificado CA com base na chave privada, utilizando o comando openssl req -new -x509 -days 365 -key ca.key -out ca.crt.

O parâmetro -*days* representa o tempo de expiração do certificado. Configure-o como desejar. Neste exemplo, o certificado é válido por um ano. Preencha os valores solicitados no prompt conforme necessário (pressione enter para usar o padrão, que está entre colchetes []). É obrigatório definir um Nome Comum para o trabalho do certificado.

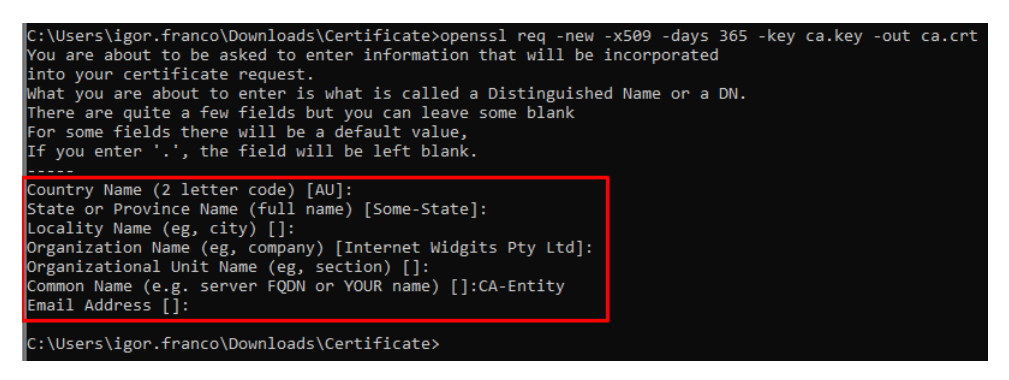

Figura 70: Geração de Certificado utilizando o OpenSSL (passo 3)

4- Agora, gere a chave privada do dispositivo, semelhante à etapa 2, utilizando o comando openssl genrsa -out Device-Name.key 2048.

| C:\Users\igor.franco\Downloads\Certificate>openssl genrsa -out DeviceName.key<br>Generating RSA private key, 2048 bit long modulus (2 primes) | 2048 |
|----------------------------------------------------------------------------------------------------|------|
|                                                                                                    |      |
| C:\Users\igor.franco\Downloads\Certificate>                                                                                                   |      |

Figura 71: Geração de Certificado utilizando o OpenSSL (passo 4)

5- Depois disso, gere o arquivo de solicitação de certificado com base na chave privada, utilizando o comando openssl req -new -key DeviceName.key -out DeviceName.csr.

Insira as informações desejadas e lembre-se de usar um nome comum diferente da CA.

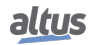

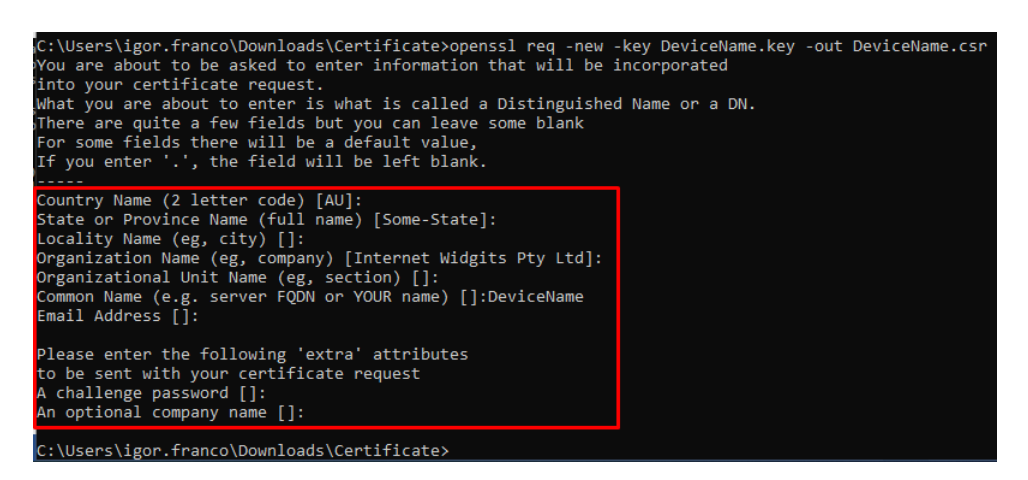

Figura 72: Geração de Certificado utilizando o OpenSSL (passo 5)

6- Por fim, gere o certificado do dispositivo usando a chave privada da CA, o certificado da CA e o arquivo de solicitação de certificado do dispositivo, utilizando o comando *openssl x509 -req -days 365 -in DeviceName.csr -CA ca.crt -CAkey ca.key -set\_serial 01 -out DeviceName.crt*.

Defina a data de expiração conforme desejado com o parâmetro -*days* e o número de série do certificado com o argumento -*set\_serial*.

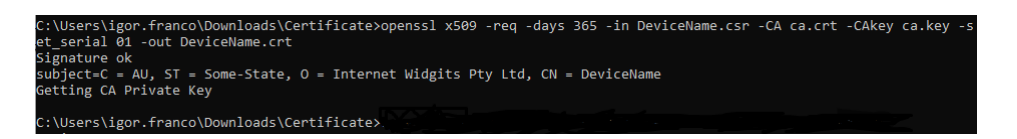

Figura 73: Geração de Certificado utilizando o OpenSSL (passo 6)

7- Repita as etapas 4 a 6 para qualquer novo dispositivo.

8- (Opcional) O OpenSSL oferece uma ferramenta para verificar se o certificado do dispositivo funciona com CA: Utilize o comando *openssl verify -purpose sslserver -CAfile ca.crt DeviceName.crt*.

C:\Users\igor.franco\Downloads\Certificate>openssl verify -purpose sslserver -CAfile ca.crt DeviceName.crt DeviceName.crt: OK

Figura 74: Geração de Certificado utilizando o OpenSSL (passo 8)

## 11.1.3. Geração de Chave TA pelo OpenVPN

O projeto OpenVPN fornece uma ferramenta para geração de uma chave TLS, comumente chamada de ta.key. Esta chave é uma camada de proteção extra nas portas UDP/TCP de comunicação do OpenVPN, sendo assim, a utilziação desta chave pode ser interpretada como um Firewall de HMAC para a comunicação VPN, fazendo com que seja necessário a existência do parâmetro dos dois lados da comunicação para que ela seja estabelecida.

A geração desta chave pode ser feita com o seguinte comando: *openvpn –genkey secret ta.key*. Exemplo de utilização do comando em Windows:

| C:\Program | Files\OpenVPN\bin≻openvpn | genkey | secret | C:\Users\bruno.berwanger | \Desktop\Chaves\ta.k | cey |
|------------|---------------------------|--------|--------|--------------------------|----------------------|-----|
| C:\Program | Files\OpenVPN\bin>        |        |        |                          |                      |     |

Figura 75: Geração de Chave TA no Windows

Para executar o comando foi utilizado o executável que é instalado juntamente ao pacote do OpenVPN. O diretório utilizado na imagem a cima é um exemplo e é opcional, pode ser utilizado somente o nome do arquivo desejado.

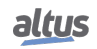

O comando pode ser utilizado para realizar a geração da chave pelo Linux, porém, há uma pequena alteração no comando em relação ao windows. Para gerar a chave no Linux utilize o seguinte comando: *openvpn –genkey –secret ta.key*. Para executa-lo, basta digitar o comando em no terminal, como segue o exemplo:

| <pre>developer@developer:~\$ openvpngenkeysecret ta.key developer@developer:~\$</pre> |
|---------------------------------------------------------------------------------------|
|---------------------------------------------------------------------------------------|

Figura 76: Geração de Chave TA no Linux

Este parâmetro não é obrigatório para a comunicação VPN, porém, caso o servidor esteja utilizando, todos os seus clientes devem também utilizar, sendo que a chave do servidor e dos clientes deve ser a mesma.

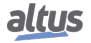